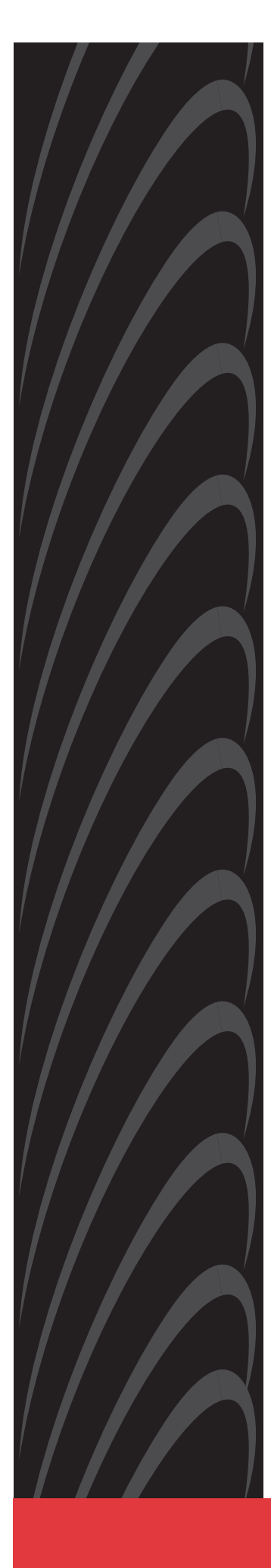

# BitStorm<sup>™</sup> 1900 IP DSLAM Installation and Maintenance Guide

Document No. 1900-A2-GN20-00

July 2002

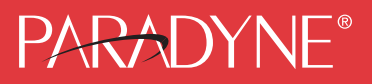

#### Copyright © 2002 Paradyne Corporation. All rights reserved. Printed in U.S.A.

#### Notice

This publication is protected by federal copyright law. No part of this publication may be copied or distributed, transmitted, transcribed, stored in a retrieval system, or translated into any human or computer language in any form or by any means, electronic, mechanical, magnetic, manual or otherwise, or disclosed to third parties without the express written permission of Paradyne Corporation, 8545 126th Ave. N., Largo, FL 33773.

Paradyne Corporation makes no representation or warranties with respect to the contents hereof and specifically disclaims any implied warranties of merchantability or fitness for a particular purpose. Further, Paradyne Corporation reserves the right to revise this publication and to make changes from time to time in the contents hereof without obligation of Paradyne Corporation to notify any person of such revision or changes.

Changes and enhancements to the product and to the information herein will be documented and issued as a new release to this manual.

#### Warranty, Sales, Service, and Training Information

Contact your local sales representative, service representative, or distributor directly for any help needed. For additional information concerning warranty, sales, service, repair, installation, documentation, training, distributor locations, or Paradyne worldwide office locations, use one of the following methods:

- Internet: Visit the Paradyne World Wide Web site at www.paradyne.com. (Be sure to register your warranty at www.paradyne.com/warranty.)
- Telephone: Call our automated system to receive current information by fax or to speak with a company representative.
  - Within the U.S.A., call 1-800-870-2221
  - Outside the U.S.A., call 1-727-530-2340

#### **Document Feedback**

We welcome your comments and suggestions about this document. Please mail them to Technical Publications, Paradyne Corporation, 8545 126th Ave. N., Largo, FL 33773, or send e-mail to **userdoc@paradyne.com**. Include the number and title of this document in your correspondence. Please include your name and phone number if you are willing to provide additional clarification.

#### Trademarks

BitStorm, Elastic, EtherLoop, StormPort, StormSystem, and StormTracker are trademarks of Paradyne Corporation. All other products and services mentioned herein are the trademarks, service marks, registered trademarks, or registered service marks of their respective owners.

## A Important Safety Instructions

- 1. Read and follow all warning notices and instructions marked on the product or included in the manual.
- 2. All installation and service must be performed by qualified service personnel, as opening or removing covers may expose you to dangerous high voltage points or other risks.
- 3. Slots and openings in the cabinet are provided for ventilation. To ensure reliable operation of the product and to protect it from overheating, these slots and openings must not be blocked or covered.
- 4. Special cables, which may be required by the regulatory inspection authority for the installation site, are the responsibility of the customer. To reduce the risk of fire, use a UL Listed or CSA Certified, minimum No. 26 AWG telecommunication cable.
- 5. When installed in the final configuration, the product must comply with the applicable Safety Standards and regulatory requirements of the country in which it is installed. If necessary, consult with the appropriate regulatory agencies and inspection authorities to ensure compliance.
- 6. A rare phenomenon can create a voltage potential between the earth grounds of two or more buildings. If products installed in separate buildings are **interconnected**, the voltage potential may cause a hazardous condition. Consult a qualified electrical consultant to determine whether or not this phenomenon exists and, if necessary, implement corrective action prior to interconnecting the products.
- 7. When product is configured for DC output, connect the product to a 48 VDC SELV supply source that is electrically isolated from the ac source. The 48 VDC source is to be reliably connected to earth. Connect the earthing (grounding) wire to the protective earthing (grounding) lug connector, identified by the protective earth symbol.
- 8. Do NOT apply power to both AC and DC inputs simultaneously.
- A readily accessible disconnect device as part of the building installation shall be incorporated in fixed wiring. The disconnect device (a 48 VDC, 10 amp circuit breaker or switch) must be included in the ungrounded supply conductor. Over current protection must be included with a 10 amp, 48 VDC fuse or circuit breaker.
- 10. This product is to be installed only in a Restricted Access Location (dedicated equipment rooms, equipment closets or the like) in accordance with articles 110-16, 110-17 and 110-18 of the National Electrical Code, ANSI/NFPA 70.
- 11. In addition, if the equipment is to be used with telecommunications circuits, take the following precautions:
  - Never install telephone wiring during a lightning storm.
  - Never install telephone jacks in wet locations unless the jack is specifically designed for wet locations.
  - Never touch uninsulated telephone wires or terminals unless the telephone line has been disconnected at the network interface.
  - Use caution when installing or modifying telephone lines.
  - Avoid using a telephone (other than a cordless type) during an electrical storm. There may be a remote risk of
    electric shock from lightning.
  - Do not use the telephone to report a gas leak in the vicinity of the leak.
- 12. CAUTION: An energy hazard exists on the backplane. Do not touch or bridge pins on the connectors.

#### **EMI Notices**

### **A** UNITED STATES – EMI NOTICE:

This equipment has been tested and found to comply with the limits for a Class A digital device, pursuant to Part 15 of the FCC rules. These limits are designed to provide reasonable protection against harmful interference when the equipment is operated in a commercial environment. This equipment generates, uses, and can radiate radio frequency energy and, if not installed and used in accordance with the instruction manual, may cause harmful interference to radio communications. Operation of this equipment in a residential area is likely to cause harmful interference in which case the user will be required to correct the interference at his own expense.

The authority to operate this equipment is conditioned by the requirements that no modifications will be made to the equipment unless the changes or modifications are expressly approved by Paradyne Corporation.

# **A**CANADA – EMI NOTICE:

This Class A digital apparatus meets all requirements of the Canadian interference-causing equipment regulations.

Cet appareil numérique de la classe A respecte toutes les exigences du réglement sur le matérial brouilleur du Canada.

#### **CE Marking**

When the product is marked with the CE mark on the equipment label, a supporting Declaration of Conformity may be downloaded from the Paradyne World Wide Web site at **www.paradyne.com**. Select *Library*  $\rightarrow$  *Technical Manuals*  $\rightarrow$  *CE Declarations of Conformity.* 

#### Japan

Class A ITE

```
この装置は、情報処理装置等電波障害自主規制協議会(VCCI)の基準
に基づくクラスA情報技術装置です。この装置を家庭環境で使用すると電波
妨害を引き起こすことがあります。この場合には使用者が適切な対策を講ず
るよう要求されることがあります。
```

This is a Class A product based on the standard of the Voluntary Control Council for interference by Information Technology Equipment (VCCI). If this equipment is used in a domestic environment, radio disturbance may arise. When such trouble occurs, the user may be required to take corrective actions.

# Table of Contents

# About This Document

| Focus and Audience | ix |
|--------------------|----|
| Related Documents  | ix |
| Conventions        | .х |

# 1. BitStorm 1900 IP DSLAM

| Introduction1-1                     |
|-------------------------------------|
| Product Overview1-1                 |
| The BitStorm 1900 System Components |
| BitStorm 1900 Shelf1-2              |
| Air Baffle1-3                       |
| Fan Tray                            |
| Filter Shelf Option1-3              |
| Filter 66-Block Option1-4           |
| CO Modem Cards1-6                   |
| Privacy Management1-6               |
| Same Card Broadcast1-7              |
| Spectrum Manager ADSL Protect       |
| Spectrum Manager-Video Protect      |
| Passes VLAN Tagged Frames           |
| WAN Interface Cards1-9              |
| MIU SNMP Functionality1-9           |
| Mixing CO Modem Cards1-10           |
| StormPort CPE Modems1-10            |

| 10 Mbps CO Modem Card Specifications                                                                                                    |
|----------------------------------------------------------------------------------------------------|
| 10306 CO Modem Card       1-11         Special Features       1-11         10306 CO Modem IP Multicast Operation       1-13         10224 CO Modem Card       1-16 |
| WAN Interface Card Specifications1-19                                                                                                    |
| MIU (Management Interface Unit)                                                                                                    |
| Power Card Specifications1-22                                                                                                    |
| 260 W DC                                                                                                    |
| Fan Tray Specifications1-26                                                                                                    |
| Fan Tray 110/220 V AC                                                                                                    |
| Low-Pass Filter Specifications1-29                                                                                                    |
| Filter Shelf                                                                                                    |
| BitStorm 1900 Component Requirements1-31                                                                                                    |

# 2. BitStorm 1900 Installation and Testing

| Installation Flowchart2-34                                         |
|--------------------------------------------------------------------|
| Installation Task List2-35                                         |
| Installing the BitStorm 19002-35                                   |
| Task 0013:Pre-Installation Checklist2-36                           |
| Task 0014:Installing the 19" Fan Tray                              |
| Task 0015:Installing the BS1900 and Filter Shelves2-42             |
| Task 0016:Installing the Air Baffle2-47                            |
| Task 0017:Installing the Circuit Packs                             |
| Task 0018:Connecting Power to the Shelf                            |
| Task 0019:Installing the Data Network Connection with an MIU 2-54  |
| Task 0020:Installing Voice/Data & Filter Shelf Connections2-58     |
| Task 0021:Installing Voice/Data w/Filter 66-Block Connections 2-64 |
| Task 022: Installing the Data-only Connections                     |
| Task 023: Installing External Voice Switch Connections2-70         |

| Task 024: | Configuring the MIU2-                    | 72 |
|-----------|------------------------------------------|----|
| Task 025: | Configuring Remote Management2-          | 87 |
| Task 026: | Testing the BitStorm 1900 Installation2- | 96 |
| Task 027: | Testing Voice Connectivity2-             | 99 |
| Task 028: | Testing Data Connectivity2-1             | 00 |
| Task 029: | EtherLoop End-to-End Testing2-1          | 01 |

# 3. BitStorm 1900 Maintenance

| Maintenance Guidelines                            |       |
|---------------------------------------------------|-------|
| Wiring Conditions                                 |       |
| Cable Connections                                 |       |
| BitStorm 1900 Equipment Installation              | 3-104 |
| Data Network Equipment Configuration              | 3-104 |
| Equipment Failure                                 |       |
| Maintenance Checklists                            | 3-105 |
| Voice/Data Connectivity Troubleshooting Checklist | 3-105 |
| End-to-End Maintenance Checklist                  | 3-106 |

# Appendix A. Installation Requirements

| BitStorm 1900 Support EquipmentA-107       |
|--------------------------------------------|
| Bay Requirements and Specifications        |
| BS1900 System SpecificationsA-108          |
| Fan TraysA-109                             |
| Grounding Environment SpecificationsA-109  |
| CBN Grounding Environment                  |
| IBN Grounding EnvironmentA-110             |
| Network Support EquipmentA-111             |
| BS1900 Component Installation Requirements |
| Installation Tools and MaterialsA-112      |
| BitStorm 1900 Physical Characteristics     |
| Installation Site RequirementsA-113        |
| Equipment LocationA-113                    |

# Appendix B. Cabling Specifications

| Cable Connections and SpecificationsB-1 | 15 |
|-----------------------------------------|----|
| 10306 Modem Card CablingB-1             | 16 |
| 10224 Modem Card CablingB-1             | 18 |
| BitStorm 1900 Cable HarnessB-1          | 19 |
| Decapus CableB-1                        | 20 |
| AMP-Champ to Dual AMP Champ CableB-1    | 21 |
| AMP Champ to Dual Omni Grid CableB-1    | 23 |
| Omni Grid to Dual Omni GridB-1          | 25 |
| Omni Grid to Omni Grid CableB-1         | 27 |
| Intermediate Cable SpecificationsB-1    | 29 |
| Power Cable HarnessB-1                  | 30 |
| Power Connector TerminationsB-1         | 30 |

# Appendix C. Craft Interface Screens

| Main Menu                    | )-133 |
|------------------------------|-------|
| Configuration                | C-134 |
| Statistics                   | 2-137 |
| Firmware Version Information | 2-142 |
| User Account Administration  | 2-142 |
| Utilities                    | 2-144 |

# List of Figures

| Figure 1-1: BitStorm 1900 Shelf with Cards and Components 1-2                                 |
|-----------------------------------------------------------------------------------------------|
| Figure 1-2: BitStorm 1900 with 10306 Modem Cards (Part #: 01-00153-01) 1-12                   |
| Figure 1-3: 10306 IP Multicast Operation 1-14                                                 |
| Figure 1-4: BitStorm 1900 with 10224 Modem Cards (Part #: 01-00164-01) 1-17                   |
| Figure 1-5: BitStorm 1900 with MIU (Part #: 01-00075-01) and 10306 CO Modems 1-20             |
| Figure 1-6: MIU Data Connection 1-21                                                          |
| Figure 1-7: 260 W DC Power Card (Part #: 01-00080-01) 1-23                                    |
| Figure 1-8: 260 W AC Power Card (Part #: 01-00079-01) 1-25                                    |
| Figure 1-9: Fan Tray 110/220 V AC (Part #: 01-00084-02) 1-26                                  |
| Figure 1-10: Fan Tray -48 V DC (Part #: 01-00084-01)                                          |
| Figure 1-11: Filter Shelf (Filter Shelf Part #: 01-20029-01, Filter Card Part #: 01-20029-01, |
| and Filter 66-Block Part #: 05-00021-01) 1-30                                                 |
| Figure 2-1: BitStorm 1900 Installation Flowchart                                              |
| Figure 2-2: Fan Tray Mounting    2-39                                                         |
| Figure 2-3: -48 V DC Fan Tray                                                                 |
| Figure 2-4: 110 V AC Fan Tray                                                                 |
| Figure 2-5: BitStorm 1900 Modem Shelves Mounted in Bay                                        |
| Figure 2-6: BitStorm 1900 Shelf Fastened to Bay 2-45                                          |
| Figure 2-7: Filter Shelf Mounting in Bay 2-46                                                 |
| Figure 2-8: Typical DC Power Harness Connection to -48 V DC (260W) Power Source 2-51          |
| Figure 2-9: Typical Power Connection to 260W AC Power Source 2-52                             |
| Figure 2-10: BitStorm 1900 Data Connection via MIU 2-55                                       |
| Figure 2-11: MIU Card with Cable Connections 2-56                                             |
| Figure 2-12: Line/CPE and Voice Connections on the Filter Shelf for 10306 Modem Cards 2-61    |
| Figure 2-13: Line/CPE and Voice Connections on the Filter Shelf for 10224 Modem Cards 2-62    |
| Figure 2-14: Voice/Data Filter 66-Block Connections for 10306 CO Modems 2-65                  |
| Figure 2-15: Voice/Data Filter 66-Block Connections for 10224 CO Modems 2-66                  |
| Figure 2-16: Data-only Connections on the 66-Block for 10306 CO Modem Cards 2-68              |
| Figure 2-17: Data-only Connections on the 66-Block for 10224 CO Modem Cards 2-69              |
| Figure 2-18: Craft Connection with the MIU Craft Cable 2-73                                   |
| Figure 2-19: COM Port Settings                                                                |
| Figure 2-20: Telnet Connection for the BitStorm 1900 2-87                                     |
|                                                                                               |

| Figure 2.21: Vicion/Data System Test Bointe                                                 | 2 07                  |
|---------------------------------------------------------------------------------------------|-----------------------|
| Figure 2-21: Voice/Data System Test Points                                                  | 2-08                  |
| Figure B-1: Cabling - Filter Shelf with 10306 Modern Cards                                  | . 2-90<br>B-116       |
| Figure B-2: Cabling – Filter 66-Block with 10306 Modern Cards                               | B-117                 |
| Figure B-2: Cabling – Filter Shelf with 10224 Modern Cards                                  | B-112                 |
| Figure B-3. Cabling – Filter 66 Plack with 10224 Modern Cards                               | D-110                 |
| Figure B-4. Cabling – Filter 00-block with 10224 Modern Calds.                              | D-119                 |
| Figure B-5. Decapus Cable Connections                                                       | D-120                 |
| Figure B-0. AMP Champ to Dual AMP Champ Cable (Part #: 04-00029-01)                         | D-121                 |
| Figure B-7. AMP Champ to Dual Omni Gild Cable (Part #. 04-00007-10)                         | D-123                 |
| Figure B-8: Omni Grid to Duai Omni Grid Cable (Part #: 04-00028-01)                         | B-125                 |
|                                                                                             | B-127                 |
|                                                                                             | B-129                 |
| Figure B-11: Power Cable Harness.                                                           | B-130                 |
| Figure C-1: Main Menu                                                                       | C-133                 |
| Figure C-2: (A. Configuration) Configuration Menu.                                          | C-134                 |
| Figure C-3: (A. Configuration) A. Network Interface Configuration                           | C-134                 |
| Figure C-4: (A. Configuration) B. SNMP Configuration Menu                                   | C-135                 |
| Figure C-5: (A. Configuration, B. SNMP Configuration Menu) A. SNMP Trap/Polling Parameters  | C-135                 |
| Figure C-6: (A. Configuration, B. SNMP Configuration Menu) B. Change SNMP Community Names   | C-136                 |
| Figure C-7: (A. Configuration) C. Set Time-of-Day Clock                                     | C-136                 |
| Figure C-8: B. Statistics Menu.                                                             | C-137                 |
| Figure C-9: (B. Statistics) A. Network Layer Statistics                                     | C-137                 |
| Figure C-10: (B. Statistics) B. Physical Layer Statistics Menu                              | C-138                 |
| Figure C-11: (B. Statistics, B. Physical Layer Statistics) A. Ethernet Port Statistics      | C-138                 |
| Figure C-12: (B. Statistics, B. Physical Layer Statistics) B. I2C Statistics                | C-139                 |
| Figure C-13: (B. Statistics) C. Environment Statistics                                      | C-139                 |
| Figure C-14: (B. Statistics) D. System Memory Statistics                                    | C-140                 |
| Figure C-15: (B. Statistics) E. Shelf Extent Statistics                                     | C-140                 |
| Figure C-16: (B. Statistics) F. System Error-Reset Data                                     | C-141                 |
| Figure C-17: (B. Statistics) G. Modex Daemon Run Statistics                                 | C-141                 |
| Figure C-18: C. Firmware Version Information                                                | C-142                 |
| Figure C-19: D. User Account Administration Menu                                            | C-142                 |
| Figure C-20: (D. User Account Administration) A. Change Remote <telenet> Username</telenet> | C-143                 |
| Figure C-21: (D. User Account Administration) B. Change Remote <telenet> Password</telenet> | C-143                 |
| Figure C-22: E. Utilities Menu                                                              | C-144                 |
| Figure C-23: (F Utilities) A Reset Confirmation                                             | C-144                 |
|                                                                                             | <b>U</b> 1 1 <b>H</b> |

# List of Tables

| Table 1-1: CO Modem Card LEDs 1-                                                               | -6 |
|------------------------------------------------------------------------------------------------|----|
| Table 1-2: Same Card Broadcast Feature Enabled/Disabled Function for CO Modems 1-              | .7 |
| Table 1-3: System Power Specifications with 10306 CO Modem 1-1                                 | 3  |
| Table 1-4: System Power Specifications with 10224 CO Modem 1-1                                 | 8  |
| Table 1-5: Power Specifications for the AC Fan Tray 1-2                                        | 27 |
| Table 1-6: Power Specifications for the DC Fan Tray 1-2                                        | 8  |
| Table 1-7: BitStorm 1900 Component Requirements 1-3                                            | 51 |
| Table 2-8: Installation Tools, Equipment, and Materials 2-3                                    | 6  |
| Table 2-1: Data Cable Selection for MIU Shelf Processor 2-5                                    | 4  |
| Table 2-2: Pin and Pair Assignments for the Champ to Omni Grid Cable (Part #: 04-00007-10) 2-5 | 9  |
| Table 2-3: CLI (Command Line Interface) Commands 2-7                                           | 6  |
| Table 3-1: Voice/Data Connectivity Maintenance in Facility Room 3-10                           | 15 |
| Table 3-2: End-to-End Maintenance Checklist                                                    | 6  |
| Table A-1: BitStorm 1900 System Specifications A-10                                            | 18 |
| Table A-2: BitStorm 1900 Components A-11                                                       | 1  |
| Table A-3: BitStorm 1900 Weight and Dimensions A-11                                            | 3  |
| Table A-4: BitStorm Operational Requirements A-11                                              | 4  |
| Table B-1: AMP-Champ to Dual AMP-Champ Cable Specifications B-12                               | 2  |
| Table B-2: AMP Champ to Dual Omni Grid Cable Specifications B-12                               | :4 |
| Table B-3: Omni Grid to Dual Omni Grid Cable Specifications B-12                               | 6  |
| Table B-4: Omni Grid to Omni Grid Cable Specifications B-12                                    | 8  |
| Table B-5: Terminal Connection for DC Power Source B-13                                        | 0  |

List of Tables

# **About This Document**

### **Focus and Audience**

This document contains the complete installation and maintenance procedures for the BitStorm<sup>™</sup> 1900 IP DSL Access Multiplexer (IP DSLAM) system. It is intended for installation technicians responsible for installing and maintaining the BitStorm 1900 IP DSLAM.

### **Related Documents**

Documentation for BitStorm and EtherLoop products is available online at **www.paradyne.com**. Select *Library* –> *Technical Manuals* –>*BitStorm DSL Systems* or *GrandVIEW / StormTracker EMS*. Other supporting documentation for the BitStorm 1900 includes:

- 1900-A2-GK40, *BitStorm 1900 IP DSLAM Supported SNMP MIBs* This document lists supported SNMP MIBs.
- 1900-A2-GZ40, BitStorm 1900 EMI Gasket Installation Procedures

This document shows how to install an EMI gasket on the BitStorm 1900 card slot divider.

- EMS-A2-GB20, *StormTracker EMS 2.3 User's Guide* This document explains how to use the StormTracker Element Management System with the BitStorm 1900.
- 08-01148-01, StormTracker Site Manager and Administration User's Guide

This document covers the applications used to provision and manage an EtherLoop system using the BitStorm Server.

• 08-01019-01, *StormTracker – Spectrum Manager User Guide* This document covers spectral compatibility and debug/monitor functionality.

### Conventions

The following conventions have been used in preparing this documentation.

#### Safety Labels

Throughout this document the following labels will be displayed to indicate safety issues. Make sure to read the labels carefully to ensure your own personal safety as well as that of equipment and customer services.

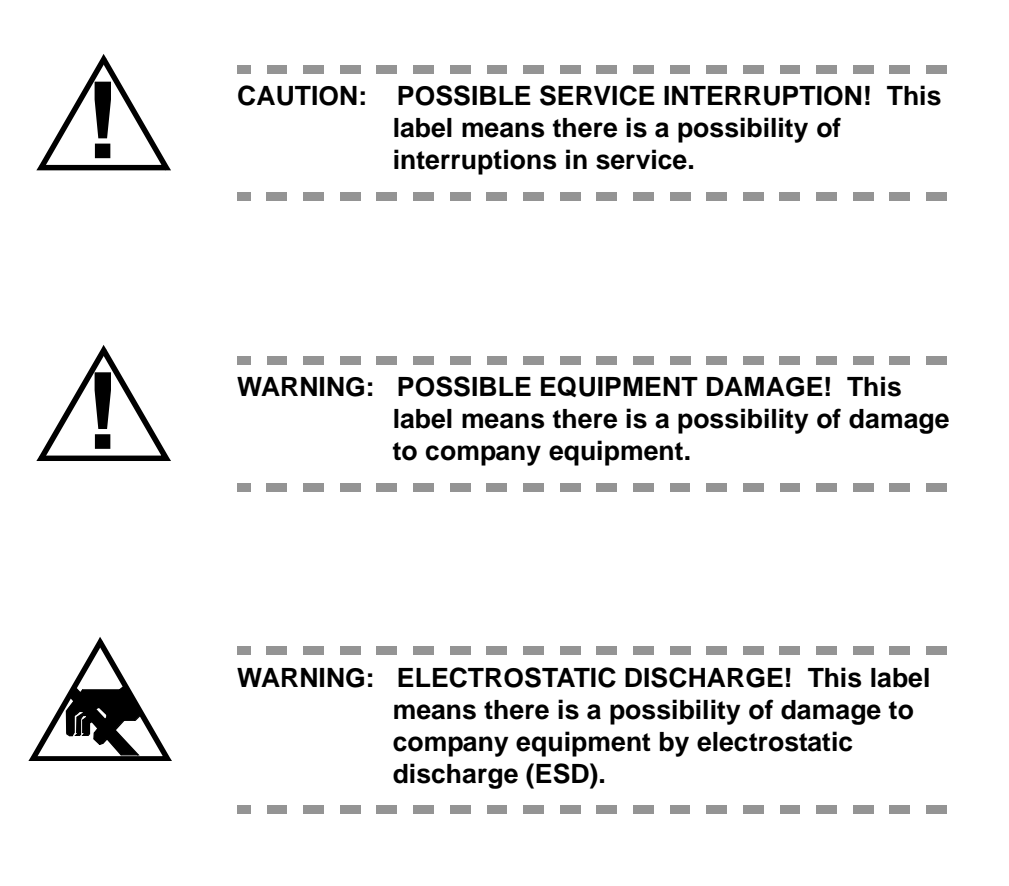

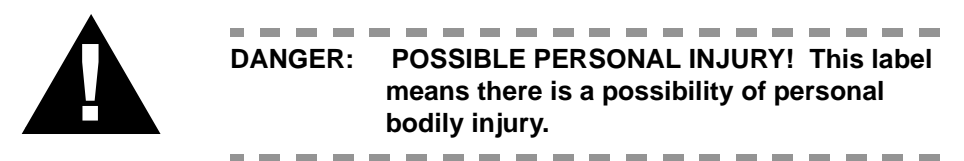

#### Software Steps and Procedures

• Text you are required to type or enter will appear in the document as follows:

#### <ENTER>, Name, <Tab>, programs\seven\aa1

• Text displayed on a computer screen will appear as follows: "From the *HyperTerminal* window, select *File/ Properties*, then select the *Settings* tab." About This Document

# 1. BitStorm 1900 IP DSLAM

# Introduction

The BitStorm 1900 utilizes patented EtherLoop<sup>TM</sup> Intelligent Ethernet technology to provide a robust platform that supports lifeline Plain Old Telephone Service (POTS) in addition to a variety of new revenuegenerating services ranging from simple high-speed Internet access to advanced quality video conferencing, multi-stream Video On Demand (VOD), IP multicast video, and toll-quality Voice over IP (VoIP).

The BitStorm 1900 functions as an Internet Protocol Digital Subscriber Line Access Multiplexer (IP DSLAM) that directs IP data traffic flow between StormPort<sup>TM</sup> CPE modems and a data network. The BitStorm 1900 is the backbone component of an EtherLoop, Intelligent Ethernet<sup>TM</sup>-on-the-Loop, system. Supporting StormPort CPE modems in voice/data or data-only applications, the multiplexer is located in the communications room or telco.

# **Product Overview**

# The BitStorm 1900 System Components

The basic BitStorm 1900 System includes the BS1900 Shelf (with circuit packs), Air Baffle, Filter Shelf (s), and a Fan Tray. Depending on the application, multiple components may be installed and/or omitted in each rack.

*Figure 1-1, "BitStorm 1900 Shelf with Cards and Components," on page 2* shows the BitStorm 1900 shelf with the modem cards and basic components installed.

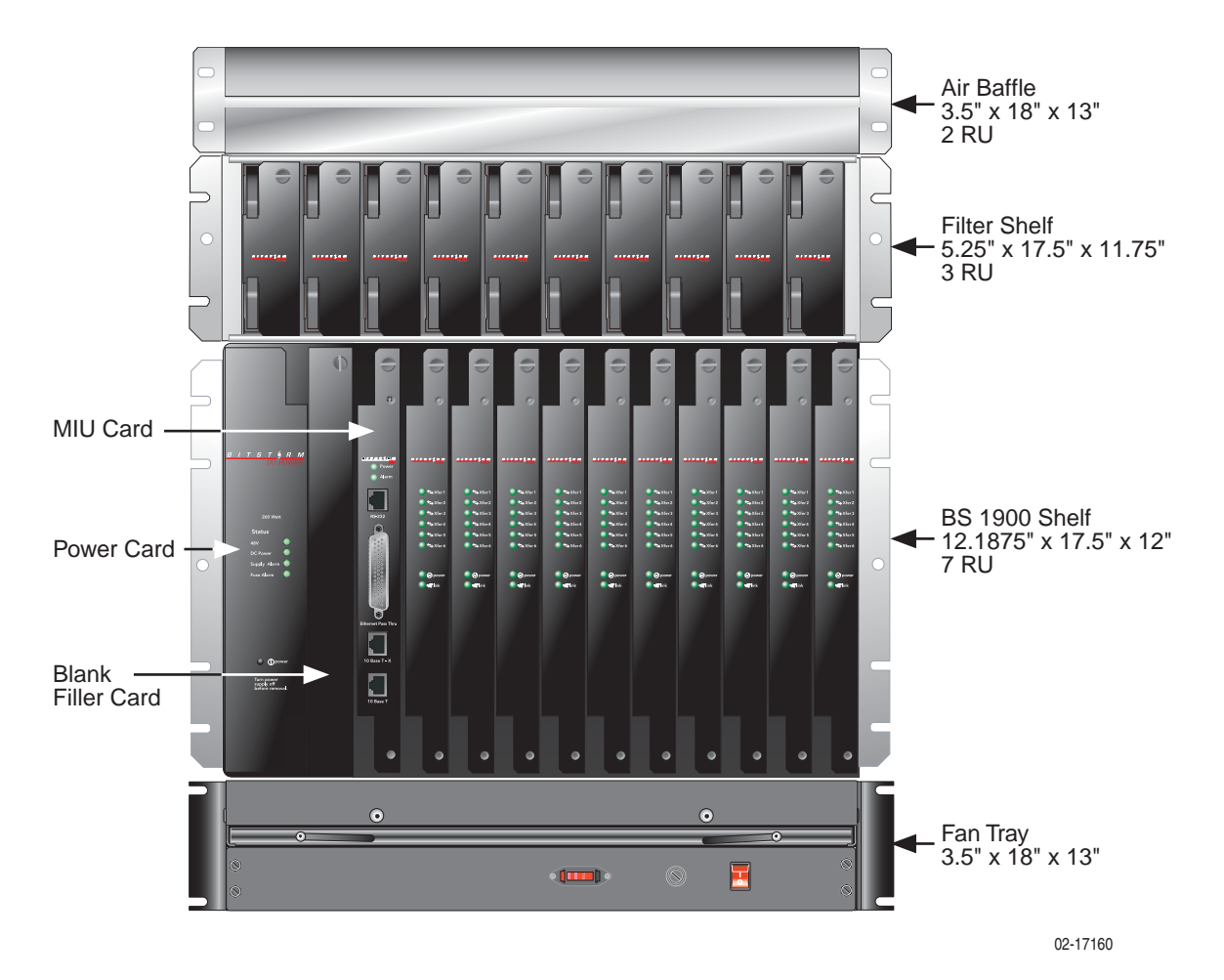

Figure 1-1: BitStorm 1900 Shelf with Cards and Components

### BitStorm 1900 Shelf

The BitStorm 1900 Shelf supports 60 to 240 EtherLoop lines. Each BS1900 Shelf contains 13 card slots housing the following circuit packs:

- Ten (10) BitStorm Multiplexer Modem Cards
- Management Interface Unit (MIU)
- Power Card
- Blank Filler Card\*

\* The blank filler card is used to keep the air flowing properly through the unit.

The BitStorm 1900 shelf and components are installed in a standard 19" rack and can be installed in 23" racks using optional 23" mounting ears. Up to five (5) BS1900 Systems can be installed into one rack depending on the application and the associated required components. Refer to "Appendix B. Cabling Specifications," on page 115 for typical rack configurations.

Depending on the application/configuration, the following components are installed in the rack with the BitStorm 1900 Shelf to comprise the system:

## Air Baffle

The Air Baffle, installed above the Filter Shelf (or the BitStorm 1900 Shelf), is used to deflect the exhaust air flow out the rear of the rack. When more than one BS1900 system is installed in a rack, the Air Baffle prevents the heated exhaust air of one BS1900 system from being drawn into the shelf of the BS1900 system installed above.

# Fan Tray

The Fan Tray provides forced-air cooling throughout the BS1900 system. A Fan Tray is installed under each BS1900 Shelf and contains six forced-air cooling fans to ensure sufficient cooling for the entire system. The -48 V DC Fan Tray is ideal for the CO (Central Office) and the 110/220 V AC Fan Tray has been uniquely designed for enterprise applications.

# Filter Shelf Option

The Filter Shelf contains low-pass filter splitters to separate out-of voiceband signals from the voiceband traffic between the BitStorm modems and the external voice facility equipment. Each Filter Shelf contains up to 10 filter cards. One filter card supports 12 EtherLoop lines installed in the BS1900 shelf. Depending on the application, more than one Filter Shelf can be installed, one on top of another.

The following table provides information on some common configurations and the number of Filter Shelves required for each installation.

| Configuration                                                                | Number of Filter Shelves                                                     |  |
|------------------------------------------------------------------------------|------------------------------------------------------------------------------|--|
| Ten 10224 CO Modem Cards<br>(each 10224 card supports<br>24 lines)           | 2 Filter Shelves<br>(one 10224 card requires two filter cards)               |  |
| Ten 10306 CO Modem Cards<br>(each 10306 card supports<br>6 lines)            | 1/2 Filter Shelf or 5 filter cards (two 10306 cards require one filter card) |  |
| Each Filter Shelf can filter up to 120 lines and requires 3RU of rack space. |                                                                              |  |

## Filter 66-Block Option

The Filter 66-Block provides the same POTS splitter function as the Filter Shelf; however, it is a space saving and economical alternative to the Filter Shelf. Using the lastest technology from Excelsus Technologies, the Filter 66-Block integrates a 66-Block with a PCB (Printed Circuit Board) Filter, eliminating the need for a Filter Shelf, saving rack space and reducing the number of cables necessary for the installation. Each Filter 66-Block can filter up to 24 lines.

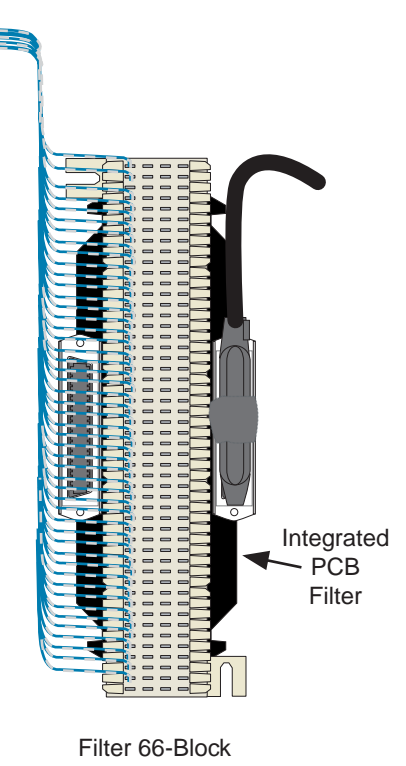

02-17161

The following table compares the number of BS1900 systems that can be installed into a standard 7' rack using the Filter Shelf or Filter 66-Block options:

| Configuration        | Number of BS1900<br>Systems Installed in a<br>Rack with Optional<br>Filter Shelf | Number of BS1900<br>Systems Installed in a<br>Rack with Optional<br>Filter 66-Block |
|----------------------|----------------------------------------------------------------------------------|-------------------------------------------------------------------------------------|
| 10306 CO Modem Cards | 3                                                                                | 4                                                                                   |
| 10224 CO Modem Cards | 3                                                                                | 4                                                                                   |

The remainder of this chapter covers features of the BitStorm System and the CO modem card and component specifications. For further technical information on the BitStorm 1900 System, refer to *Appendix A* section "*BS1900 System Specifications*," on page 108 for detailed information.

# **CO Modem Cards**

One BitStorm 1900 shelf supports up to 10 modem cards. Each CO modem card controls the StormPort CPE modems, directing data traffic flow between the CPE modems and the data network.

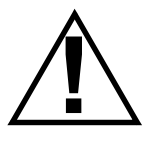

WARNING: POSSIBLE EQUIPMENT DAMAGE! To comply with Telcordia GR-1089-CORE, Outside Plant Voltage/Current Limiting Protection is required for each Outside Plant Exposed line.

The following CO modem cards are available:

- 10306 CO modem card 6-port dedicated, 10 Mbps
- **10224 CO modem card** 24-port statistically multiplexed, 10 Mbps

 Table 1-1:
 CO Modem Card LEDs

| LED      | Color                                                                                |
|----------|--------------------------------------------------------------------------------------|
| Power    | Green when power is on                                                               |
| Transfer | Green when data transfer is normal (blinks when training to find correct speed)      |
| Link     | Green when network is in normal operation (amber while training, or network is down) |

### **Privacy Management**

The Privacy Management (a.k.a. MAC Address Filtering) feature ensures the privacy of each user connected to a local layer 2 network. StormTracker EMS or the Site Manager is used to enter the MAC address of a gateway or router to connect to the internet or a local server in the StormPort CPE modem Privacy Management filter table. The Privacy Management ensures that downstream packets are discarded unless they are from one of the MAC addresses in the filter table and upstream packets are discarded unless they are going to one of the MAC addresses in the filter table. Thus, it is impossible for a user connected to one CPE modem to see another user on the same local L2 network connected to another CPE modem, unless the user's computer's MAC address is entered into the Privacy Management filter table.

NOTE: Creating a filter table on a 10224 CO modem affects all EtherLoop ports on that card and one of its CPEs is redundant, but possible. However, the CO table should be the same or be a superset of the CPE table.

## Same Card Broadcast

The Same Card Broadcast feature is an option on CO modems that should be used in conjunction with Privacy Management to provide secure communications (default is Disabled):

Refer to *Table 1-2*, "*Same Card Broadcast Feature Enabled/Disabled Function for CO Modems*," for the feature function and security issues associated with each setting.

| Table 1-2: | Same Card Broadcast Feature Enabled/Disabled Function for CO Modems |
|------------|---------------------------------------------------------------------|
|            |                                                                     |

| CO<br>Modem | Enabled/<br>Disabled | Feature Function                                                                                                    | Security                                                                                                    |
|-------------|----------------------|----------------------------------------------------------------------------------------------------|----------------------------------------------------------------------------------------------------|
| 10306       | Enabled<br>(Default) | Allows clients on circuits 1, 2, 3 or circuits 4, 5, 6 to communicate with each other without going out into the network first.                                     | N/A                                                                                                    |
|             | Disabled             | Blocks clients on the same group-of-three from seeing and communicating with each other, unless the traffic exits the DSLAM and returns from the network.           | Clients on other groups-of-<br>three or other cards can see<br>each other unless Privacy<br>Management is used. |
| 10224       | Enabled<br>(Default) | Allows clients on circuits 1–12 or circuits 13–24 to communicate with each other without going out into the network first.                                          | N/A                                                                                                    |
|             | Disabled             | Blocks clients on the same group-of-12 from see-<br>ing and communicating with each other, unless the<br>traffic exits the DSLAM and returns from the net-<br>work. | Clients on other groups-of-<br>12 or other cards can see<br>each other unless Privacy<br>Management is used.    |

The Same Card Broadcast feature is selected from StormTracker Site Manager and the modems are recognized as having the feature enabled or disabled.

### Spectrum Manager ADSL Protect

The Spectrum Manager software makes EtherLoop spectrally compatible with asymmetrical services such as ADSL and G.Lite, detecting and protecting against interference within the same binder. In addition, EtherLoop in its native state is spectrally compatible with symmetrical digital services such as T1, HDSL, HDSL2, or SDSL.

| Mode          | Description                                                                                                    |
|---------------|----------------------------------------------------------------------------------------------------|
| Native        | EtherLoop operates without the analysis of other service activ-<br>ity in the individual loops.                                                                                                    |
| Monitor       | Spectrum Manager analyzes other services in the loop that may limit EtherLoop performance.                                                                                                    |
| Forced        | EtherLoop provides optimum spectrally compatible perfor-<br>mance with asymmetric services in the individual loop that<br>may temporarily affect EtherLoop's upstream capability. In this<br>mode, EtherLoop is forced to "mimic" asymmetric DSL. |
| Auto-Protect  | EtherLoop operates in an Asymmetric Mode if asymmetric interferers are present. EtherLoop returns to normal upstream operations once the interference is gone.                                                                                    |
| Video Protect | EtherLoop operates in a forced Asymmetric Mode with guaran-<br>teed high downstream bandwidth for the delivery of streaming<br>video applications.                                                                                                |

Spectrum Manager operates under five modes of operation:

### Spectrum Manager-Video Protect

The Spectrum Manager-Video Protect activates the EtherLoop asymmetrical operation with all upstream traffic limited to a training speed of 25 (3 Mbps) on the BitStorm 10306 CO modems. Downstream traffic continues to run as fast as the loop conditions allow. When this feature is enabled, all nearby EtherLoop lines running high-speed video downstreams are protected. All CO modems at a site are required to have the feature enabled by StormTracker Site Manager or EMS via the MIU SNMP agent.

## Passes VLAN Tagged Frames

The BitStorm 1900 is capable of passing 802.1Q tagged Ethernet frames of 1522 bytes. To implement a VLAN solution, a 802.1Q tagging switch must exist upstream. Also, an 802.1Q tagging switch or device must be present on the customer end of the CPE modem.

# **WAN Interface Cards**

The BitStorm 1900 supports the following WAN interface:

• MIU (Management Interface Card) – supports 10306 and 10224 modem cards

## **MIU SNMP Functionality**

The MIU provides remote monitoring and configuration functionality via SNMP (Simple Network Management Protocol). Through the SNMP agent, users can remotely manage and configure modem settings and monitor the performance statistics of all modems in the BitStorm 1900 system.

The MIU SNMP agent supports the SNMPv1/RFC 1157 protocol and supports RFC 1213 MIB II interface groups and the RFC 1493 Bridge MIB. The MIU SNMP agent also includes an EtherLoop private MIB. In order to manage the SNMP agent, the user must load our private MIB into the user's SNMP Network Manager using the procedure accompanying the specific Network Management Software (i.e., HP Openview, etc.).

A list of all supported MIBs and the private MIB can be found in document *1900-A2-GK40*, *BitStorm 1900 IP DSLAM Supported SNMP MIBs*. This document and private MIBs can be downloaded from the Paradyne website at **www.paradyne.com**.

# **Mixing CO Modem Cards**

It is possible to fill a BitStorm 1900 shelf with different modem cards (i.e., five 10306 CO modem cards, and five 10224 CO modem cards).

For the 10306 CO modem cards, Spectrum Manager includes a Video Protect mode that protects EtherLoop heavy downstream traffic from disrupting upstream traffic on adjacent EtherLoop lines.

NOTE: The BitStorm 1900 CO modem card ports are provisioned in the CO & CPE Add/Search functions of the Database module in the StormTracker Site Manager application. The modem database is auto-provisioned, identifying the physical shelf slot location of each modem.

# **StormPort CPE Modems**

The BitStorm 1900 system supports the StormPort 610, 620, and 1020 CPE (customer-premises equipment) modems.

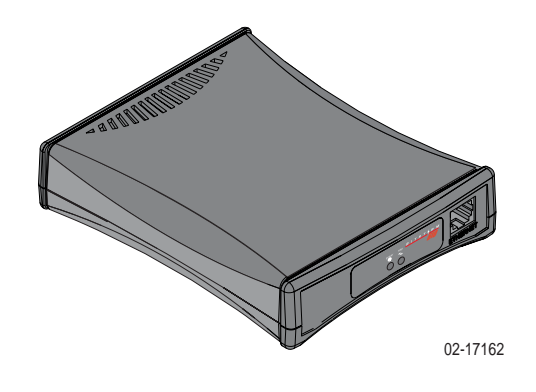

NOTE: The StormPort 1020 CPE modem works at full 10 Mbps capacity with the 10306 or 10224 CO modems.

# 10 Mbps CO Modem Card Specifications

# 10306 CO Modem Card

The 10306 CO modem card provides six EtherLoop lines, each with its own dedicated 10 Mbps modem.

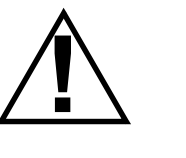

WARNING: POSSIBLE EQUIPMENT DAMAGE! To comply with Telcordia GR-1089-CORE, Outside Plant Voltage/Current Limiting Protection is required for each Outside Plant Exposed line.

\_ \_ \_ \_ \_ \_ \_ \_ \_ \_ \_ \_ \_ \_ \_ \_ \_ \_

\_ \_ \_ \_ \_ \_ \_ \_ \_ \_ \_

### **Special Features**

- Same Card Broadcast
- Spectrum Manager ADSL Protect

\_

- Spectrum Manager Video Protect
- Privacy Management
- IP Multicast Operation

LEDs

Fan Tray

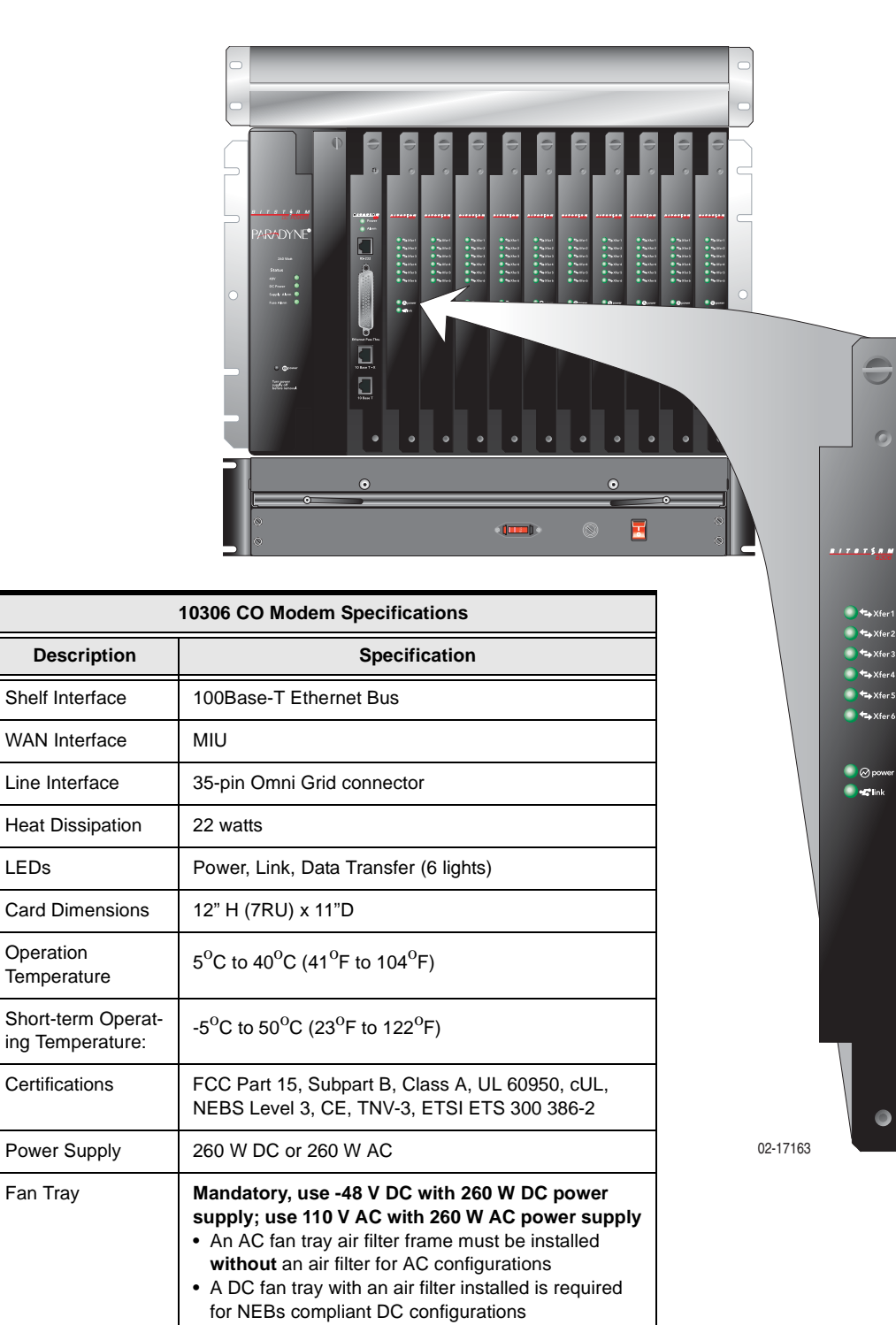

Figure 1-2: BitStorm 1900 with 10306 Modem Cards (Part #: 01-00153-01)

| Power | Bit Storm 1900<br>Configuration | Modem<br>Cards | # Lines | Power<br>(Watts) | Watts<br>Per<br>Line | Watts<br>w/Fan<br>Tray | Max<br>Current |
|-------|---------------------------------|----------------|---------|------------------|----------------------|------------------------|----------------|
| DC    | 260 W DC power supply           | 10306*         | 60      | 260              | 4.4                  | 305                    | 6.4            |
| AC    | 260 W AC power supply           | 10306*         | 60      | 230              | 3.8                  | 335                    | 3.1            |

 Table 1-3:
 System Power Specifications with 10306 CO Modem

\* Configuration assumes 10 modem cards are used.

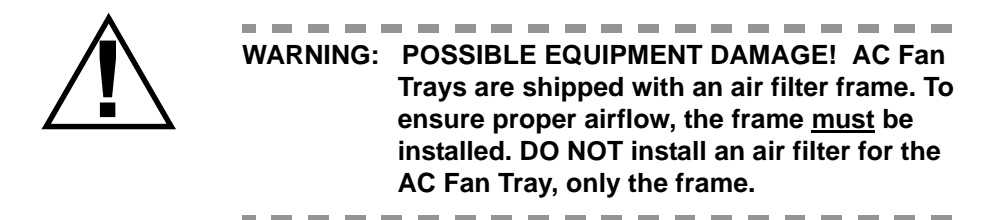

## 10306 CO Modem IP Multicast Operation

An optional feature of the 10306 CO modem card is the ability to pass IP Multicast traffic only to the subscribing port. The 10306 modem card functions as a multi-layer switch and supports IGMP v1/v2 when connected to the MIU (Management Interface Unit) card via the 100 Base-T Ethernet backplane connection. The 10306 modem creates Port Table data when a client joins a multicast group and forwards the IGMP message upstream through the MIU to an IGMP-enabled Switch. When the IP Multicast data is streamed back to the 10306, it replicates and forwards the IP Multicast streams ONLY to the ports with subscribing clients.

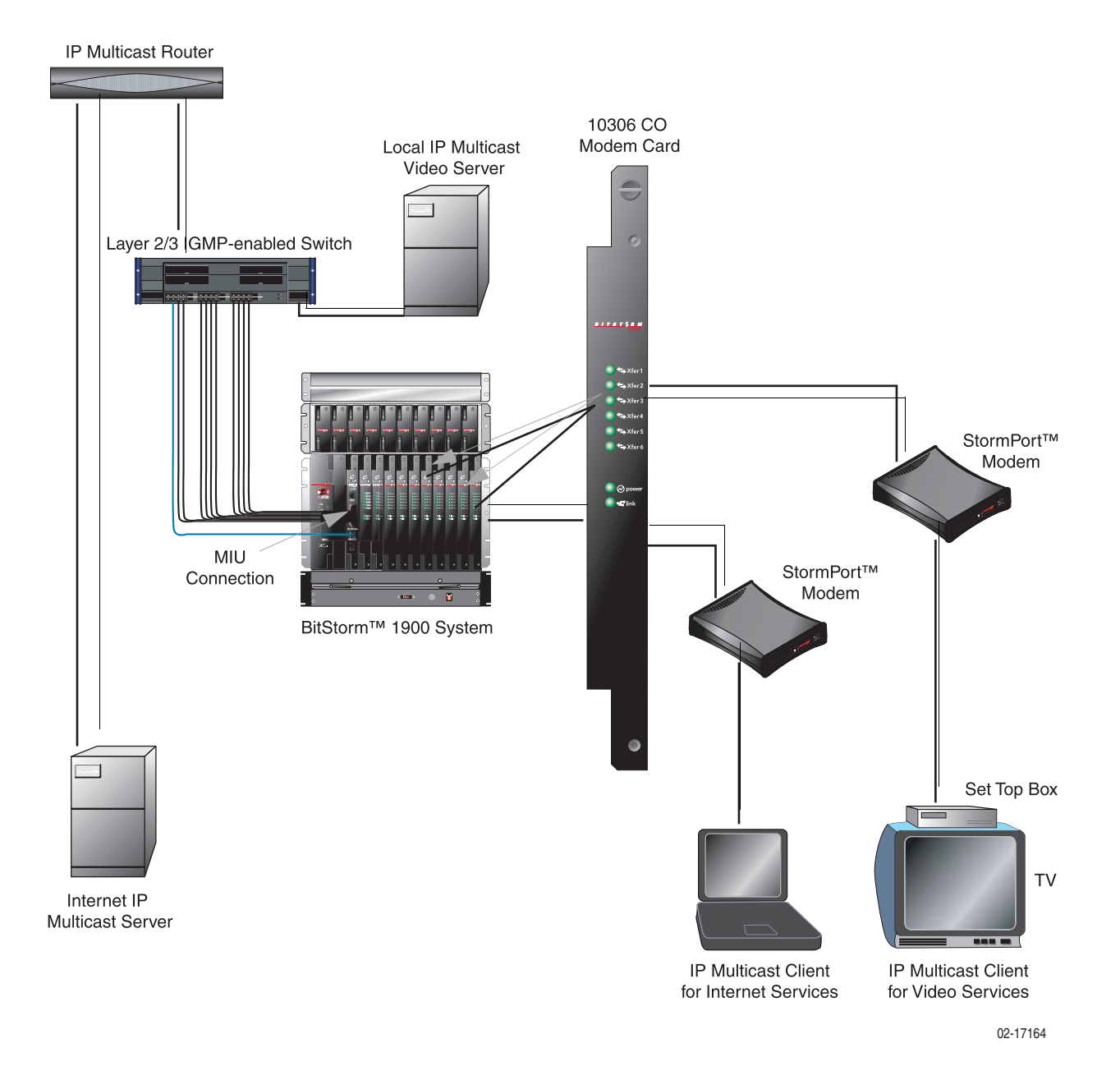

Figure 1-3: 10306 IP Multicast Operation

The 10306 IP Multicast Operation works in the following manner:

- 1. The client issues an IGMP Join Request (Unsolicited report) Layer 2 broadcast.
- 2. The 10306 modem listens for any IGMP packets (IGMP snooping) and maintains a table mapping the IP Multicast stream to the port.
- 3. The 10306 forwards the IGMP Join Request upstream through the MIU to the IGMP-enabled switch.
- 4. The IGMP-enabled Switch "snoops" for the IGMP messages and builds a mapping of IP Multicast streams to its Ethernet port interfaces.
- 5. The Switch forwards the IGMP report on behalf of the IP Multicast client to the upstream Multicast Router.
- 6. The Multicast Router utilizes a multicast routing protocol (such as MOSPF, DVMRP, etc.) to route available multicast streams.
- 7. Once the IP Multicast stream is received at the IGMP-enabled Switch, it replicates and forwards the packets on all ports with active members of that IP Multicast group.
- 8. The 10306 replicates and forwards IP Multicast streams ONLY to the ports with subscribing clients.
- 9. When the member clients issues an IGMP Leave, the 10306 receives that message, forwards it to the upstream IGMP-enabled Switch, and then generates a series of "quick query" packets on the downstream port (default response time of 100 milliseconds, repeated 3 times.) This query will allow the 10306 modem to determine if there are any remaining client members of the IP Multicast group being left on that port, such as a second set-top box. If no IGMP Group Membership response is received, the 10306 modem will update the IP Multicast bridge table and no longer forward that IP Multicast stream to that port.
- 10. The query response time value and number of quick queries sent are provisionable parameters, and can be adjusted to better interoperate with a variety of client devices, such as IP television set-top boxes. Refer to the *StormTracker-Site Manager and Administration User Guide* for more information.
- 11. The 10306 modem relies on an upstream IGMP enabled router or switch to send Group Membership query messages.

# 10224 CO Modem Card

The 10224 CO modem card provides 24 statistically multiplexed EtherLoop lines; 12 per single 10 Mbps modem.

NOTE: The 10224 is recommended for use on loops up to 6000' long.

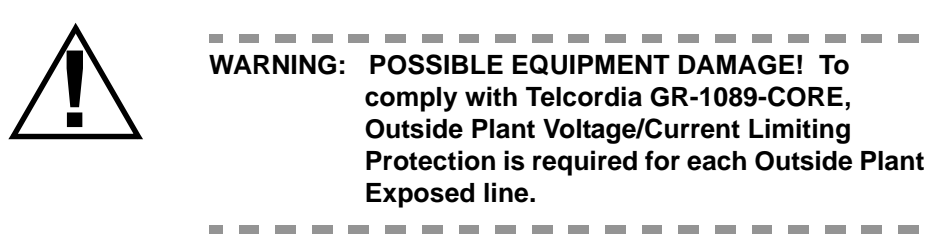

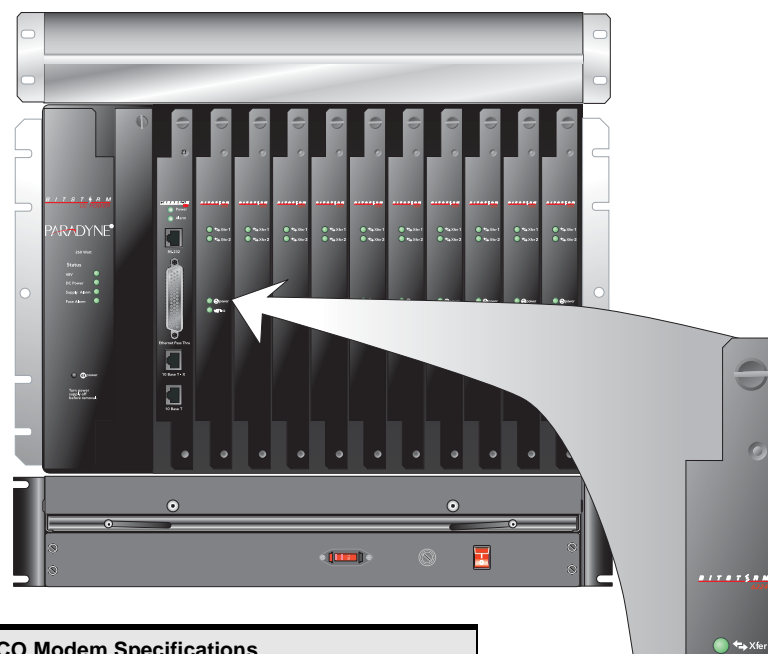

Figure 1-4: BitStorm 1900 with 10224 Modem Cards (Part #: 01-00164-01)

| 10224 CO Modem Specifications          |                                                                                                    |  |  |
|----------------------------------------|----------------------------------------------------------------------------------------------------|--|--|
| Description                            | Specification                                                                                                    |  |  |
| Shelf Interface                        | 100Base-T Ethernet Bus                                                                                                    |  |  |
| WAN Interface                          | МІ                                                                                                    |  |  |
| Line Interface                         | Dual 35-pin Omni Grid connector                                                                                                    |  |  |
| Heat Dissipation                       | 12 watts                                                                                                    |  |  |
| LEDs                                   | Power, Link, Data Transfer (2 lights)                                                                                                    |  |  |
| Card Dimensions                        | 12" H (7RU) x 11"D                                                                                                    |  |  |
| Operation<br>Temperature               | $5^{\circ}$ C to $40^{\circ}$ C ( $41^{\circ}$ F to $104^{\circ}$ F)                                                                                                    |  |  |
| Short-term Operat-<br>ing Temperature: | $-5^{\circ}$ C to $50^{\circ}$ C (23 $^{\circ}$ F to 122 $^{\circ}$ F)                                                                                                    |  |  |
| Certifications                         | FCC Part 15 Class A, UL 60950, cUL, CE,<br>ETSI ETS 300 386-2, TNV-3                                                                                                    |  |  |
| Power Supply                           | 260 W DC or 260 W AC                                                                                                    |  |  |
| Fan Tray                               | <ul> <li>Mandatory, use -48 V DC with 260 W DC power supply; use 110 V AC with 260 W AC power supply</li> <li>An AC fan tray air filter frame must be installed without an air filter for AC configurations</li> <li>A DC fan tray with an air filter installed is required for DC configurations</li> </ul> |  |  |

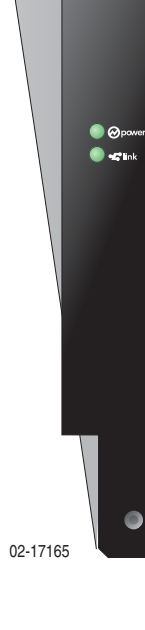

🔵 🖘 Xfə

| Power | Bit Storm 1900<br>Configuration | Modem<br>Cards | # Lines | Power<br>(Watts) | Watts<br>Per<br>Line | Watts<br>w/Fan Tray | Max<br>Current |
|-------|---------------------------------|----------------|---------|------------------|----------------------|---------------------|----------------|
| DC    | 260 W DC power supply           | 10224*         | 240     | 160              | 0.7                  | 205                 | 4.3            |
| AC    | 260 W AC power supply           | 10224*         | 240     | 150              | 0.6                  | 255                 | 2.3            |

 Table 1-4:
 System Power Specifications with 10224 CO Modem

\* Configuration assumes 10 modems cards are used.

# WAN Interface Card Specifications

The BitStorm 1900 system supports the MIU (Management Interface Unit) WAN interface.

# **MIU (Management Interface Unit)**

The MIU is the recommended WAN interface for the BitStorm 1900. Seated next to the modem cards, the MIU processes Ethernet traffic and manages modems. The MIU provides powerful management capabilities including SNMP and the flexiblity of mixing and matching modem cards for varied configurations.

The primary functions of the MIU are Ethernet Pass-Thru and Modem Management/Auto-Discovery/Auto-Provisioning. When initialized, the MIU automatically discovers and auto-provisions modems, on its shelf, by writing a Shelf ID for each modem card in the shelf via an out-of-band I<sup>2</sup>C configuration channel. Thereafter, the assigned modems will only respond to commands from the associated MIU via the in-band Ethernet connection.

Modem parameters can also be set in the *Add/Search* modem links of the *Database* module in Site Manager.

The MIU communicates with the Site Manager or EMS, via TCP/IP, which extends the flexibility of remote equipment location(s) and network management. Each MIU requires only <u>one</u> IP address (the MIU IP address) to manage all modems within a shelf. The MIU uses the Modex Daemon protocol to communicate directly with EtherLoop CO and CPE modems.

An SNMP agent has been incorporated into the MIU which allows SNMP PC programs such as the StormTracker EMS 2.x or Castle Rock's SNMPc to manage the MIU and EtherLoop modems. The SNMP MIBs, including MIB II RFC 1213 and the EtherLoop MIB, are listed in document *1900-A2-GK40*, *BitStorm 1900 IP DSLAM Supported SNMP MIBs*. MIBs are available from the Paradyne website at **www.paradyne.com**.

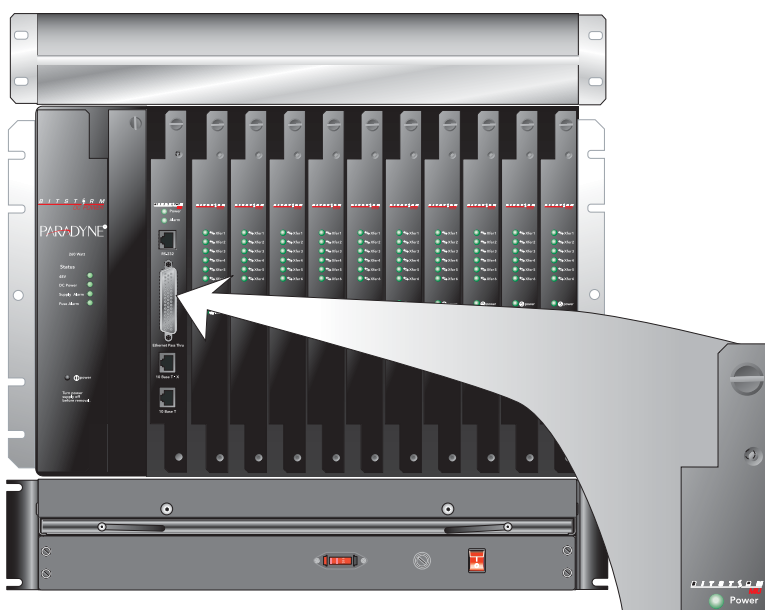

Figure 1-5: BitStorm 1900 with MIU (Part #: 01-00075-01) and 10306 CO Modems

| MIU CO Modem Specifications           |                                                                                                    |  |
|---------------------------------------|----------------------------------------------------------------------------------------------------|--|
| Description                           | Specification                                                                                                    |  |
| Shelf Interface                       | 10/100Base-T Ethernet Bus                                                                                                    |  |
| WAN Interface                         | 50 Pin AMP Ethernet Pass-Thru, 10Base T-X                                                                                                    |  |
| Craft Interface                       | RS-232 RJ11 (DB9 to RJ11 connector and cable included)                                                                                                    |  |
| Heat Dissipation                      | 4 watts                                                                                                    |  |
| LEDs                                  | Power (green indicates power is on), Alarm (red indi-<br>cates internal problem with MIU), Link for 10Base T-X<br>(two lights – yellow indicates receive/transmit traffic;<br>green indicates link is operational) |  |
| Card Dimensions                       | 12" H (7RU) x 11"D                                                                                                    |  |
| Operation<br>Temperature              | 5 <sup>o</sup> C to 40 <sup>o</sup> C (41 <sup>o</sup> F to 104 <sup>o</sup> F)                                                                                                    |  |
| Short-term Operat-<br>ing Temperature | $-5^{\circ}$ C to $50^{\circ}$ C (23 <sup>o</sup> F to 122 <sup>o</sup> F)                                                                                                    |  |
| Certifications                        | FCC Part 15, Subpart B, Class A, UL 60950, cUL, CE, NEBs Level 3, ETSI ETS 300 386-2                                                                                                    |  |
| Power Supply                          | 260W AC or DC                                                                                                    |  |
| Fan Tray                              | Mandatory, use -48 V DC with 260 W DC power sup-<br>ply; use 110 V AC with 260 W AC power supply                                                                                                    |  |
| Cables                                | "Decapus" Pass-Thru Cable w/10 RJ-45 (included)                                                                                                    |  |

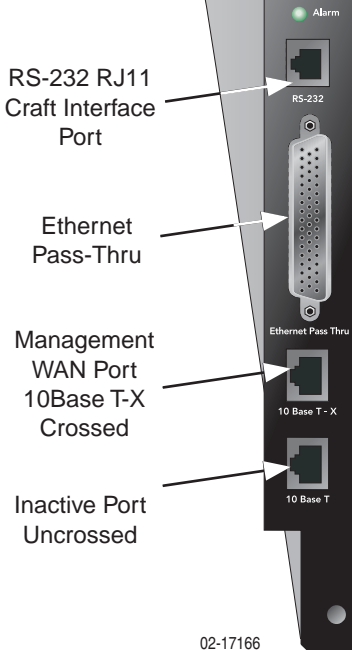
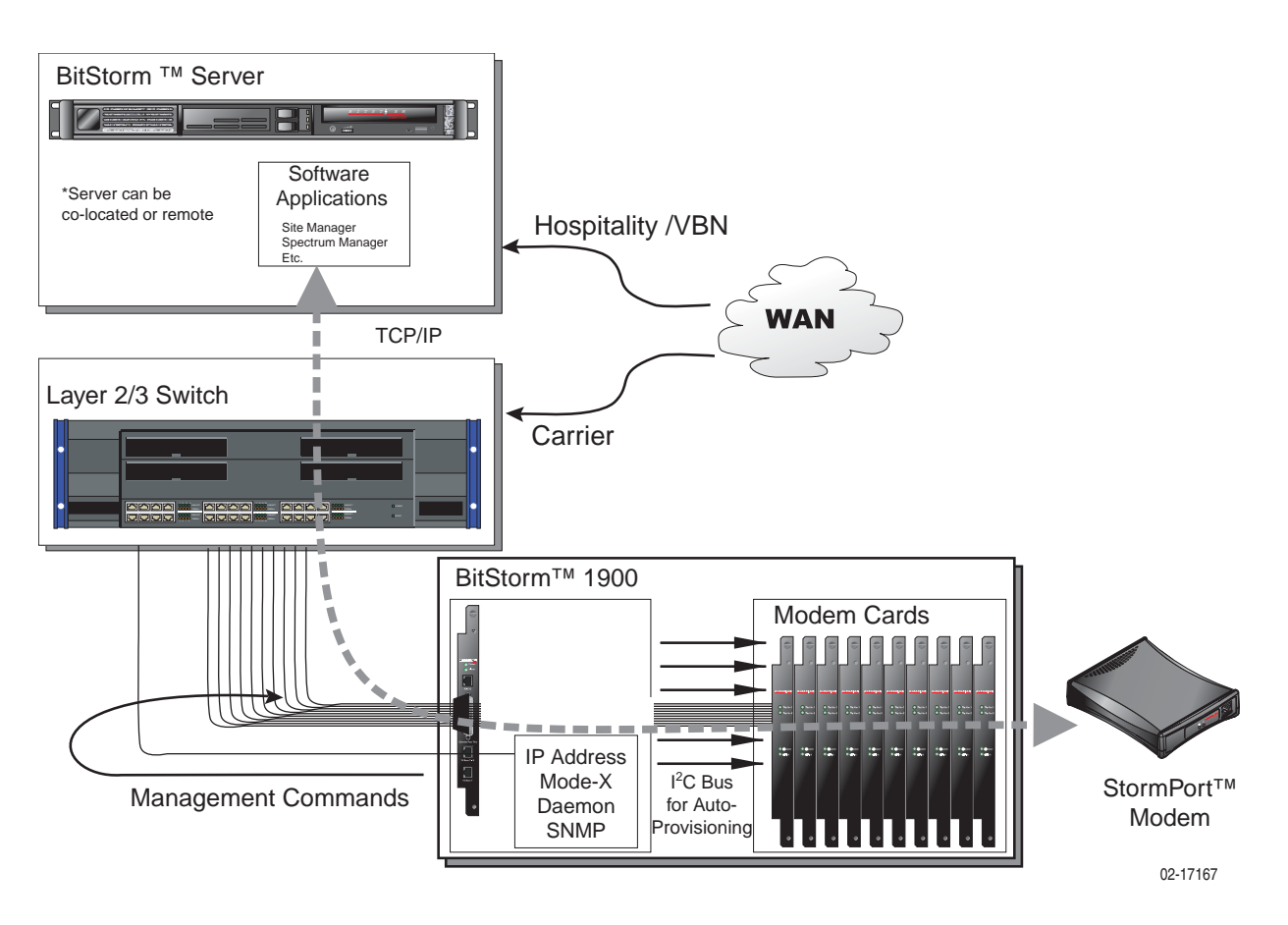

Figure 1-6: MIU Data Connection

### **Power Card Specifications**

The power cards convert the power feeds to the +12, +5, +3.3, -5 and +2.5 V DC power levels used by the BitStorm 1900 components.

#### 260 W DC

The 260 W DC power card converts the -48 V DC power feed to the power levels used by the 10306 and 10224 CO modem cards.

**Application:** The 260 W DC power card is required for the 10306 and 10224 CO modem cards and MIU.

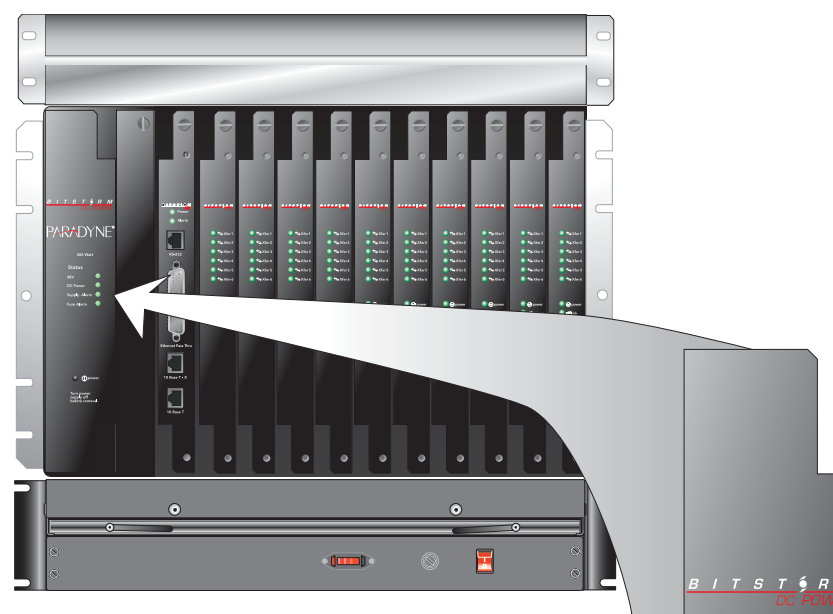

Figure 1-7: 260 W DC Power Card (Part #: 01-00080-01)

| 260 W DC Power Card Specifications    |                                                                                                    |  |  |  |
|---------------------------------------|----------------------------------------------------------------------------------------------------|--|--|--|
| Description                           | Specification                                                                                                    |  |  |  |
| Card Dimensions                       | 12" x 2.27" x 11.75"                                                                                                    |  |  |  |
| LEDs                                  | -48V, DC Power, Supply Alarm, Fuse Alarm                                                                                                    |  |  |  |
| Input                                 | -48V DC (Refer to Table 1-3, "System Power Specifications with 10306 CO Modem," on page 13, and Table 1-4, "System Power Specifications with 10224 CO Modem," on page 18). |  |  |  |
| Cord                                  | Mate-n-Lock connector, 18' included                                                                                                    |  |  |  |
| Fan Tray                              | A 260 W DC fan tray is required                                                                                                    |  |  |  |
| Operating<br>Temperature              | $5^{\circ}$ C to $40^{\circ}$ C ( $41^{\circ}$ F to $104^{\circ}$ F)                                                                                                    |  |  |  |
| Short-term Operat-<br>ing Temperature | $-5^{\circ}$ C to $50^{\circ}$ C (23°F to 122°F)                                                                                                    |  |  |  |
| Certifications                        | FCC Part 15, Class A, UL 60950, cUL, NEBS level 3, CE,<br>ETSI ETS 300 386-2                                                                                               |  |  |  |
| -48 V DC Supply<br>Fuse               | 10 AMP, -48 V DC Supply Fuse                                                                                                    |  |  |  |

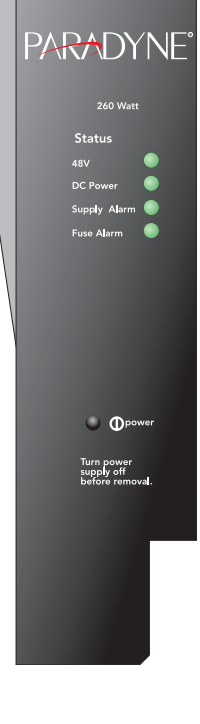

02-17168

#### 260 W AC

The 260 W AC power card converts the 110/220 V AC power feed to the power levels used by the 10603 and 10224 CO modem cards and the MIU.

*Application:* Required with 10306 and 10224 CO modem cards with AC power supply.

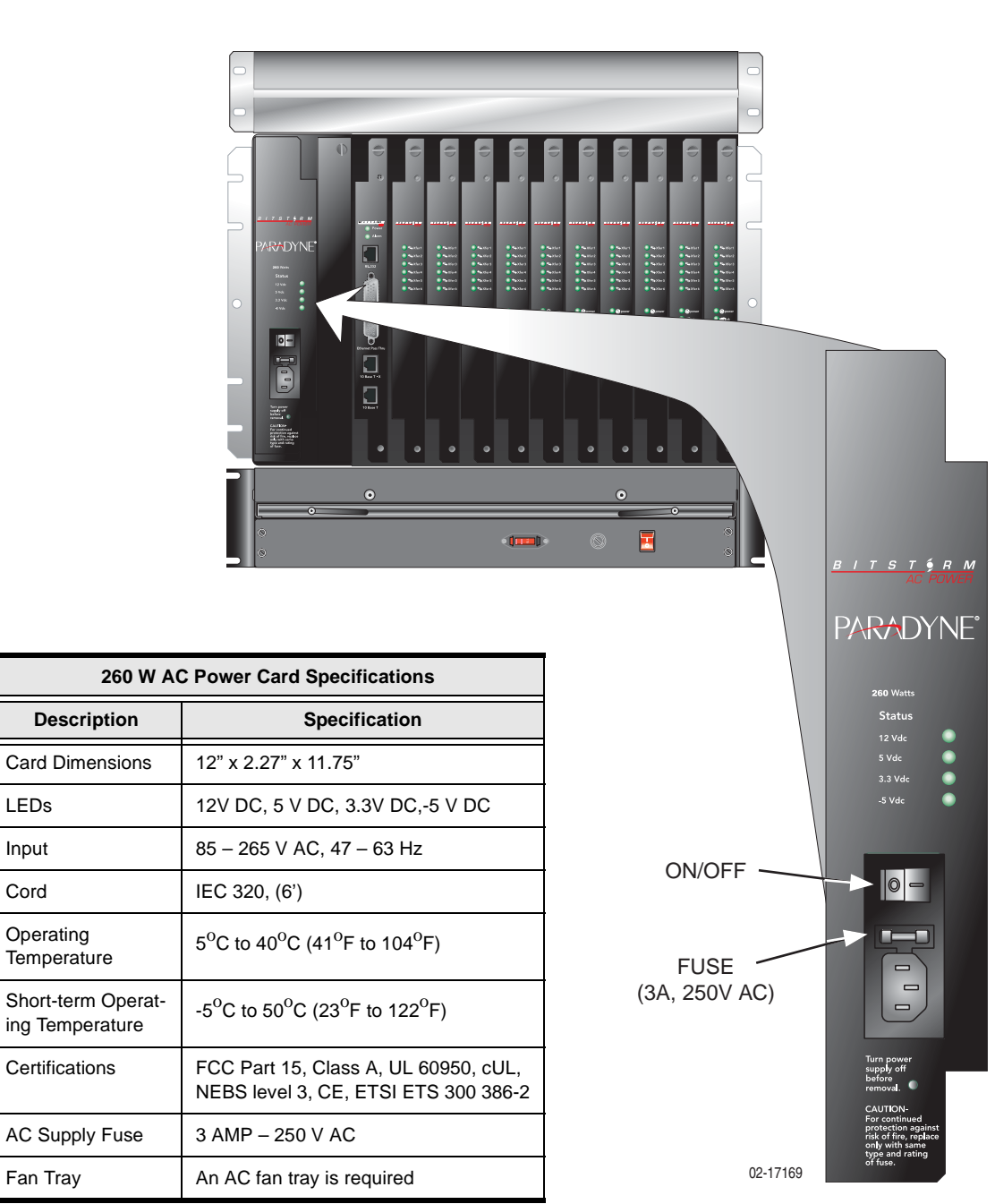

Figure 1-8: 260 W AC Power Card (Part #: 01-00079-01)

LEDs Input

Cord

Operating

Fan Tray

### Fan Tray Specifications

The -48V DC fan tray and the 110/220V AC (switch selectable) fan tray are used with the BitStorm 1900 in EtherLoop applications to provide forced-air cooling in each chassis. A fan tray is *required* under each chassis that houses one or more 10306 or 10224 CO modem cards.

#### Fan Tray 110/220 V AC

Figure 1-9: Fan Tray 110/220 V AC (Part #: 01-00084-02)

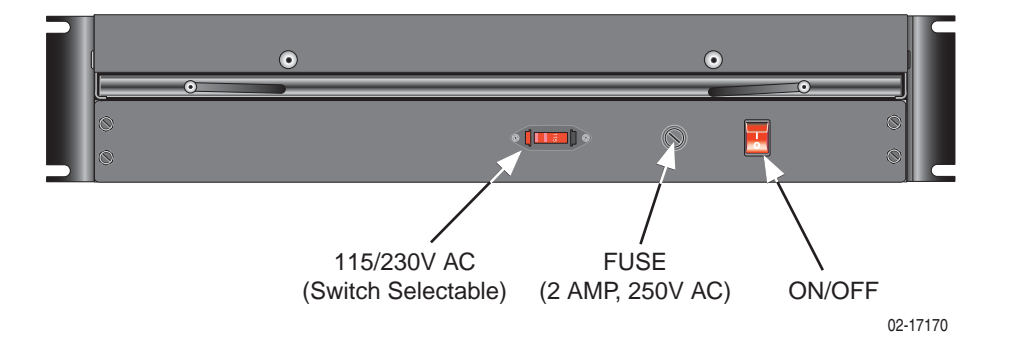

| Fan Tray 110               | /220 V AC Specifications                                                                                    |
|----------------------------|----------------------------------------------------------------------------------------------------|
| Operating Temperature      | $0^{\circ}$ C to $40^{\circ}$ C ( $0^{\circ}$ F to $104^{\circ}$ F)                                         |
| Storage Temperature        | -40°C to 70°C (-40°F to 158°F)                                                                              |
| Certifications             | UL 60950, cUL, CE                                                                                           |
| Power Consumption          | 105 W                                                                                                    |
| Dimensions                 | 3.5" x 18" x 13"                                                                                            |
| Filter (See Warning below) | For proper air flow, install the air filter frame only. <b>DO NOT</b> install an air filter with the frame. |
| Cord                       | IEC 320, 6'                                                                                                 |
| AC Supply Fuse             | 2 AMP, 250 V AC                                                                                             |

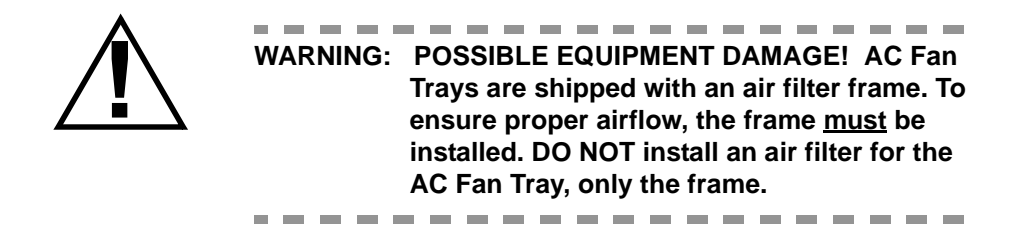

| Table 1-5: | Power S | pecifications | for the | AC Fan | Tray |
|------------|---------|---------------|---------|--------|------|
|------------|---------|---------------|---------|--------|------|

| Power | Bit Storm 1900<br>Configuration | Modem<br>Cards | # Lines | Power<br>(Watts) | Watts<br>per line | Watts<br>w/fan tray | Max<br>current |
|-------|---------------------------------|----------------|---------|------------------|-------------------|---------------------|----------------|
| AC    | AC Fan Tray                     | n/a            | n/a     | 105              | n/a               | n/a                 | .9             |

#### Fan Tray -48 V DC

Figure 1-10: Fan Tray -48 V DC (Part #: 01-00084-01)

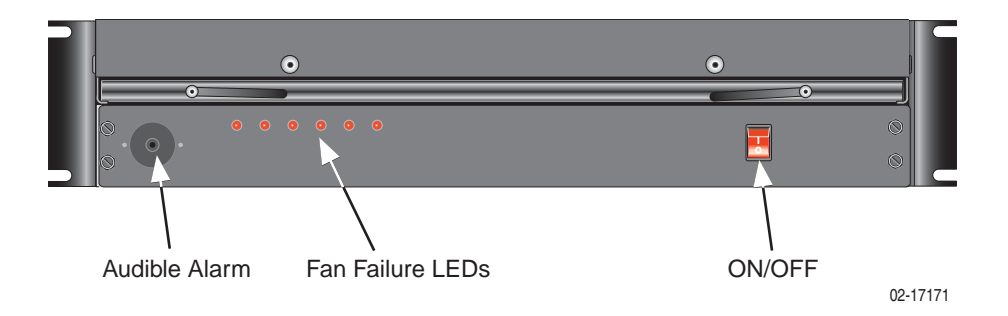

| Fan Tray -48 V DC Specifications |                                                                     |  |  |
|----------------------------------|---------------------------------------------------------------------|--|--|
| Operating Temperature            | $0^{\circ}$ C to $40^{\circ}$ C ( $0^{\circ}$ F to $104^{\circ}$ F) |  |  |
| Storage Temperature              | -40°C to 70°C (-40°F to 158°F)                                      |  |  |
| Certifications                   | UL 60950, cUL, NEBS Level 3 CE                                      |  |  |
| Power Consumption                | 45W                                                                 |  |  |
| Dimensions                       | 3.5" x 18" x 13"                                                    |  |  |
| NEBS Air Filter                  | Change every 6 months                                               |  |  |
| Cord                             | 14-gauge stranded cable (not included)                              |  |  |
| -48 V DC Supply Fuse             | 2 AMP, -48 V DC Supply Fuse                                         |  |  |

 Table 1-6:
 Power Specifications for the DC Fan Tray

| Power | Bit Storm 1900<br>Configuration | Modem<br>Cards | # Lines | Power<br>(Watts) | Watts<br>per line | Watts<br>w/fan tray | Max<br>current |
|-------|---------------------------------|----------------|---------|------------------|-------------------|---------------------|----------------|
| DC    | DC Fan Tray                     | n/a            | n/a     | 45               | n/a               | n/a                 | .9             |

### Low-Pass Filter Specifications

#### **Filter Shelf**

Low-Pass filters are used with the BitStorm 1900 in EtherLoop applications where voice service is required. The low-pass filter cards separate out-of-voiceband signals from the voiceband traffic between the BitStorm modems and the external voice facility equipment. The Low-Pass Filter Shelf contains one filter card for every two 10306 modem cards, or two filter cards for every 10224 modem card.

The filter shelf connects to the distribution frame, designed to minimize signal interference and facilitate broadband connectivity by isolating Digital Service Units (DSUs) from the Private Branch Exchange (PBX). Refer to *Figure 1-11 on page 30* for Filter Shelf Specifications.

#### Filter 66-Block

The Filter 66-Block provides the same function as the filter shelf, however, it is a space saving and economical alternative to the filter shelf for large enterprise installations. Refer to *Figure 1-11 on page 30* for Filter 66-Block Specifications.

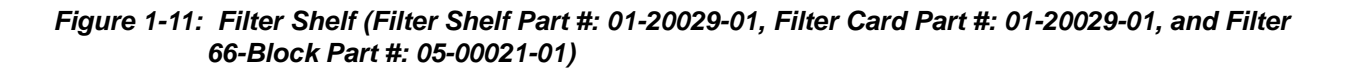

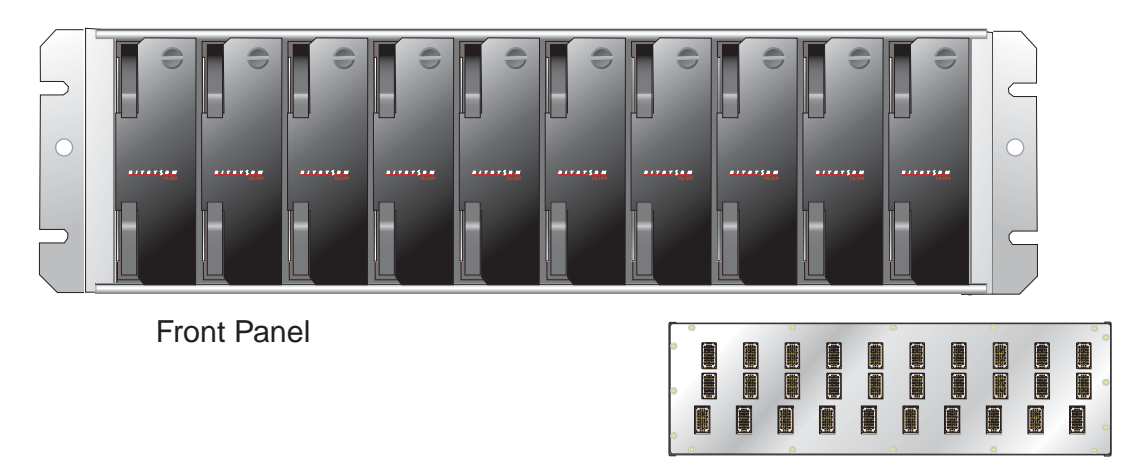

\*Back Panel

02-17172

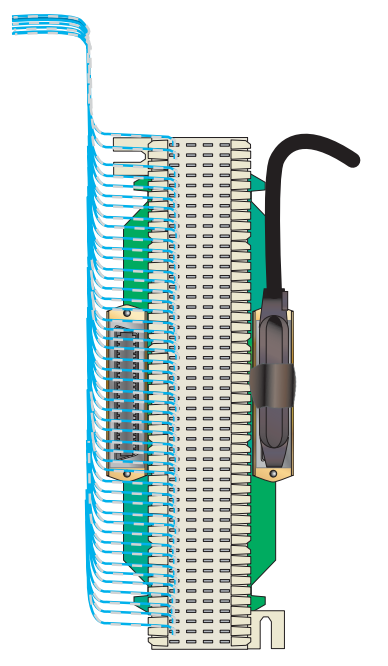

Filter 66-Block

| Filter Shelf Specifications     |                                                                                                    |  |  |  |
|---------------------------------|----------------------------------------------------------------------------------------------------|--|--|--|
| Shelf Dimensions                | 5.25" x 17.5" x 11.75"                                                                                   |  |  |  |
| Card Dimensions                 | 4.75" x 1.5" x 11.25"                                                                                    |  |  |  |
| Third-Order<br>Low-Pass Filters | insertions loss < .5 dB to 12 kHz 60<br>kHz stop-band loss>30 dB 100 Ohm<br>return loss> 20 dB to 12 kHz |  |  |  |
| Certifications                  | UL 60950, cUL, NEBs Level 3, CE,<br>ETSI ETS 300 386-2                                                   |  |  |  |
| Connectors                      | 10 Omni-Grid Connectors                                                                                  |  |  |  |
| Cables                          | Refer to Appendix B: Cabling Specifications.                                                             |  |  |  |

| Filter 66-Block Specifications* |                    |  |  |  |
|---------------------------------|--------------------|--|--|--|
| Dimensions                      | 10" x 4.5" x 2.75" |  |  |  |
| Connectors                      | Amp Champ          |  |  |  |

\* For more detailed specifications on the Filter 66-Block, refer to the *Excelsus Technologies Spec Sheet* located on their website at **excesus-tech.com**.

### **BitStorm 1900 Component Requirements**

*Table 1-7, "BitStorm 1900 Component Requirements,"* provides the basic requirements for each component within the shelf.

| Part<br>Number | Shelf<br>Components | 10306<br>CO<br>Modem<br>Card | 10224<br>CO<br>Modem<br>Card | Special<br>Instructions                                                 |
|----------------|---------------------|------------------------------|------------------------------|-------------------------------------------------------------------------|
| 01-00080-01    | 260 W DC<br>power   | Yes                          | Yes                          | Must use fan tray*<br>*Air filter is<br>required for NEBs<br>compliance |
| 01-00079-01    | 260 W AC<br>power   | Yes                          | Yes                          | Must use fan tray<br><u>without</u> an air<br>filter                    |
| 01-00075-01    | MIU                 | Yes                          | Yes                          |                                                                         |
| 01-00084-01    | Fan Tray, DC        | Yes                          | Yes                          |                                                                         |
| 01-00084-02    | Fan Tray, AC        | Yes                          | Yes                          |                                                                         |

 Table 1-7:
 BitStorm 1900 Component Requirements

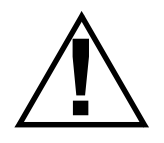

WARNING: POSSIBLE EQUIPMENT DAMAGE! To comply with Telcordia GR-1089-CORE, Outside Plant Voltage/Current Limiting Protection is required for each Outside Plant Exposed line.

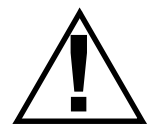

WARNING: POSSIBLE EQUIPMENT DAMAGE! AC Fan Trays are shipped with an air filter frame. To ensure proper airflow, the frame <u>must</u> be installed. DO NOT install an air filter for the AC Fan Tray, only the frame. 1. BitStorm 1900 IP DSLAM

# 2. BitStorm 1900 Installation and Testing

The BitStorm 1900 provides EtherLoop CO modems, which communicate with the remote StormPort CPE modems installed at the customer premises. Installing the BitStorm 1900 consists of the following:

- Installing the BitStorm shelf and accessories into an equipment rack
- Connecting the BitStorm 1900 to the telephone line
- Installing the StormPort CPE modems
- Connecting the Ethernet data network

## NOTE: In voice/data applications, the BitStorm 1900 shelf installation includes an auxiliary voiceband Filter Shelf or Filter 66-Block.

This chapter contains the procedures for installing and testing the midmount and flush-mount components of the BitStorm 1900.

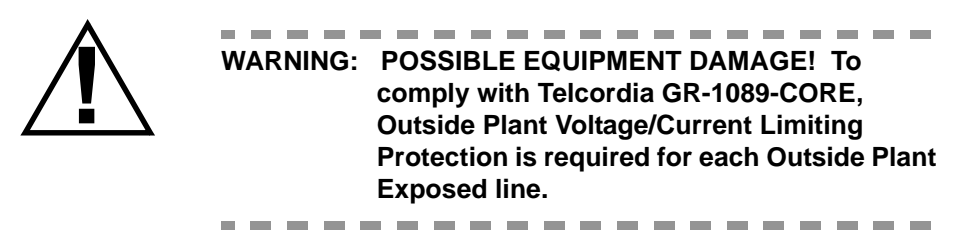

### Installation Flowchart

*Figure 2-1, "BitStorm 1900 Installation Flowchart."* provides a visual flowchart of the BitStorm 1900 installation process as a reference tool.

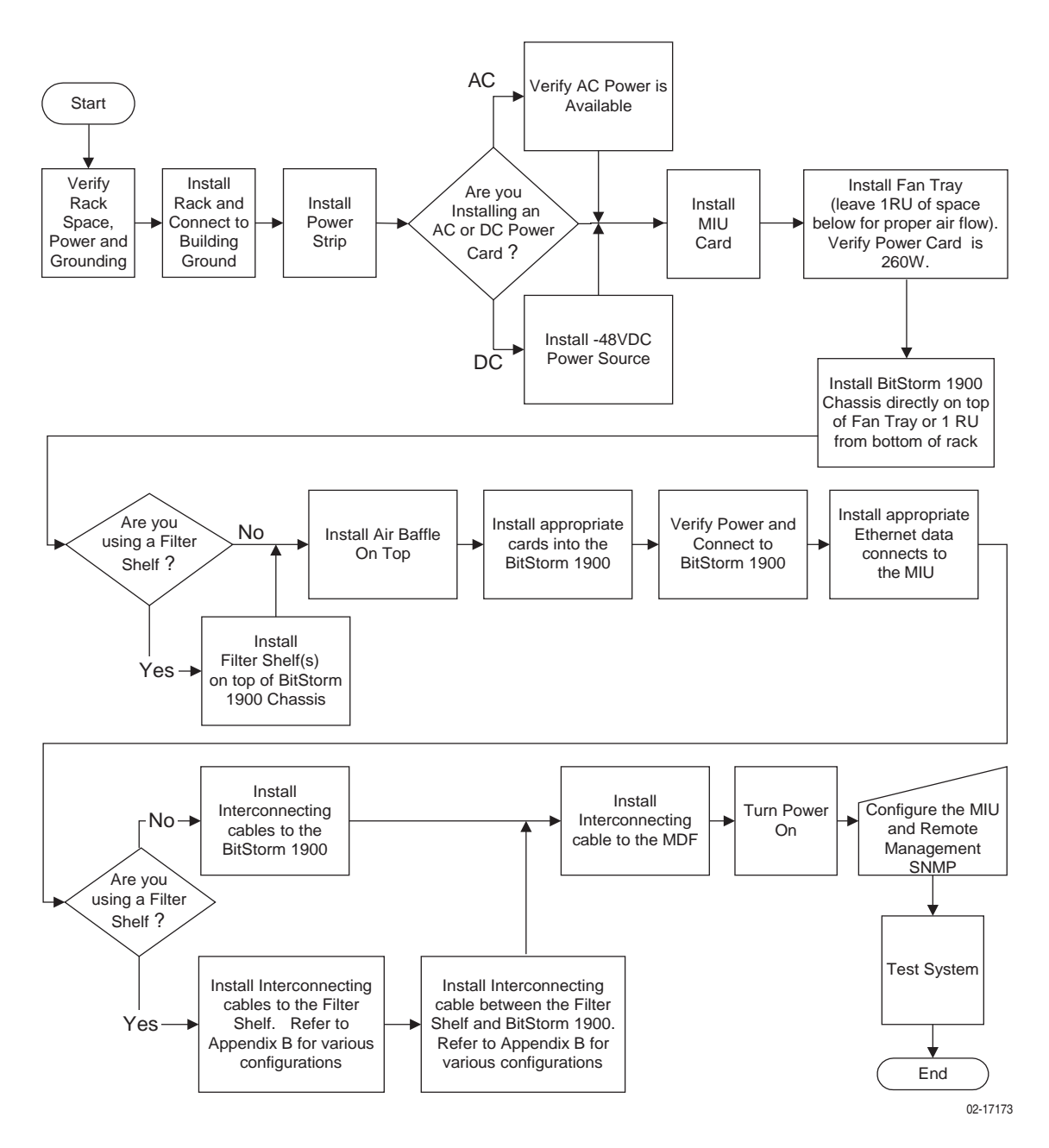

Figure 2-1: BitStorm 1900 Installation Flowchart

### Installation Task List

The following is a complete list of all tasks to perform. To install the BitStorm 1900 complete each task in the order given.

|           | Task # and Description                              | Page |
|-----------|-----------------------------------------------------|------|
| Task 001: | Pre-Installation Checklist                          | 36   |
| Task 002: | Installing the 19" Fan Tray                         | 38   |
| Task 003: | Installing the BS1900 and Filter Shelves            | 42   |
| Task 004: | Installing the Air Baffle                           | 47   |
| Task 005: | Installing the Circuit Packs                        | 48   |
| Task 006: | Connecting Power to the Shelf                       | 49   |
| Task 007: | Installing the Data Network Connection with an MIU  | 54   |
| Task 008: | Installing Voice/Data & Filter Shelf Connections    | 58   |
| Task 009: | Installing Voice/Data w/Filter 66-Block Connections | 64   |
| Task 010: | Installing the Data-only Connections                | 67   |
| Task 011: | Installing External Voice Switch Connections        | 70   |
| Task 012: | Configuring the MIU                                 | 72   |
| Task 013: | Configuring Remote Management                       | 87   |
| Task 014: | Testing the BitStorm 1900 Installation              | 96   |
| Task 015: | Testing Voice Connectivity                          | 99   |
| Task 016: | Testing Data Connectivity                           | 100  |
| Task 017: | EtherLoop End-to-End Testing                        | 101  |

### Installing the BitStorm 1900

The following tasks and procedures have been provided to properly install the BitStorm 1900 components. The installation is organized into numbered tasks with each task containing all of the procedural steps for completion. Complete each task in the order given and complete each step for a task procedure in the order given before continuing on to the next task.

### Task 001: Pre-Installation Checklist

Before installing the BitStorm 1900 system, verify that the following steps have been completed:

| Step                 | Procedure                                                                                                    |  |  |  |  |
|----------------------|----------------------------------------------------------------------------------------------------|--|--|--|--|
|                      |                                                                                                    |  |  |  |  |
| 1.)                  | Perform site survey and verify equipment bays are installed correctly.                                                                                                    |  |  |  |  |
| 2.)                  | Verify that the amount of rack space is adequate for the required installed application.                                                                                                 |  |  |  |  |
| 3.)                  | Verify the racks are secured and electrically grounded according to standard industry practice. Refer to <i>"Appendix A. Installation Requirements," on page 107</i> for specifications. |  |  |  |  |
| 4.)                  | Verify you have all necessary tools, equipment, and materials for the installation. Use the following table as a guide                                                                   |  |  |  |  |
|                      | Table 2-8: Installation Tools, Equipment, and Materials                                                                                                    |  |  |  |  |
|                      | Tools, Equipment, and Materials                                                                                                    |  |  |  |  |
| Installat            | ion hardware kit supplied with shelf                                                                                                    |  |  |  |  |
| Phillips-            | head screwdriver (#1 or #2)                                                                                                    |  |  |  |  |
| Anti-stat            | tic protection such as a grounded wrist strap                                                                                                    |  |  |  |  |
| Volt-ohn             | n meter                                                                                                    |  |  |  |  |
| PC with              | serial port to configure MIU                                                                                                    |  |  |  |  |
| Cross-c              | onnect punch-down tool                                                                                                    |  |  |  |  |
| 14-gaug              | je stranded cable                                                                                                    |  |  |  |  |
| Cable tie            | es                                                                                                    |  |  |  |  |
| 5 BitSto             | rm 1900 cable harnesses                                                                                                    |  |  |  |  |
| 5 interm             | iediate cables                                                                                                    |  |  |  |  |
| Cross-co<br>frame (N | onnect block(s) of the same type used in the existing main distribution MDF)                                                                                                    |  |  |  |  |
| 24 AWG               | 24 AWG Jumper Wires (24 wires per modem card)                                                                                                    |  |  |  |  |

| Step | Procedure                                                                                                    | (continued)                                                          |
|------|----------------------------------------------------------------------------------------------------|----------------------------------------------------------------------|
|      |                                                                                                    |                                                                      |
| 5.)  | Verify all necessary BS 1900 system compo-<br>circuit packs, and cables are at the installat<br>are in good condition. If a Materials List is p<br>packing list with it. | onents, hardware,<br>tion site and that they<br>provided, verify the |
| 6.)  | Determine if an AC or DC power card is to configuration.                                                                                                    | be used in the                                                       |
|      | <b>a.)</b> If installing a DC power card, install the source.                                                                                                    | -48 V DC power                                                       |
| 7.)  | Complete all remaining tasks in the order g directed.                                                                                                    | iven unless otherwise                                                |
| STOP |                                                                                                    |                                                                      |
|      | You have completed this task.                                                                                                    |                                                                      |

### Task 002: Installing the 19" Fan Tray

The 19" fan tray is necessary for a chassis housing one or more 10306 or 10224 CO modem cards. The fan tray is installed under each BS1900 shelf and contains six forced-air cooling fans to ensure sufficient cooling for operation. Use this procedure *only* to connect fan trays for use with the 10306 or 10224 CO modem cards. The following instructions are for installation of the -48 V DC and 110/220 V AC (switch selectable) fan trays.

#### Step **Procedure**

1.) Seat the fan tray at the bottom of the rack, leave room for at least 1 RU (Rack Unit) of air entry, then mount the two (2) side brackets (19" mounting ears) to secure the tray in the shelf. (For 23" racks, use 23" adapter ears.) Brackets are adjustable for flush and midmounting. Refer to Figure 2-2, "Fan Tray Mounting," on page 39.

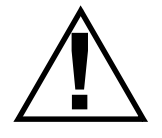

\_ \_ \_ \_ \_ \_ \_ WARNING: POSSIBLE EQUIPMENT DAMAGE! AC Fan Trays are shipped with an air filter frame. To ensure proper airflow, the frame must be installed. DO NOT install an air filter for the AC Fan Tray, only the frame. -----

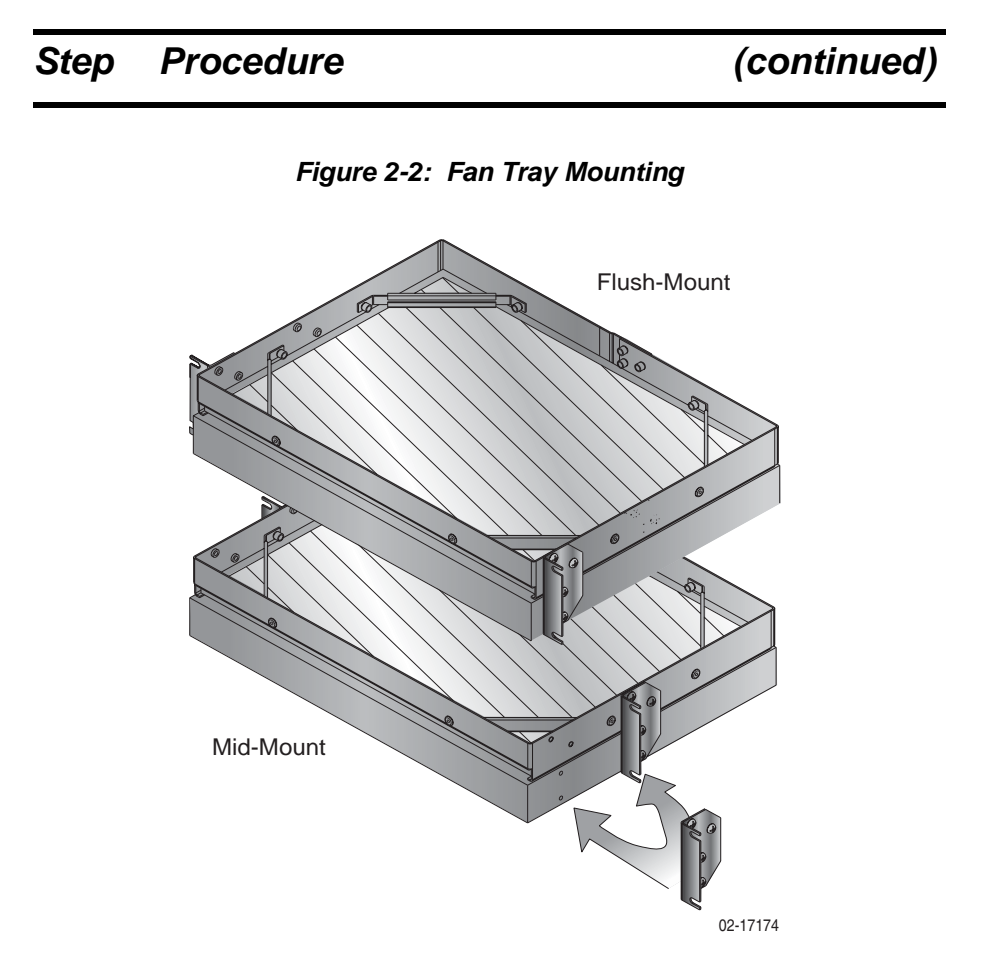

- **2.)** Connect power for -48 V DC. (If you are installing an AC fan tray, proceed to step 3 to connect power for the 110 V AC fan tray.)
  - **a.)** The -48 V DC connection requires a 14-gauge stranded cable (not included).
  - **b.)** Connect the black power feed to the positive terminal and the red power feed to the negative terminal.

### NOTE: This is the opposite of how non-telecommunications electronics are connected.

- **c.)** Route the other end to the matching connector on the BitStorm 1900 backplane.
- d.) LEDs indicate fan failure.

#### NOTE: The power supply for the multiplexer must also be -48 V DC.

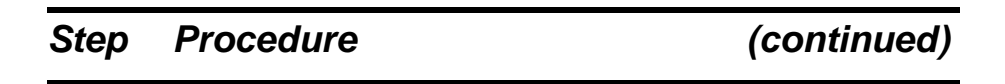

#### Figure 2-3: -48 V DC Fan Tray

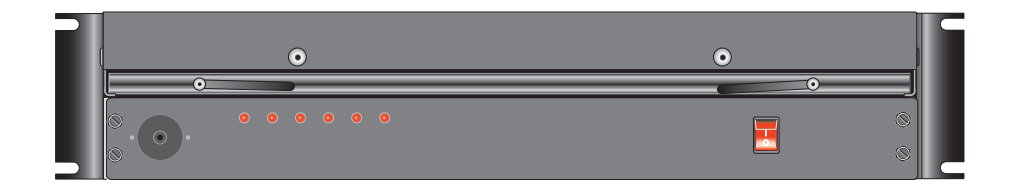

- 3.) Connect power for the 110/220 V AC fan tray.
  - **a.)** Connect the power cord to the IEC terminal connection on the front panel.
  - **b.)** Route the other end to a grounded outlet.

NOTE: The power supply for the multiplexer must also be 110/220 V AC.

Figure 2-4: 110 V AC Fan Tray

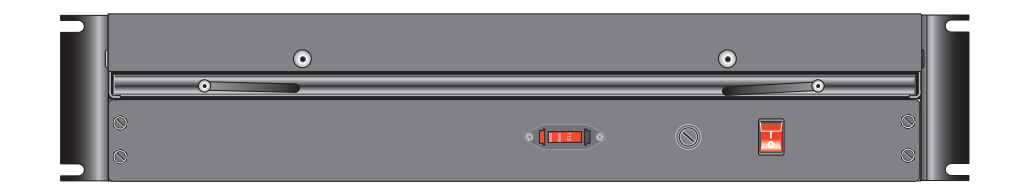

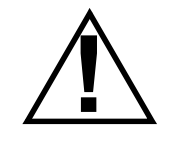

WARNING: POSSIBLE EQUIPMENT DAMAGE! Be sure to set the switch on the back panel of the 110/220 V AC fan tray to 115 V for a 110 V AC connection, and 230 V for a 220 V AC connection. Failure to do so will blow the fuse on the front panel.

\_ \_

| -     | Procedure (continued)                                                                                                    |
|-------|----------------------------------------------------------------------------------------------------|
| 4.)   | Install the air filter frame.                                                                                                    |
|       | a.) The filter must be removed.                                                                                                    |
|       | <b>b.)</b> Slide the frame into place.                                                                                                    |
| 5.)   | Install the air filter for the DC fan tray. (DO NOT install a filter in the AC fan tray).                                                                                                    |
| NOTE: | An air filter must be installed and maintained in the DC Fan Tray for NEBs compliance.                                                                                                    |
|       |                                                                                                    |
| Â     | WARNING: POSSIBLE EQUIPMENT DAMAGE! AC Fan<br>Trays are shipped with an air filter frame. To<br>ensure proper airflow, the frame <u>must</u> be<br>installed. DO NOT install an air filter for the<br>AC Fan Tray, only the frame.                                                                                                    |
| Â     | <ul> <li>WARNING: POSSIBLE EQUIPMENT DAMAGE! AC Fan Trays are shipped with an air filter frame. To ensure proper airflow, the frame <u>must</u> be installed. DO NOT install an air filter for the AC Fan Tray, only the frame.</li> <li>a.) Verify filter is installed in the frame.</li> </ul>                                                |
| Â     | <ul> <li>WARNING: POSSIBLE EQUIPMENT DAMAGE! AC Fan Trays are shipped with an air filter frame. To ensure proper airflow, the frame <u>must</u> be installed. DO NOT install an air filter for the AC Fan Tray, only the frame.</li> <li>a.) Verify filter is installed in the frame.</li> <li>b.) Slide the unit into the fan tray.</li> </ul> |

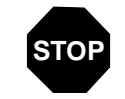

#### You have completed this task.

### Task 003: Installing the BS1900 and Filter Shelves

Use this procedure to install the BitStorm 1900 modem shelf and filter shelf.

NOTE: The filter shelf is not required in data-only applications.

#### Requirements

This procedure requires the following:

- Equipment bay with enough space available installed, secured, and electrically grounded according to standard industry practice (specifications for a suitable bay are described in the *Appendix A* section "Bay Requirements and Specifications," on page 107).
- Installation hardware kit supplied with shelf
- Phillips-head screwdriver (#1 or #2)

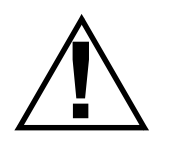

WARNING: POSSIBLE EQUIPMENT DAMAGE! DO NOT rest objects such as tools or anyhting else on top of the BitStorm 1900 shelves. The mounting fasteners can only support the weight of the shelf. Additional weight may weaken the fasteners.

\_ \_ \_ \_ \_ \_ \_ \_

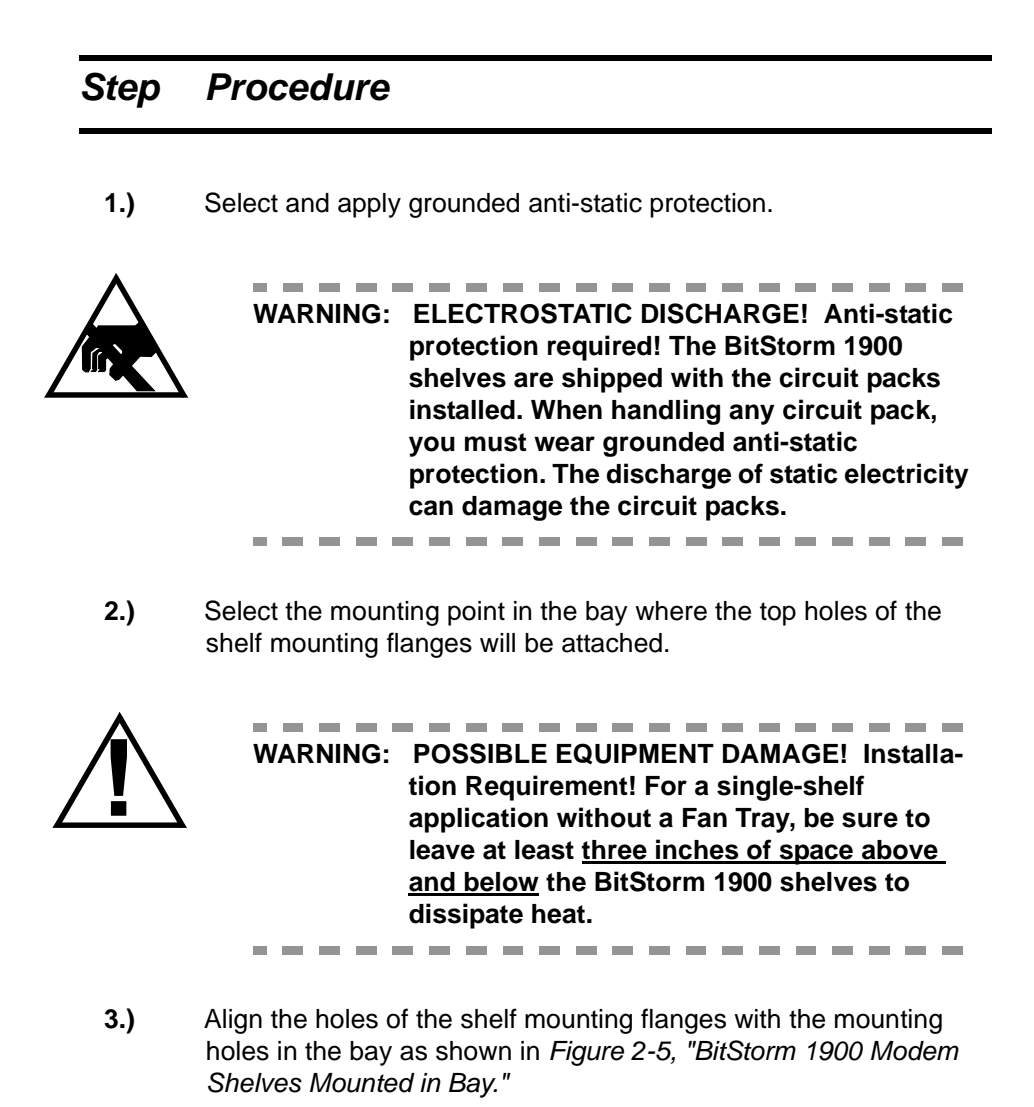

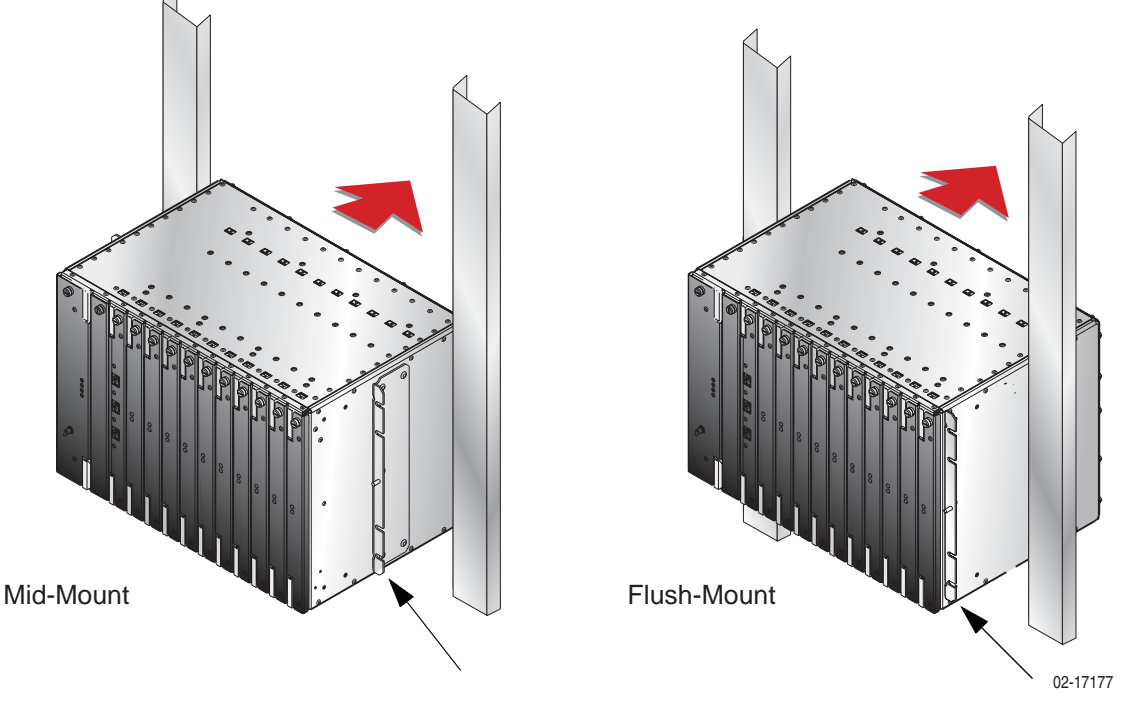

Figure 2-5: BitStorm 1900 Modem Shelves Mounted in Bay

**4.)** Using the shelf mounting screws provided in the shelf hardware kit, fasten the left and right flanges to the bay as shown in *Figure 2-6, "BitStorm 1900 Shelf Fastened to Bay," on page 45.* 

### Step Procedure (continued)

#### Figure 2-6: BitStorm 1900 Shelf Fastened to Bay

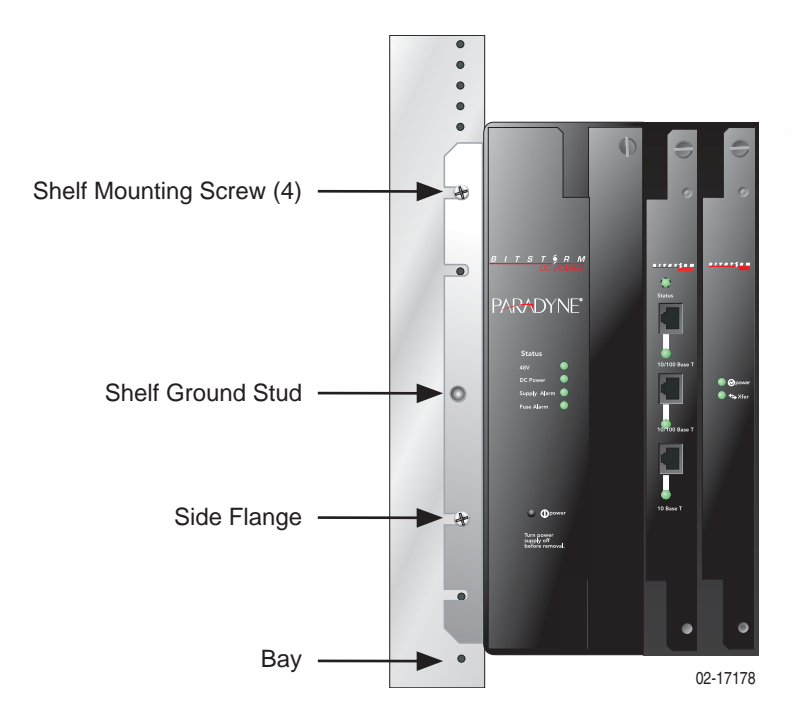

5.) Proceed according to the following table:

| If the application is | Then                                                                                                    |  |
|-----------------------|----------------------------------------------------------------------------------------------------|--|
| Voice/data            | Align and mount a filter shelf <u>directly</u> above the Bit-<br>Storm 1900 shelf as shown in <i>Figure 2-7, "Filter</i><br><i>Shelf Mounting in Bay," on page 46.</i> |  |
| Data-only             | Do not install the filter shelf.                                                                                                    |  |
|                       | NOTE: For a Data-only application: Stop here. You have completed the task.                                                                                             |  |

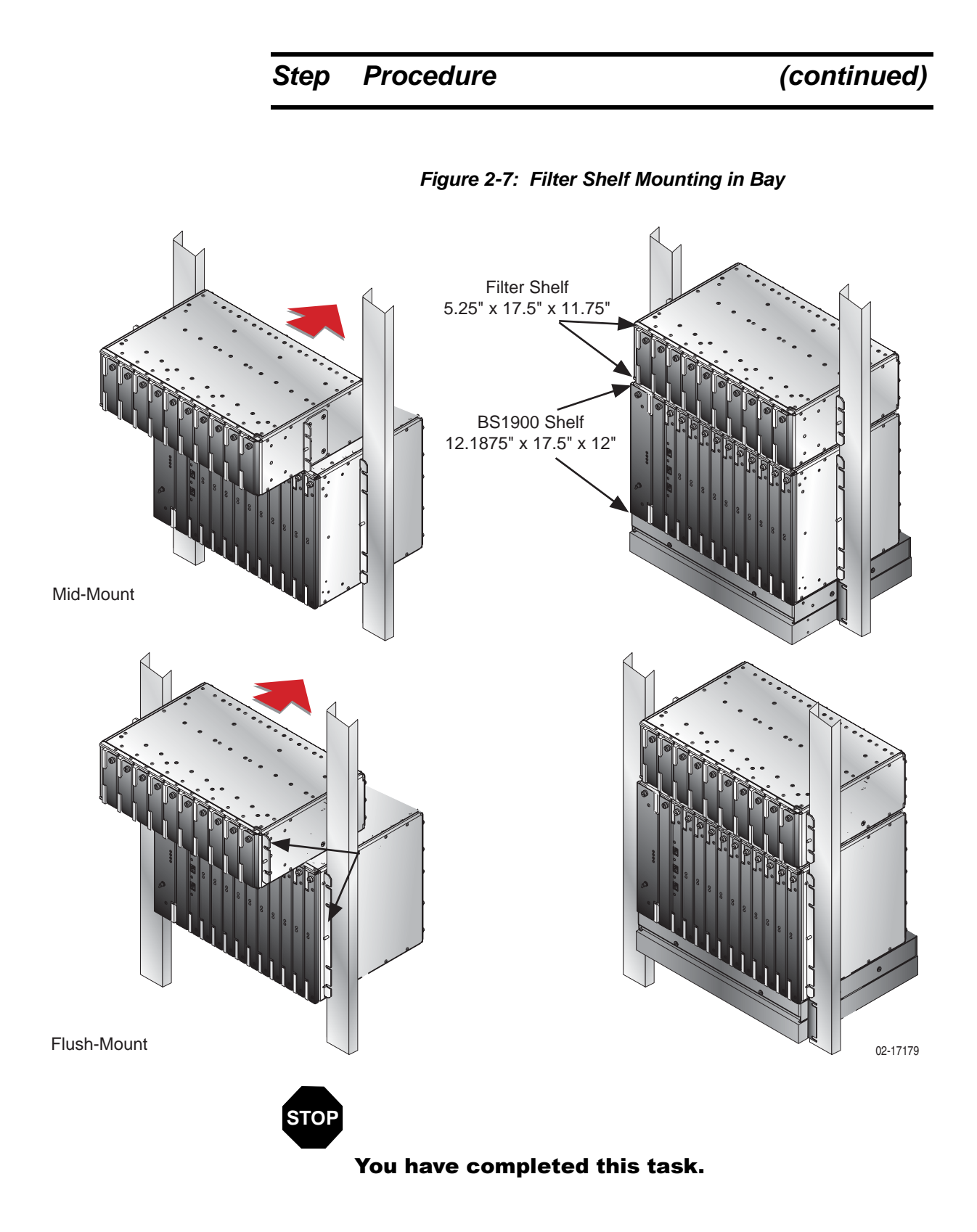

### Task 004: Installing the Air Baffle

Use this procedure to install the BitStorm 1900 Air Baffle.

#### Requirements

This procedure requires the following:

• Phillips-head screwdriver (#1 or #2)

#### Step Procedure

- **1.)** Verify that the mounting adapters are in the same position as the BS 1900 and the Filter Shelf (i.e., mid-mount or flush-mount).
- 2.) Place directly above the BS 1900 or Filter Shelf.
- **3.)** Secure with mounting screws.

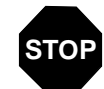

#### You have completed this task.

### Task 005: Installing the Circuit Packs

Use this procedure to install the BitStorm 1900 circuit packs.

#### Requirements

This procedure requires the following:

• Grounded anti-static protection

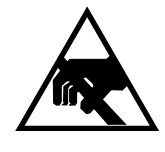

WARNING: ESD (ELECTROSTATIC DISCHARGE) ! Antistatic protection required! When handling any circuit pack, you must wear grounded anti-static protection. The discharge of static electricity can damage the circuit packs.

#### Step Procedure

- **1.)** Place anti-static strip on wrist and attach to the grounded rack.
- 2.) Remove the circuit pack from the anti-static packaging.
- **3.)** Align the card in the appropriate slot.
- 4.) Seat the card by pressing firmly into place.

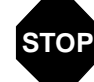

#### You have completed this task.

### Task 006: Connecting Power to the Shelf

Use this procedure to install the power feeds from a -48 V DC or 110 V AC power source to the BitStorm 1900 modem shelf.

#### NOTE: The filter shelf does not require a power feed.

#### Requirements

This procedure requires the following:

- Volt-ohm meter
- BitStorm 1900 DC power harness
- -48 V DC power fuse bay or AC-to-DC rectifier or 110 V AC power

Power supply and wiring specifications are described in "Appendix A. Installation Requirements," on page 107.

#### Step Procedure

**1.)** Eject all cards (Power, MIU Shelf Processor and Modems) from the backplane of the shelf. Ensure that the cards completely dislodge from their backplane connectors.

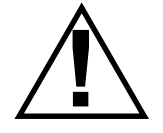

WARNING: POSSIBLE EQUIPMENT DAMAGE! Never connect untested power to the BitStorm 1900 with any circuit packs installed. The BitStorm 1900 shelf and rectifier could be seriously damaged if the power feed polarities on a -48 V DC power supply are reversed.

- 2.)
  - Neute and connect a ground wire from the building's grounding facility to the ground stud on the side flange of the shelf. Refer to the Appendix A section "Grounding Environment Specifications," on page 109 for the BitStorm 1900 grounding requirements.

| Ste        | ep           | Procedure                                                                                                    |                                                                                                    | (continued)                                                                                                    |
|------------|--------------|----------------------------------------------------------------------------------------------------|----------------------------------------------------------------------------------------------------|----------------------------------------------------------------------------------------------------|
| 3.)        |              | With the power supply<br>or 110 V AC (260W) po<br>and <i>Figure 2-8, "Typica</i><br>DC (260W) Power Sou          | turned OFF, connect the -<br>ower source according to t<br>al DC Power Harness Cor<br>urce," on page 51.                                                                                                    | 48 V DC (260W)<br>the following table<br>anection to -48 V                                                                                                    |
| <u>/</u> ! |              | WARNING: POS<br>-48 V<br>on th<br>the B<br>certa<br>prope<br>lead o<br>(nega<br>below<br>(non-<br>which<br>the p | SIBLE EQUIPMENT DAM<br>DC power supply, rever<br>e power feed can irrepa<br>itStorm 1900 shelf comp<br>in that power feeds are over<br>erly to the power source<br>connected to the -48 V E<br>ative terminal) as shown<br>v. Note that this is the op<br>telecommunications) ap<br>in the red lead is usually<br>ositive (+) terminal. | AGE! With the<br>sed polarities<br>rably damage<br>connected<br>with the <u>red</u><br><u>OC supply</u><br>in the table<br>oposite of other<br>oplications, in<br>connected to |
| P (        | ower<br>.ead | Power Source                                                                                                    | Terminal Connection                                                                                                    | Line Fuse                                                                                                    |

| Lead  |                 |              |              |
|-------|-----------------|--------------|--------------|
| Red   | -48 V DC supply | Negative (-) | 10 AMP, 260W |
| Black | -48 V DC return | Positive (+) |              |
| N/A   | 110 V AC supply | IEC          | 6 AMP, 260W  |

### Step Procedure (continued)

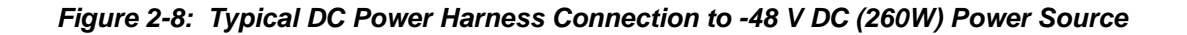

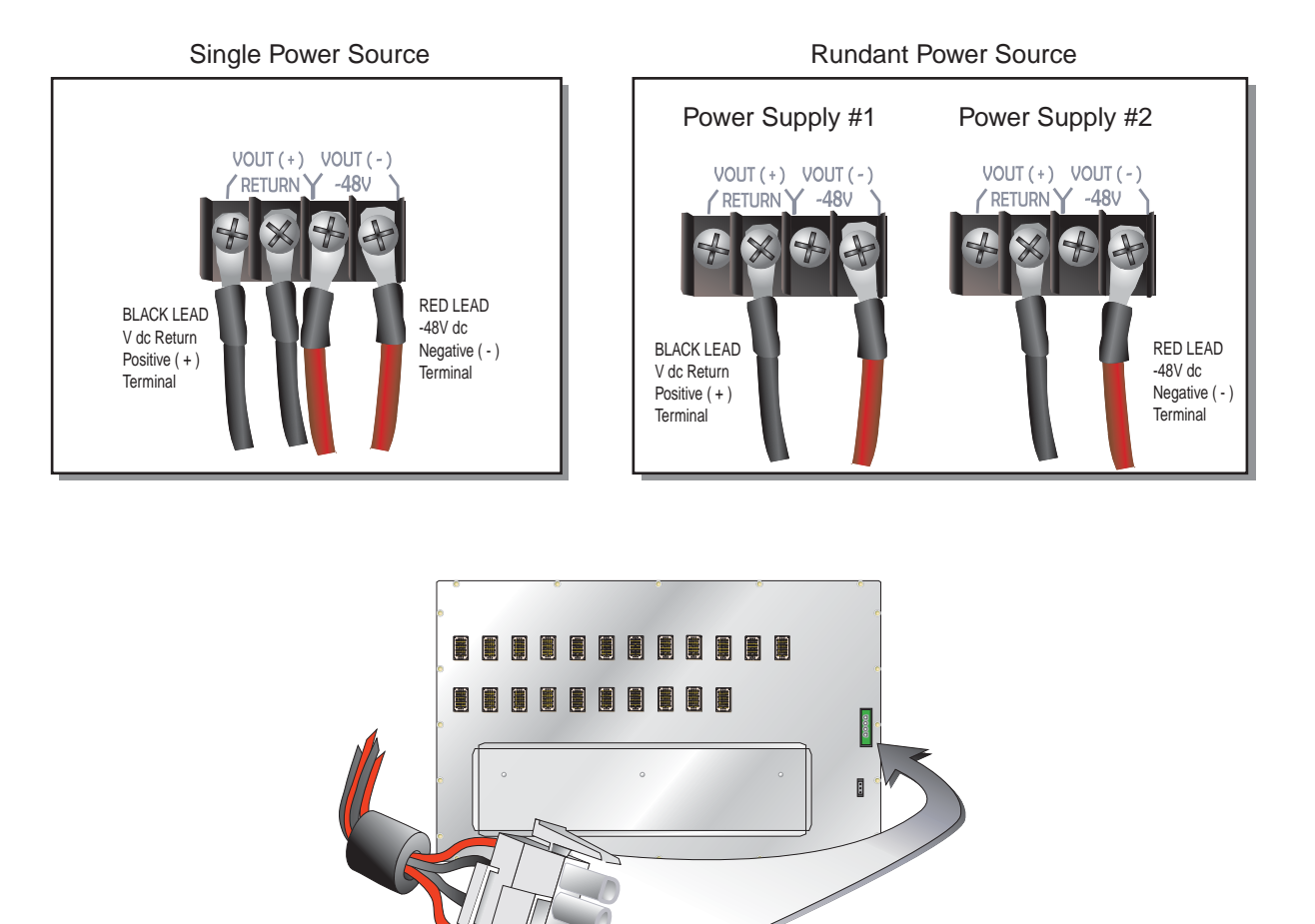

02-17180

**4.)** For a -48 V DC power source, connect the red power lead to the Negative (-) terminal connection and the black power lead to the Positive (+) terminal connection as seen in *Figure 2-8, "Typical DC Power Harness Connection to -48 V DC (260W) Power Source,"* on page 51.

NOTE: If using a -48 V DC power supply, use an appropriate volt-ohm meter to test and verify that the red power feed at the shelf is the -48 V DC supply. The meter should read between -46 and -56 V DC.

| Step  | Procedure                                                                                                | (continued)                                                        |
|-------|----------------------------------------------------------------------------------------------------|--------------------------------------------------------------------|
| NOTE: | The redundant power supply source the BitStorm 1900's power harness a                                    | es connect to two pairs of wires on and are electrically the same. |
| 5.)   | Route the other end of the DC po<br>connector on the backplane of th<br>The connector only fits one way. | ower harness to the DC power<br>he BitStorm 1900 modem shelf.      |
| 6.)   | For an AC power supply, connected terminal connection on the front                                       | t the power cord to the IEC panel.                                 |

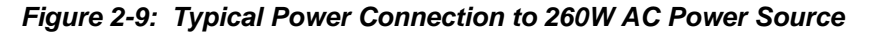

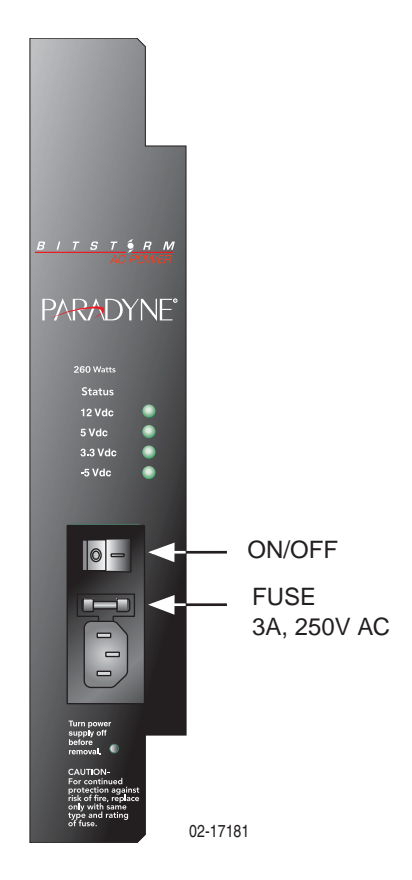

- 7.) Route the other end of the cord to a grounded socket.
- 8.) Re-seat the power, modem, and MIU Shelf processor into their shelf backplane connectors.

| Step | Procedure                                             | (continued)     |
|------|-------------------------------------------------------|-----------------|
| 9.)  | Secure the power harness in accordance wi procedures. | th local office |
| 10.) | Turn ON the power to the shelf from the pow           | ver supply.     |
| STOP | You have completed this task.                         |                 |

# Task 007: Installing the Data Network Connection with an MIU

Use this procedure to connect the BitStorm 1900 to the Ethernet data network using an MIU.

#### Requirements

This procedure requires the following:

- Ethernet data network installed
- Serial cable and DB9S to RJ-11 serial adapter (included)
- PC with serial port to configure system
- Two Category 5 crossover or straight cables terminated with RJ-45 connectors according to *Table 2-1*.

| MIU                                                               | Cable Requirements                                                                                  | Application                                                                                                    |
|-------------------------------------------------------------------|----------------------------------------------------------------------------------------------------|----------------------------------------------------------------------------------------------------|
| RS-232                                                            | RJ-11 cable (a DB9S to<br>RJ-11 serial adapter is<br>included)                                      | To a PC (for configura-<br>tion only)                                                                                             |
| Ethernet Pass Thru                                                | 50-pin connector decapus<br>cable (DB50F) part #<br>04-00017-01, with 10<br>RJ-45 cables (included) | To Ethernet switch                                                                                                    |
| 10 Base-T X (top port)<br>(Management ports<br>must be connected) | RJ-45 straight cable, 6'<br>(included)                                                              | To a port on an interme-<br>diate switch or hub<br>NOTE: Switch or hub must<br>have connection to<br>EtherLoop network<br>router. |
| 10 Base-T (bottom port)                                           | Not used in this release                                                                            | Not used in this release                                                                                                    |

Table 2-1: Data Cable Selection for MIU Shelf Processor

Step

#### **Procedure**

**1.)** Connect one end of the RJ-45 (crossed) cable to the switch/router, then route the other end to the 10 Base T-X port of MIU.

### Step Procedure (continued)

*Figure 2-10* shows a typical EtherLoop data network connection with the BitStorm 1900 using an MIU.

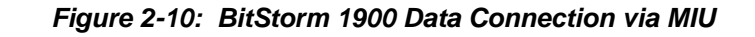

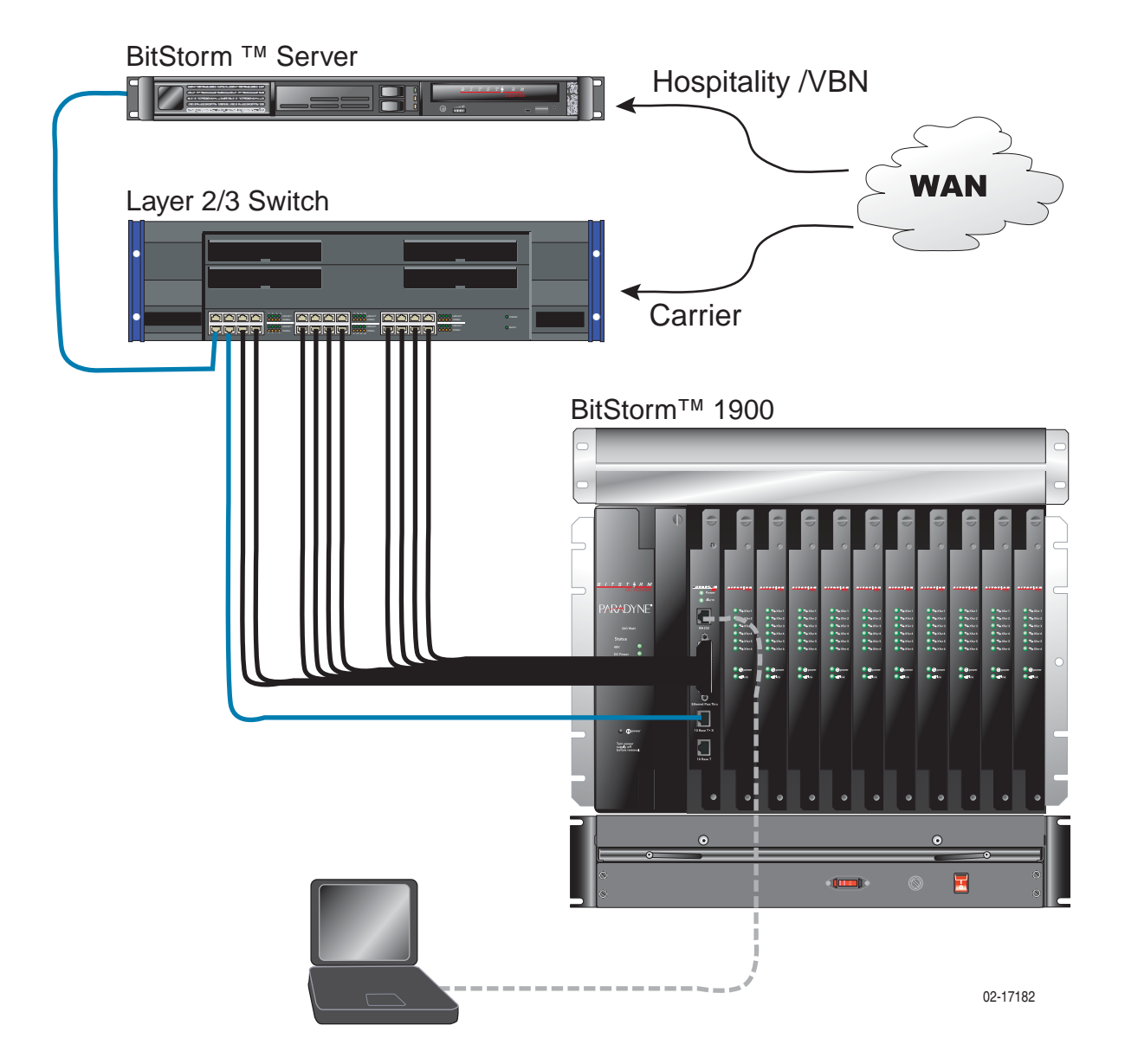

| rt, then                |
|-------------------------|
| to the<br>to the<br>v). |
|                         |
|                         |

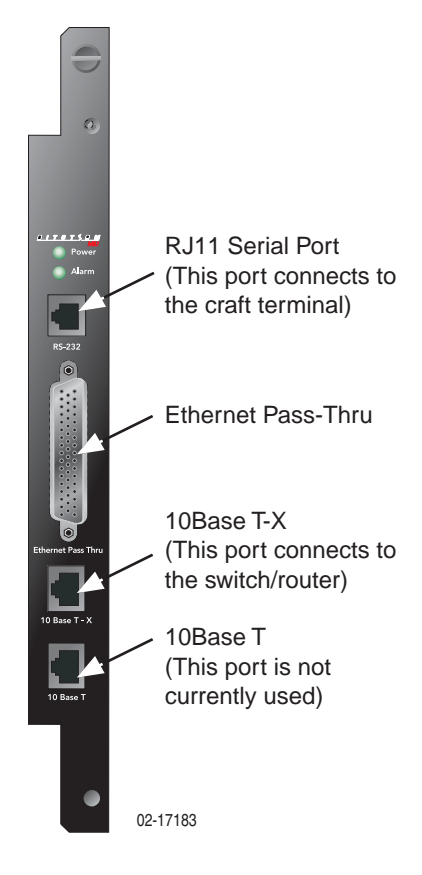
# Step Procedure (continued)

**5.)** Proceed according to the following table:

| If the application is | Then                                                                             |
|-----------------------|----------------------------------------------------------------------------------|
|                       | GO TO:                                                                           |
|                       | "Task 008: Installing Voice/Data & Filter Shelf<br>Connections, on page 58."     |
| VOICe/data            | OR                                                                               |
|                       | "Task 009: Installing Voice/Data w/Filter 66-<br>Block Connections, on page 64." |
|                       | GO TO:                                                                           |
| Data-only             | "Task 010: Installing the Data-only Connections, on page 67."                    |

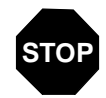

#### You have completed this task.

## Task 008: Installing Voice/Data & Filter Shelf Connections

Use this procedure to connect the BitStorm 1900 to the EtherLoop cross-connect in voice/data applications.

#### Requirements

This procedure requires the following tools and materials:

- 10 BitStorm 1900 cable harnesses
- 10 intermediate cables
- 10 BitStorm 1900 data cables

"Appendix B. Cabling Specifications," on page 115 contains the specifications for the cables and wiring required in this procedure.

## Step Procedure

- **1.)** Place and secure the dedicated EtherLoop cross-connect on the facility main distribution frame.
- 2.) Designate and label one side of each block as "Line/CPE," and the other side as "Voice."
- **3.)** Review pin and pair assignments in *Figure 2-2, "Pin and Pair Assignments for the Champ to Omni Grid Cable (Part #: 04-00007-10)," on page 59.*

## Step Procedure

## (continued)

| From<br>Conn | From<br>Pin # | With<br>Pair # | Color Code | То | To<br>Pin # | From<br>Conn | From<br>Pin # | With<br>Pair # | Color Code | То | To<br>Pin # |
|--------------|---------------|----------------|------------|----|-------------|--------------|---------------|----------------|------------|----|-------------|
|              | B2            | R1             | BLU/WHT    |    | 1           |              | A2            | T1             | WHT/BLU    |    | 26          |
|              | E2            | R2             | OR/WHT     |    | 2           |              | D2            | T2             | WHT/OR     |    | 27          |
|              | B3            | R3             | GR/WHT     |    | 3           |              | A3            | Т3             | WHT/GR     |    | 28          |
|              | E3            | R4             | BR/WHT     |    | 4           |              | D3            | T4             | WHT/BR     |    | 29          |
| J1           | B4            | R5             | SLT/WHT    |    | 5           | J1           | A4            | T5             | WHT/SLT    |    | 30          |
|              | E4            | R6             | BLU/RED    |    | 6           |              | D4            | Т6             | RED/BLU    |    | 31          |
|              | B6            | R7             | OR/RED     |    | 7           |              | A6            | T7             | RED/OR     |    | 32          |
|              | E6            | R8             | GR/RED     |    | 8           |              | D6            | Т8             | RED/GR     |    | 33          |
|              | B7            | R9             | BR/RED     |    | 9           |              | A7            | Т9             | RED/BR     |    | 34          |
|              | E7            | R10            | SLT/RED    |    | 10          |              | D7            | T10            | RED/SLT    |    | 35          |
|              | B8            | R11            | BLU/BLK    | P1 | 11          |              | A8            | T11            | BLK/BLU    | P1 | 36          |
|              | E8            | R12            | OR/BLK     |    | 12          |              | D8            | T12            | BLK/OR     |    | 37          |
|              | B2            | R13            | GR/BLK     |    | 13          |              | A2            | T13            | BLK/GR     |    | 38          |
|              | E2            | R14            | BR/BLK     |    | 14          |              | D2            | T14            | BLK/BR     |    | 39          |
|              | B3            | R15            | SLT/BLK    |    | 15          |              | A3            | T15            | BLK/SLT    |    | 40          |
|              | E3            | R16            | BLU/YEL    |    | 16          |              | D3            | T16            | YEL/BLU    |    | 41          |
| 10           | B4            | R17            | OR/YEL     |    | 17          |              | A4            | T17            | YEL/OR     |    | 42          |
| J2           | E4            | R18            | GR/YEL     |    | 18          |              | D4            | T18            | YEL/GR     |    | 43          |
|              | B6            | R19            | BR/YEL     |    | 19          | J2           | A6            | T19            | YEL/BR     |    | 44          |
|              | E6            | R20            | SLT/YEL    |    | 20          |              | D6            | T20            | YEL/SLT    |    | 45          |
|              | B7            | R21            | BLU/VIO    |    | 21          |              | A7            | T21            | VIO/BLU    |    | 46          |
|              | E7            | R22            | OR/VIO     |    | 22          |              | D7            | T22            | VIO/OR     |    | 47          |
|              | B8            | R23            | GR/VIO     |    | 23          |              | A8            | T23            | VIO/GR     |    | 48          |
|              | E8            | R24            | BR/VIO     |    | 24          |              | D8            | T24            | VIO/BR     |    | 49          |
|              | N/A           |                | SLT/VIO    |    | 25          |              | N/A           |                | VIO/SLT    |    | 50          |

 Table 2-2:
 Pin and Pair Assignments for the Champ to Omni Grid Cable (Part #: 04-00007-10)

| Step | Procedure                                                                                                    | (continued)                                                                                                    |
|------|----------------------------------------------------------------------------------------------------|----------------------------------------------------------------------------------------------------|
| 4.)  | Connect one Amp-Champ connector of                                                                                                    | an intermediate cable to                                                                                                    |
| ,    | the "Line/CPE" side of the EtherLoop cro<br>connect the other end to an Amp-Champ                                                                                                    | o to Dual Omni Grid cable.                                                                                                    |
| 5.)  | Connect the Amp-Champ connector of the cable to the "Voice" side of the EtherLoc then connect the other end to an Amp-C cable.                                                                                                    | he second intermediate<br>op cross-connect block,<br>champ to Dual Omni Grid                                                                                   |
| 6.)  | Connect the two Omni-Grid connectors f<br>CPE" side to the "Dial Tone & EtherLoop<br>shelf as shown in <i>Figure 2-12, "Line/CPL</i><br>on the Filter Shelf for 10306 Modem Cal                                                                            | irom the EtherLoop "Line/<br>OOUT" ports of the filter<br>E and Voice Connections<br>rds," on page 61.                                                         |
| 7.)  | Connect the two Omni-Grid connectors f<br>"Dial Tone IN from PBX/PSTN" ports of the<br>Figure 2-12, "Line/CPE and Voice Conn<br>for 10306 Modem Cards," on page 61, a<br>and Voice Connections on the Filter She<br>Cards," on page 62. Record EtherLoop a | rom the "Voice" side to the<br>the filter shelf as shown in<br>ections on the Filter Shelf<br>nd Figure 2-13, "Line/CPE<br>elf for 10224 Modem<br>assignments. |

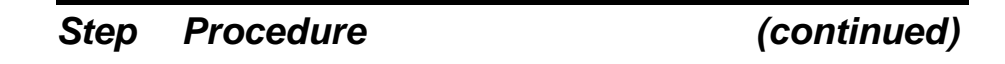

Figure 2-12: Line/CPE and Voice Connections on the Filter Shelf for 10306 Modem Cards

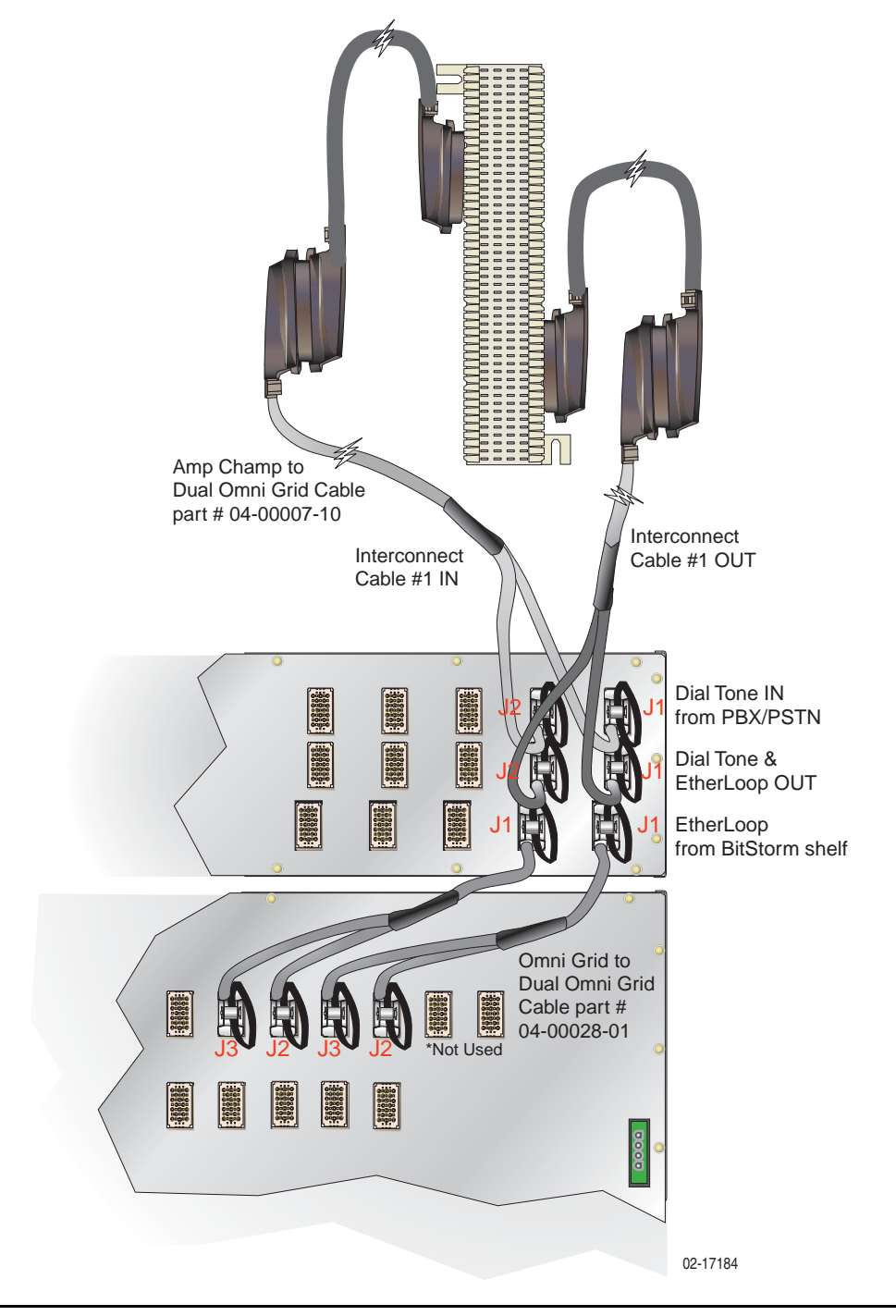

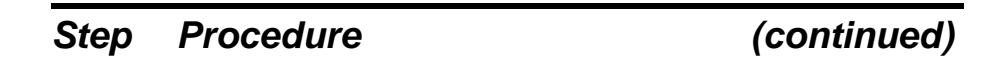

Figure 2-13: Line/CPE and Voice Connections on the Filter Shelf for 10224 Modem Cards

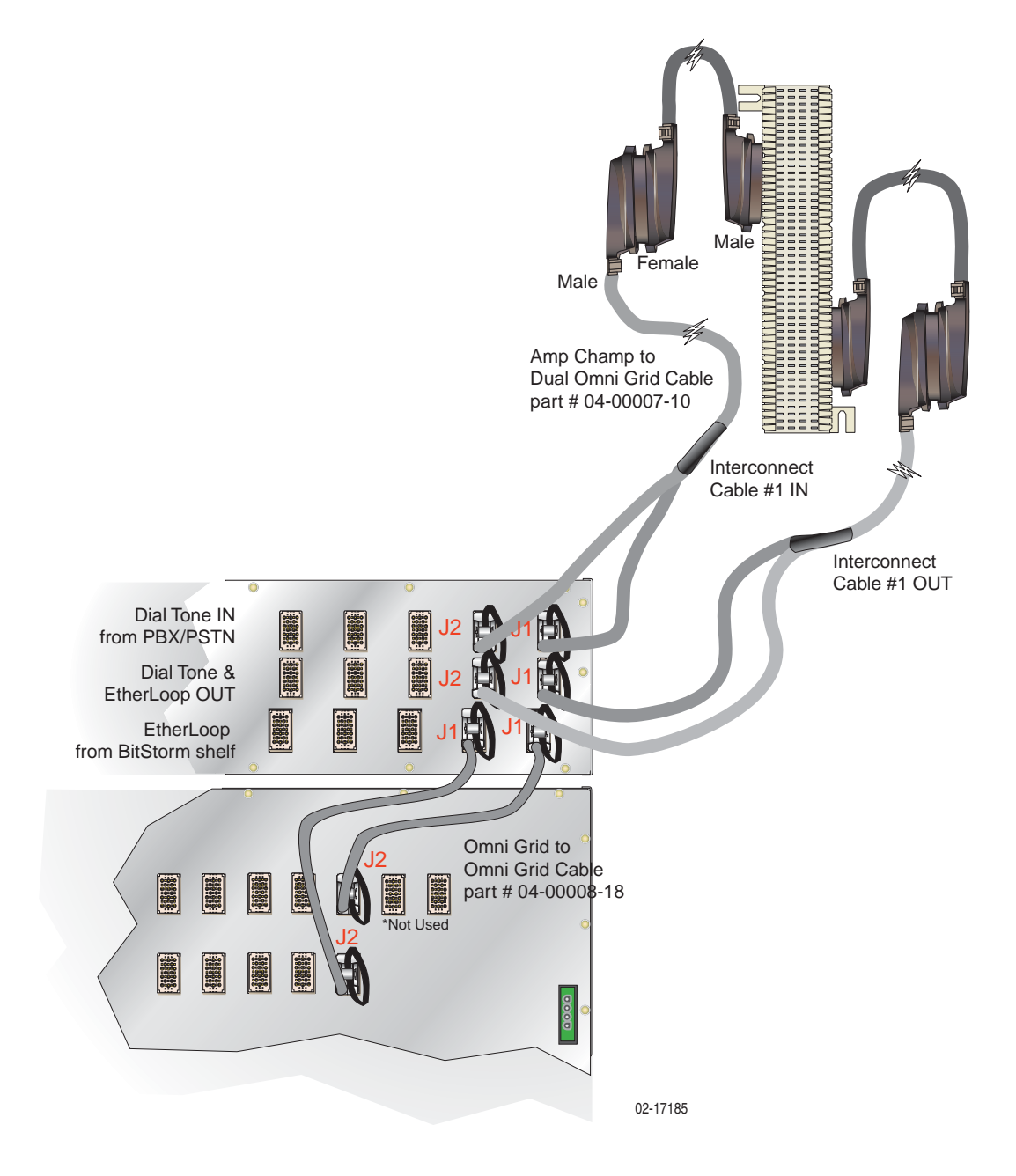

# Step Procedure (continued)

**8.)** Go to "Task 011: Installing External Voice Switch Connections, on page 70."

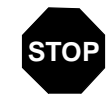

You have completed this task.

## Task 009: Installing Voice/Data w/Filter 66-Block Connections

Use this procedure to connect the BitStorm 1900 to the EtherLoop cross-connect in applications where voice/data service is required with a Filter 66-Block.

#### Requirements

This procedure requires the following tools and materials:

- 5 BitStorm 1900 cable harnesses
- 5 intermediate cables
- Cross-connect block(s) of the same type used in the existing main distribution frame (MDF)
- Cross-connect punch-down tool
- Jumper Wire (24 AWG)

"Appendix B. Cabling Specifications," on page 115 contains the complete specifications for the cables and wiring required in this procedure.

#### Step Procedure

- **1.)** Mount 66-blocks on wall in an appropriate area for running jumpers.
- 2.) Verify the room position on frame blocks.
- 3.) Replace jumpers to 66-Filter Block and retest phone lines.
- **4.)** Refer to Figure 2-14, "Voice/Data Filter 66-Block Connections for 10306 CO Modems," on page 65, and Figure 2-15, "Voice/Data Filter 66-Block Connections for 10224 CO Modems," on page 66.

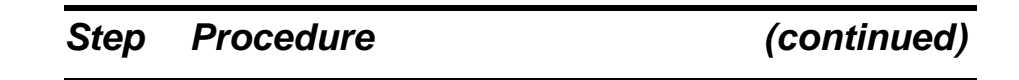

Figure 2-14: Voice/Data Filter 66-Block Connections for 10306 CO Modems

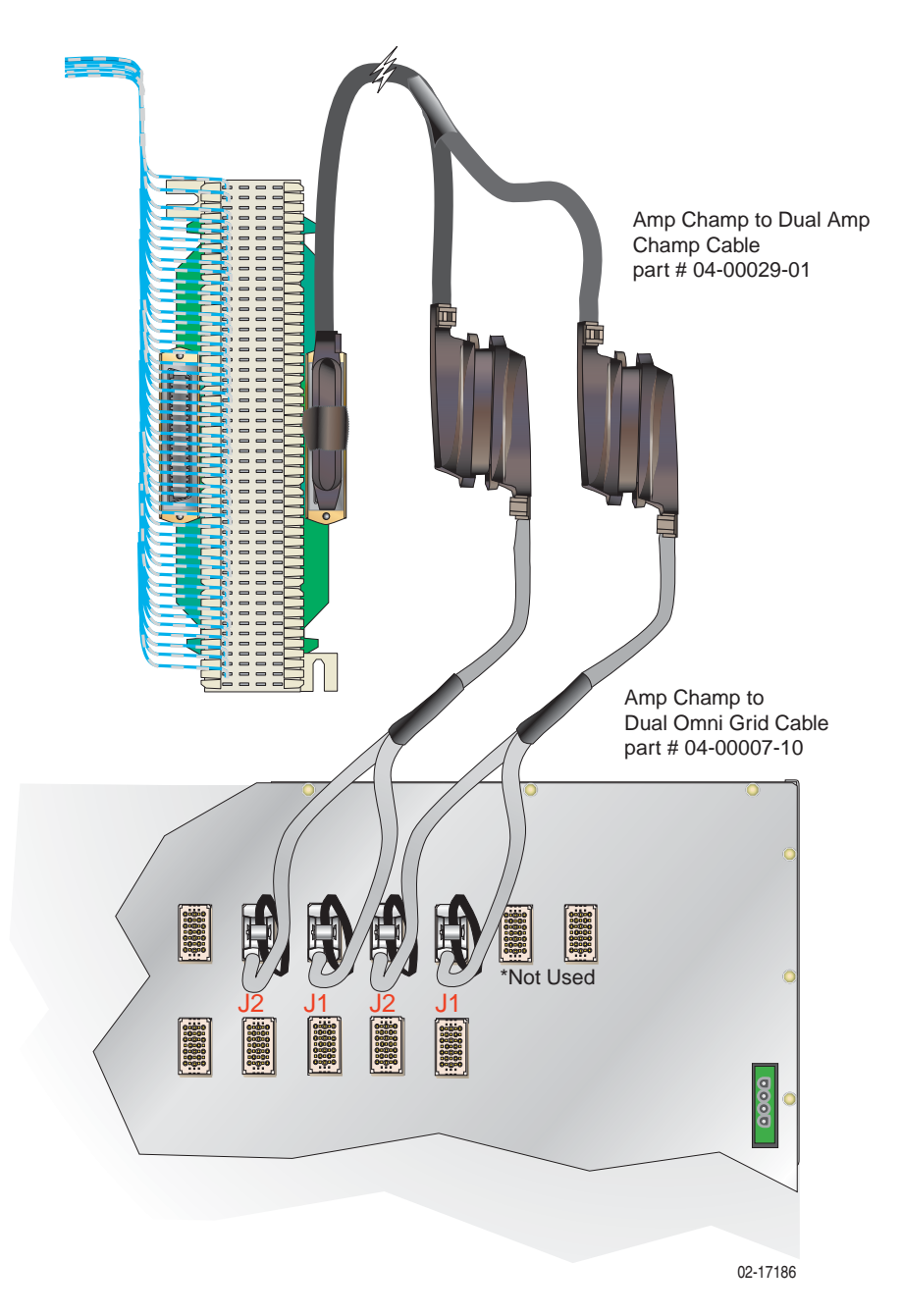

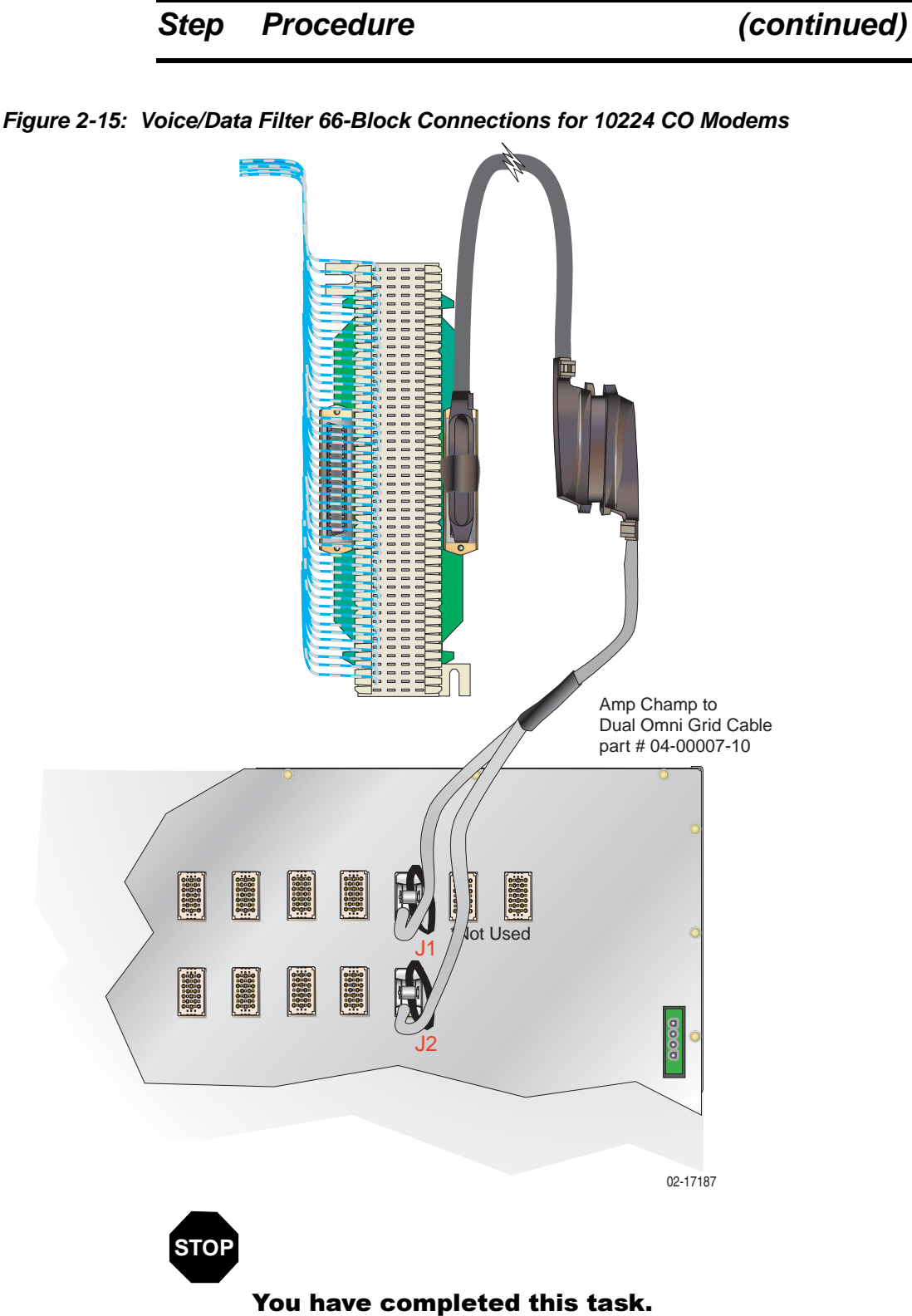

## Task 010: Installing the Data-only Connections

Use this procedure to connect the BitStorm 1900 to the EtherLoop cross-connect in applications where no voice service is required.

#### Requirements

This procedure requires the following tools and materials:

- 5 BitStorm 1900 cable harnesses
- 5 intermediate cables
- Cross-connect block(s) of the same type used in the existing main distribution frame (MDF)
- Cross-connect punch-down tool

"Appendix B. Cabling Specifications," on page 115 contains the complete specifications for the cables and wiring required in this procedure.

#### Step Procedure

- **1.)** Place and secure the dedicated EtherLoop cross-connect on the facility main distribution frame.
- **2.)** Route the Tip/Ring pairs originating from the StormPort/CPE lines to the EtherLoop cross-connect.
- 3.) Terminate the StormPort /CPE Tip/Ring connections to the EtherLoop cross-connect block. Record the StormPort/CPE Tip/ Ring assignments of the EtherLoop cross-connect according to local office procedures.
- **4.)** Connect one Amp-Champ connector of an intermediate cable to the matching connector on the EtherLoop cross-connect block, then route the other connector to the equipment bay containing the BitStorm 1900.
- 5.) Connect the J1/J2 split connectors on the cable harness to the matching J1/J2 modem connectors of two adjacent modem cards in the BitStorm 1900 shelf. Refer to *Figure 2-16, "Data-only Connections on the 66-Block for 10306 CO Modem Cards," on page 68, and/or*

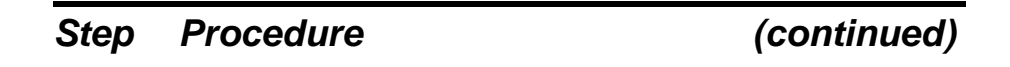

*Figure 2-17, "Data-only Connections on the 66-Block for 10224 CO Modem Cards," on page 69.* Record the EtherLoop assignments.

Figure 2-16: Data-only Connections on the 66-Block for 10306 CO Modem Cards

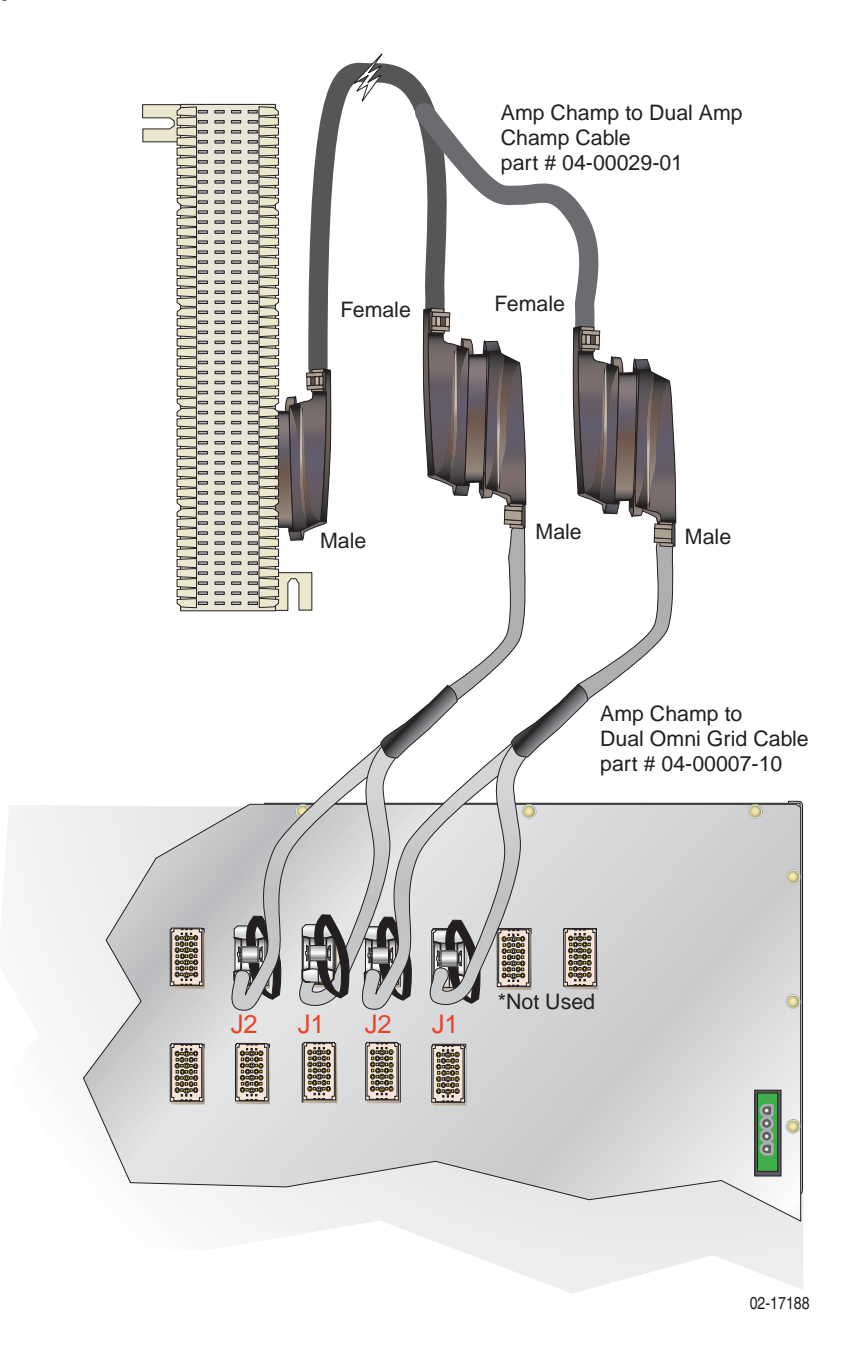

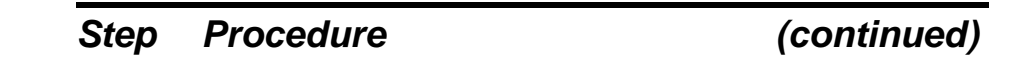

Figure 2-17: Data-only Connections on the 66-Block for 10224 CO Modem Cards

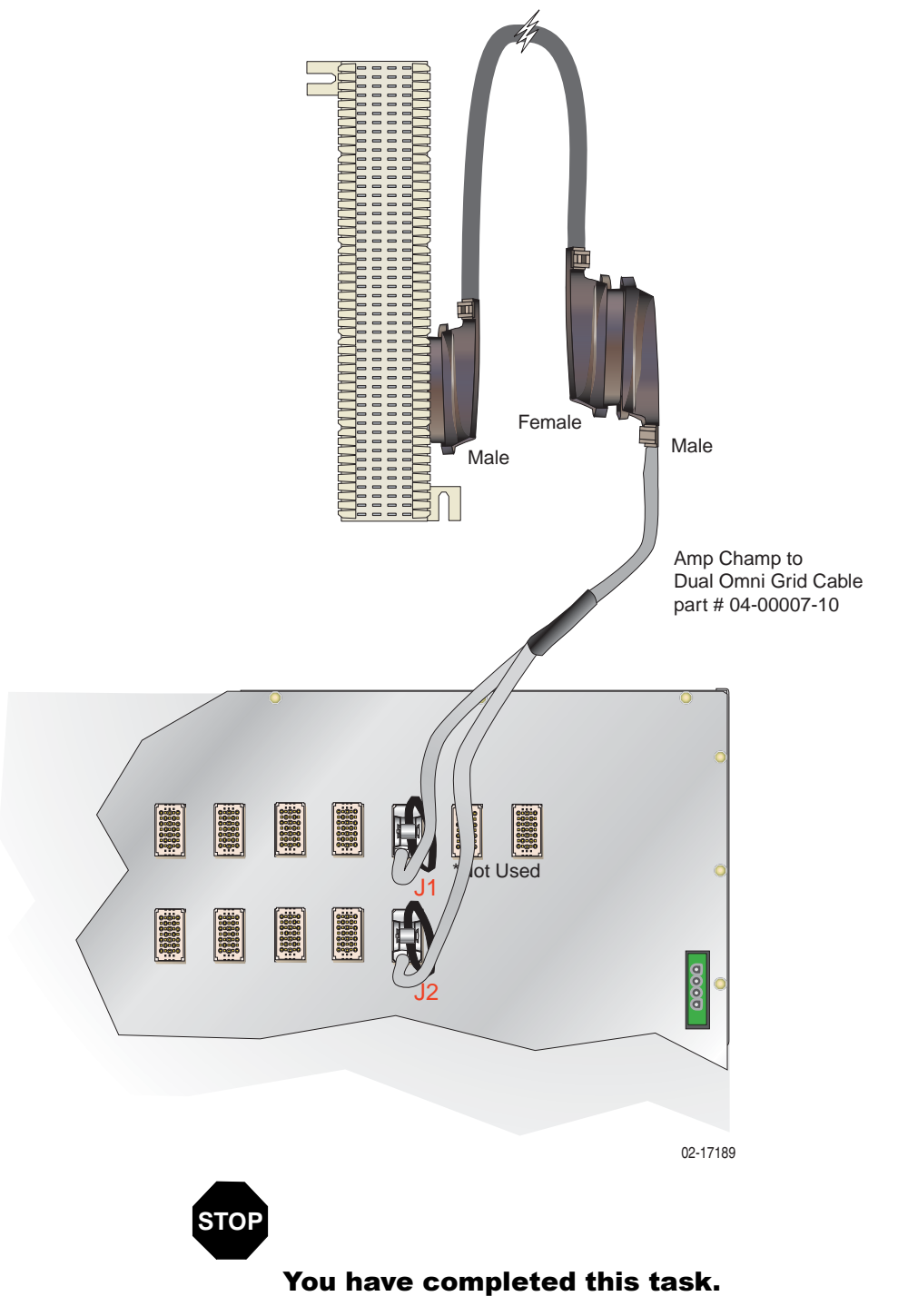

## Task 011: Installing External Voice Switch Connections

Use this procedure to connect the BitStorm 1900 lines to an external voice facility.

#### Requirements

This procedure requires the following tools and materials:

- 24 jumper wires (24-AWG) for each BitStorm 1900 modem card installed (240 wires for a full shelf)
- Cross-connect punch-down tool

"Appendix B. Cabling Specifications," on page 115 contains the specifications for the cables and wiring required in this procedure.

#### Step Procedure

- **1.)** Identify the existing Tip and Ring jumper connections from the external voice facility cross-connect block to the customer-premises equipment (CPE) cross-connect block.
- **2.)** Verify dial tone on the existing voice facility at the CPE cross-connect block for the line being rerouted.
- **3.)** Remove the Tip and Ring jumper connections from the line.
- **4.)** Terminate the Tip/Ring jumper wires from the cross-connect of the external voice facility to the "Voice" side of the EtherLoop cross-connect.
- **5.)** Terminate the jumper wires from the CPE Tip/Ring connections to the "EtherLoop" side of the cross-connect block.
- **6.)** Verify the new connection by testing dial tone again at the CPE cross-connect block.
- 7.) Secure all cabling in accordance with local office procedures.

| Step | Procedure                                                                               | (continued)                      |
|------|-----------------------------------------------------------------------------------------|----------------------------------|
| 8.)  | Record the EtherLoop cross-connect Tip/F voice facility according to local office proce | Ring assignments for the edures. |
|      |                                                                                         |                                  |

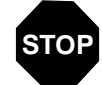

You have completed this task.

# Task 012: Configuring the MIU

Complete the following steps to configure the MIU.

| Step | Procedure                                                                                                    |
|------|----------------------------------------------------------------------------------------------------|
|      |                                                                                                    |
| 1.)  | Ensure that the BitStorm 1900 is powered on.                                                                                                    |
| 2.)  | Verify the PC has an ASCII terminal emulator loaded (i.e., Hyperterminal software, etc.).                                                                                                    |
| 3.)  | Connect the PC to the MIU card using the MIU Craft Cable (RS-232 to RJ-11 adapter and telephone cable) as shown in <i>Figure 2-18, "Craft Connection with the MIU Craft Cable," on page 73.</i> |
|      | <ul> <li>a.) Connect the DB-9 end of the cable to the serial COM port on<br/>the PC.</li> </ul>                                                                                                 |
|      |                                                                                                    |

**b.)** Connect the RJ-11 connector to the RS-232 jack on the MIU card.

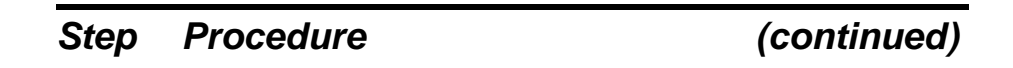

<complex-block>

Figure 2-18: Craft Connection with the MIU Craft Cable

# Step Procedure (continued)

- 4.) Set the serial COM1 port terminal communication settings.
  - **a.)** Initiate a Terminal Session using terminal emulation software (i.e., Hyperterminal).
  - **b.)** Select the appropriate serial *COM* port from the pull down menu (i.e., COM1, COM2, etc).
  - c.) Verify the port settings are the same as shown in Figure 2-19, "COM Port Settings." and click OK.

| COM | 1 Properties     |       |         |            | ? × |
|-----|------------------|-------|---------|------------|-----|
| Po  | rt Settings      |       |         |            |     |
|     |                  |       |         |            | 1   |
|     | Bits per second: | 19200 |         | T          |     |
|     | Data bits:       | 8     |         | •          |     |
|     | Parity:          | None  |         | •          |     |
|     | Stop bits:       | 1     |         | •          |     |
|     | Flow control:    | None  |         | •          |     |
|     |                  |       | Restore | e Defaults |     |
|     | 0                | K     | Cancel  | App        | y   |

#### Figure 2-19: COM Port Settings

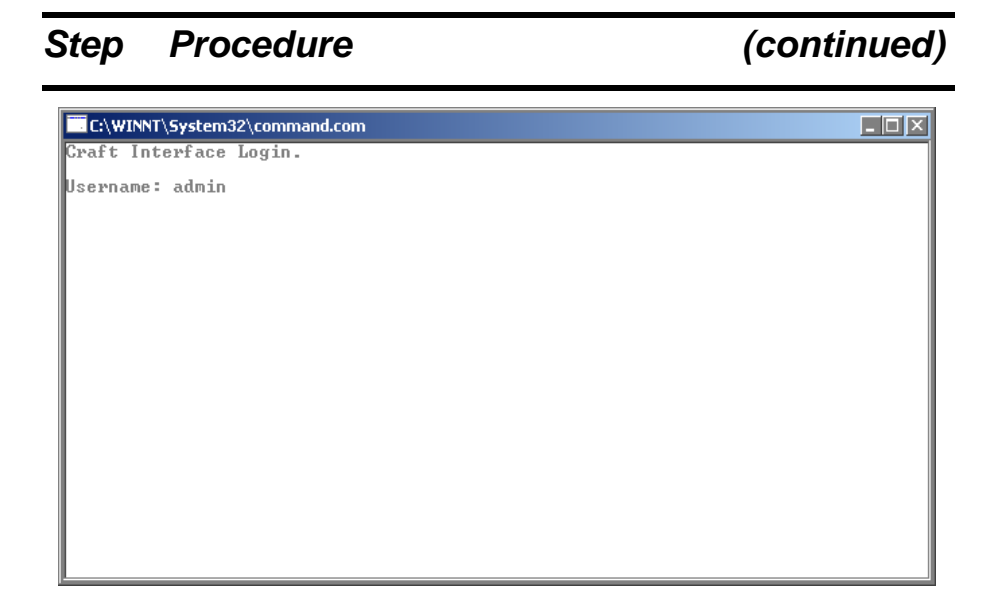

- 5.) The Craft Interface Login screen displays. Type admin for the default Username and press <Enter>.
- NOTE: The Craft Interface is case-sensitive. Make sure to type all entries in lowercase.

The following screen displays requiring a *Password* to continue:

| C:\WINNT\System32\command.com |  |
|-------------------------------|--|
| Craft Interface Login.        |  |
| Looport admin                 |  |
| Password: ********            |  |
|                               |  |
|                               |  |
|                               |  |
|                               |  |
|                               |  |
|                               |  |
|                               |  |
|                               |  |
|                               |  |
|                               |  |
|                               |  |
|                               |  |
|                               |  |
|                               |  |
|                               |  |
|                               |  |
|                               |  |

6.) Type etherloop and press < Enter>. (The user name and password can be changed after the initial login).

| Step | Procedure | (continued) |
|------|-----------|-------------|
|      |           |             |

The *BS1900MIU>>* prompt displays:

7.) For list of all available CLI commands, type help at the BS1900MIU>> prompt and press <Enter>.

| C:\WINNT\System32\command.com                      |  |
|----------------------------------------------------|--|
| Enter EXIT to escape                               |  |
| BS1900MIU>>help                                    |  |
| Available commands are:                            |  |
| CLS_                                               |  |
| DATE<br>HELP                                       |  |
| I FCONFI G<br>MENU                                 |  |
| PING                                               |  |
| SNMP                                               |  |
| SYSINFO<br>TIME                                    |  |
| VERSION                                            |  |
| Type HELP <command name=""/> for more information. |  |
| BS1900MIU>>                                        |  |
|                                                    |  |

This screen provides a list of the available commands to configure the MIU. Refer to the following table for a description of each command.

| CLI Commands |                                                                           |  |  |  |
|--------------|---------------------------------------------------------------------------|--|--|--|
| Command      | Description                                                               |  |  |  |
| CLEAR        | Enter to clear the screen of data leaving only the<br>BS1900MIU>> prompt. |  |  |  |
| CLS          | This command is the same as CLEAR.                                        |  |  |  |

| CLI Commands |                                                                                                    |  |  |  |  |
|--------------|----------------------------------------------------------------------------------------------------|--|--|--|--|
| Command      | Description                                                                                                    |  |  |  |  |
| DATE         | Enter to change the date.<br>BS1900MIU>>Date<br>Use -s to set the system date. Current System Date is: 09/06/2001 |  |  |  |  |
| HELP         | Enter to obtain additional help                                                                                   |  |  |  |  |
| IFCONFIG     | Use to configure the MIU I.P. Address, Subnet Mask, Status,<br>Default Gateway etc.                               |  |  |  |  |
| MENU         | Enter to view the Main Menu for the interface.                                                                    |  |  |  |  |

Table 2-3: CLI (Command Line Interface) Commands

| CLI Commands |                                                                                                    |  |
|--------------|----------------------------------------------------------------------------------------------------|--|
| Command      | Description                                                                                                    |  |
| PING         | Enter to verify if an I.P. Address is valid.<br>BS1900MIU>>ping<br>Usage: PING [-n count] [-s size] [-t timeout] [-i IIL] [-v TOS] [-f] [-d] destin<br>ation<br>Where:<br>count = number of ping attempts<br>size = data packet size (32 bytes is the default)<br>timeout = time to wait on each PING before giving up.<br>IIL = time to live.<br>TOS = type of service.<br>The -f option specifies to set the 'Don't Fragment' (DF) flag in the packet.<br>The -d option specifies to continue pinging until stopped by CIRL-C<br>-Destination specifies a valid IP address. |  |
| RESET        | Use to Reset or Reboot the system.<br>BS1900MIU>>reset<br>This will completely RESET the system. Are you sure? (y/n): _<br>(It is not advised to power down the system in order to perform<br>a reset of the system.)                                                                                                    |  |
| SNMP         | Enter to review and/or modify the current SNMP configuration. BS1900MIU>>snmp Usage: SNMP [-1!m] Where: -1 = list current configuration -m = modify configuration                                                                                                    |  |
| SYSINFO      | Enter to access and review system information.<br>BS1900MIU>>sysinfo<br>Usage: SYSINFO [-t m o]<br>Where:<br>-t = list current tasks.<br>-m = list memory.<br>-l = list loading information.<br>-r = list reset/alert/uptime information.                                                                                                    |  |
| TIME         | Enter to set the time.<br>BS1900MIU>>time<br>Use -s to set the system time. Current System Time is: 15:17:36                                                                                                    |  |
| VERSION      | Enter to view the version of firmware currently loaded on the<br>MIU.<br>BS1900MIU>>version<br>Software version: ELASHELF_MIU1900_FW_02_00_04 BitStorm MIU                                                                                                    |  |

Table 2-3: CLI (Command Line Interface) Commands

(continued)

## Step Procedure

# Enter EXIT to escape... BS1900MIU>>menu\_

#### 8.) Type menu at the BS1900MIU>> prompt.

The BitStorm 1900 MIU Craft Interface Main Menu displays.

| C:\WINNT\System32\command.com                                                                                          |            |          |
|----------------------------------------------------------------------------------------------------|------------|----------|
| Bitstorm 1900 MIU Craft Interface                                                                                      | 09/07/2001 | 13:23:54 |
| A. Configuration<br>B. Statistics<br>C. Firmware Version Information<br>D. User Account Administration<br>E. Utilities |            |          |
| Ctrl-R - Refresh, Ctrl-C/ESC - Exit                                                                                    | *****      | *****    |

#### 9.) Type **a** to select Configuration.

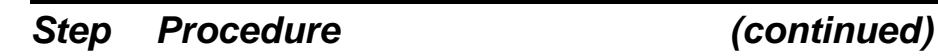

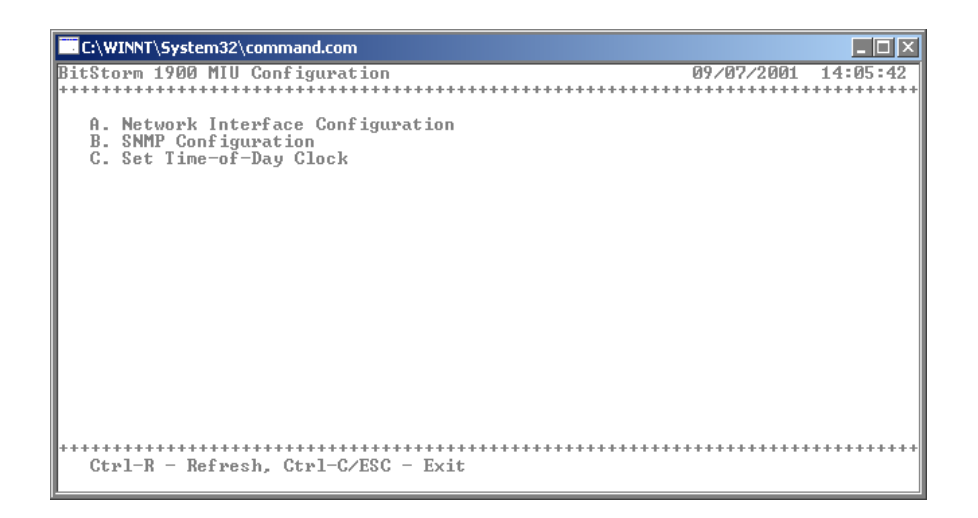

**10.)** From the Configuration Menu, type **a** to access the Network Interface Configuration screen.

| C:\WINNT\System32\command.com                                                                                                    |                                                                             |
|----------------------------------------------------------------------------------------------------|-----------------------------------------------------------------------------|
| Network Configuration                                                                                                    | 09/07/2001 14:10:04                                                         |
|                                                                                                    | ************************                                                    |
| Ethernet IP Address: 172.317.312.394<br>Ethernet Subnet Mask: 255.255.255.309                                                                                                    |                                                                             |
| Default Gateway: 172.317.312.391                                                                                                    |                                                                             |
| Shelf ID: 39 39 31                                                                                                    |                                                                             |
| SYSTEM INFORMATION (Read Only)                                                                                                    |                                                                             |
| FW Version: ELASHELF_MIU1900_FW02_00_04<br>MAC Address: 0030520263AF                                                                                                    |                                                                             |
| NOTE: Only top Ethernet port is supported! Bottom Ethernet<br>Ctl-R - Refresh, Ctl-W - Write Fields, Ctl-C/ESC - Exit<br>TAB/Down Arrow - Next Field, Up Arrow - Previous Field<br>Right Arrow - Next Field Column, Left Arrow - Previous Fie<br>Status: | <pre>&gt;t port is inactive?<br/>************************************</pre> |

11.) Type in the MIU Ethernet IP Address, MIU Ethernet Subnet Mask, MIU Default Gateway, and the MIU Shelf ID Press <CTRL>+W to save the settings, then press <Esc> . The Configuration Menu will display.

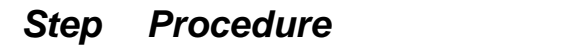

## (continued)

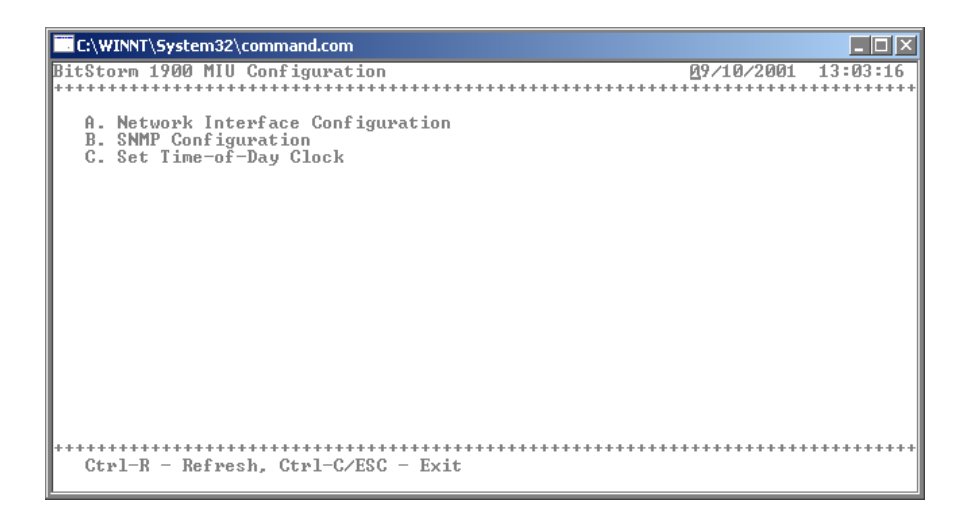

**12.)** Type **c** to select *Set Time-of-Day Clock*. The following screen appears:

| C:\WINNT\System32\command.com                                        |                                        |          |
|----------------------------------------------------------------------|----------------------------------------|----------|
| Configure Time-of-Day                                                | 09/17/2001                             | 09:57:19 |
| Date (MM/DD/YYYY): 39017f2001<br>*********************************** | 2 <b>9+35</b> +30++++++<br>ield Column |          |
| oucus.                                                               |                                        |          |
|                                                                      |                                        |          |
|                                                                      |                                        |          |
| Fields have been updated                                             |                                        |          |

- **13.)** Enter the current date and time.
  - **a.)** Enter the current date in the format MMDDYYYY. [Enter only the numbers not the slashes (/). This screen is currently under construction. There will be a 0 and an f in place of the slash (/) between the numbers.]

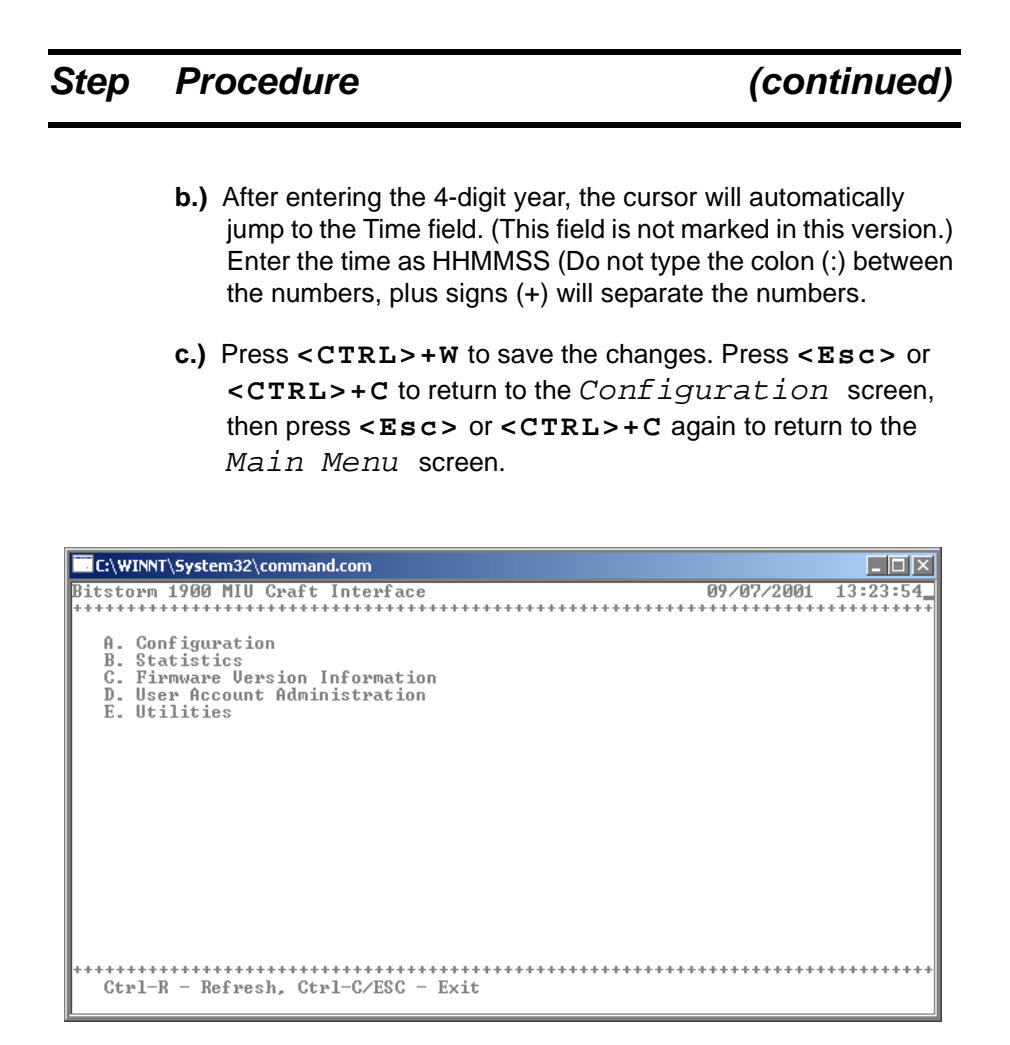

**14.)** To change user name and password settings, type **d** to select *User Account Administration*.

## StepProcedure(continued)

| C:\WINNT\Syst          | :em32\command.com          |            |                                         |
|------------------------|----------------------------|------------|-----------------------------------------|
| User Account           | Administration             | 09/07/2001 | 14:28:41                                |
| A. Change<br>B. Change | Username<br>Password       | *****      | *********                               |
| Ctrl-R - I             | Refresh, Ctrl-C/ESC - Exit | *******    | +++++++++++++++++++++++++++++++++++++++ |

**15.)** Type **a** to select *Change Username* to modify the user name. The following screens display:

| C:\WINNT\System32\command.com                            |       |
|----------------------------------------------------------|-------|
| Enter new username:                                      |       |
| C:\WINNT\System32\command.com                            |       |
|                                                          |       |
|                                                          |       |
|                                                          |       |
|                                                          |       |
|                                                          |       |
| + Information Dialog                                     | +     |
| +7f+<br>+ The remote username has been changed to: admin | +     |
| +<br>+ Press any key to continue_                        | ++    |
|                                                          | +++++ |
|                                                          |       |
|                                                          |       |
|                                                          |       |
|                                                          |       |
| <u></u>                                                  |       |

| Step                         | Procedure (continued)                                                                                                    |
|------------------------------|----------------------------------------------------------------------------------------------------|
| 16.)                         | Type a new user name, then press <b><enter></enter></b> (a confirmation will follow indicating that the user name has been saved). Press any key to return to the <i>User Account Administration</i> screen. |
| 17.)                         | Select <i>Change Password</i> to modify the password. The following screens display:                                                                                                    |
| C:\WINE<br>Enter ne          | NT\System32\command.com                                                                                                    |
| Enter<br>Renter              | NNT\System32\command.com                                                                                                    |
| <b>C:\w</b>                  | VINNT\System32\command.com                                                                                                    |
| +++<br>+<br>+<br>+<br>+<br>+ | Information Dialog + +vew password has been saved. + Press any key to continue_ +                                                                                                    |
| L                            |                                                                                                    |

**18.)** Type a new password, then press < Enter>. Re-enter the password when prompted. A confirmation will follow indicating that the password has been saved. Press any key to return to the Main Menu screen.

## Step Procedure

## (continued)

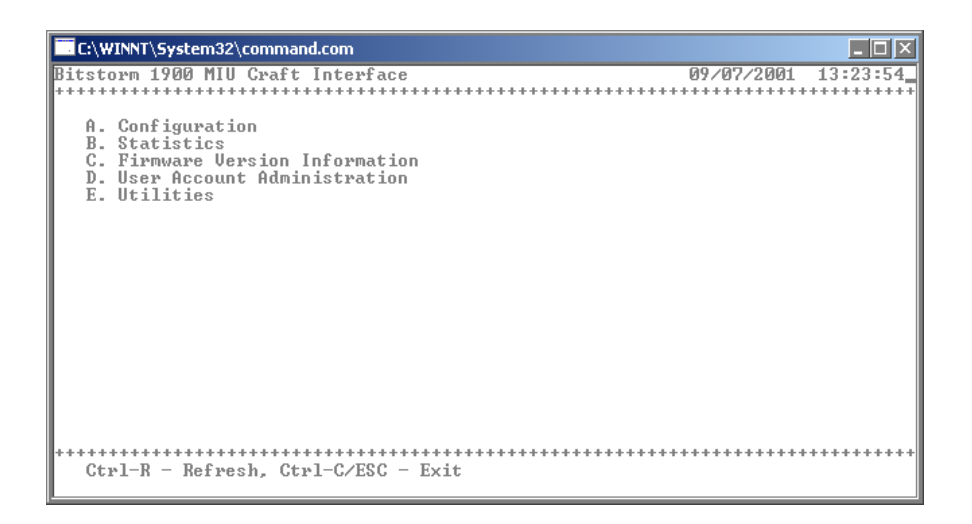

**19.)** Once all of the configuration parameters are entered, the system must be reset for the changes to take effect. To reset the system, type *e* to select *Utilities* from the *Main Menu* screen.

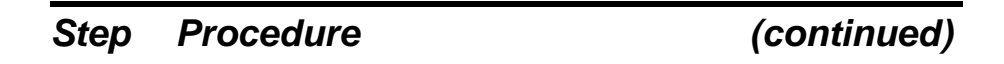

| C:\WINNT\System32\command.com                                                                |                           |
|----------------------------------------------------------------------------------------------|---------------------------|
| Utilities                                                                                    | 1:58:30:<br>++++++++      |
| A. Reset System                                                                              |                           |
| C:\WINNT\5ystem32\command.com                                                                |                           |
| + Confirmation Dialog<br>+ WARNING: This action will reset the hardware.<br>+ Continue (y/n) | *****<br>*<br>*<br>*<br>* |
|                                                                                              |                           |

20.) Type a to select *Reset System*, and then y to confirm.

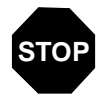

You have completed this task.

## Task 013: Configuring Remote Management

The MIU can be remotely managed via the management 10Base T-X Ethernet port as shown in *Figure 2-20, "Telnet Connection for the BitStorm 1900."* 

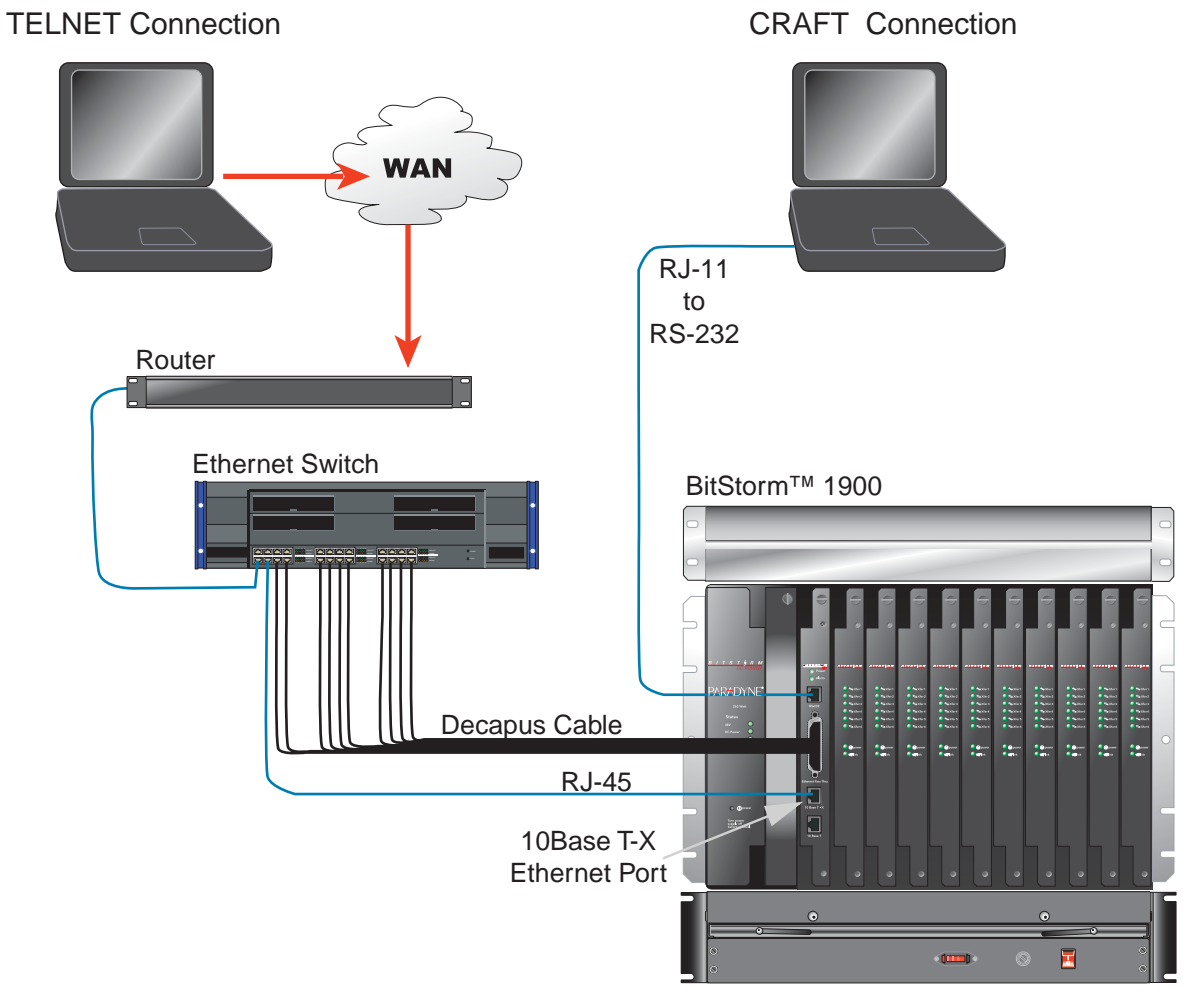

#### Figure 2-20: Telnet Connection for the BitStorm 1900

02-17191

To access and configure the MIU SNMP function, clients will either use an SNMP Network Management Software solution (i.e., EMS 2.x, HP OpenView, CastleRock's SNMPc, etc.) or Telenet into the MIU and use the CLI (Command Line Interface).

#### Using SNMP Network Management Software

If the client is using SNMP Network Management Software, our private MIB must be loaded into the user's SNMP Network Manager using the procedure accompanying the specific Network Management Software.

A list of all supported MIBs and the private MIB can be found in document *1900-A2-GK40*, *BitStorm 1900 IP DSLAM Supported SNMP MIBs*. This document and private MIBs can be downloaded from the Paradyne website at **www.paradyne.com**.

#### Using Telnet for Remote Provisioning and Management

NOTE: Before using the Telnet option for remote management, the MIU must first be configured using the craft interface. This procedure is mandatory as an MIU I.P. address is required when accessing the MIU remotely.

The following steps and procedures are provided to aide in configuring the MIU and setting the traps. (This is intended as a brief overview. Refer to document *1900-A2-GK40*, *BitStorm 1900 IP DSLAM Supported SNMP MIBs*, for more detailed information.)

#### Step Procedure

**1.)** Initiate a Telnet session:

a.) From Windows, click on the Start button, then select Run.

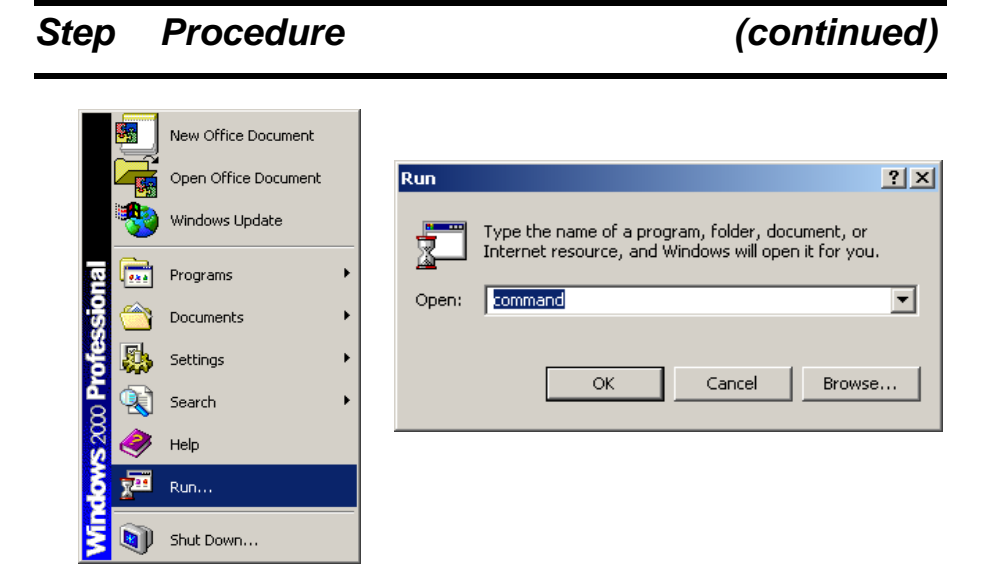

2.) Type command in the *Open*: field and click OK. The DOS prompt displays:

| C:\WINNT\System32\command.com                                      |  |
|--------------------------------------------------------------------|--|
| Microsoft(R) Windows DOS<br>(C)Copyright Microsoft Corp 1990-1999. |  |
| C:\>telnet 172.17.12.4                                             |  |
|                                                                    |  |
|                                                                    |  |
|                                                                    |  |
|                                                                    |  |
|                                                                    |  |
|                                                                    |  |
|                                                                    |  |
|                                                                    |  |
|                                                                    |  |
|                                                                    |  |

3.) At the DOS prompt type telnet and the I.P. Address for the MIU, then press < Enter >. The Craft Interface Login screen displays:

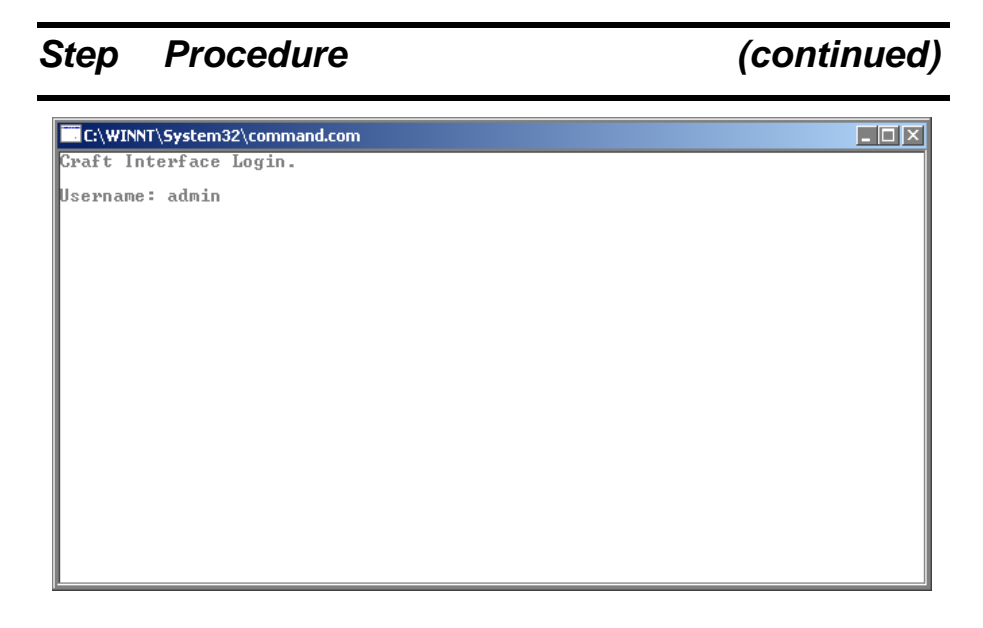

- 4.) Type admin for the default *Username* and press <Enter>.
- NOTE: The Craft Interface is case-sensitive. Make sure to type all entries in lowercase.

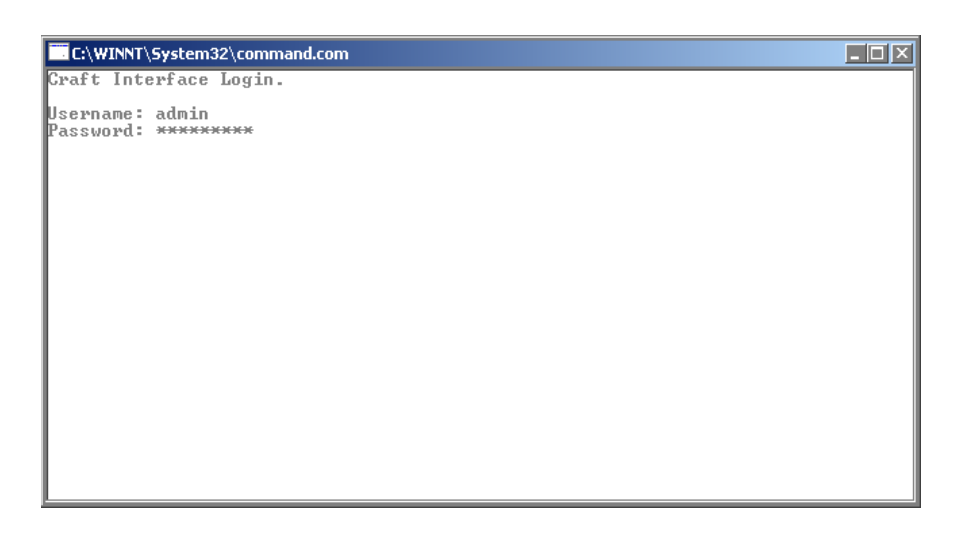

5.) Type etherloop for the default *Password* and press <Enter>.

## Step Procedure (continued)

#### The *BS1900MIU>>* prompt displays:

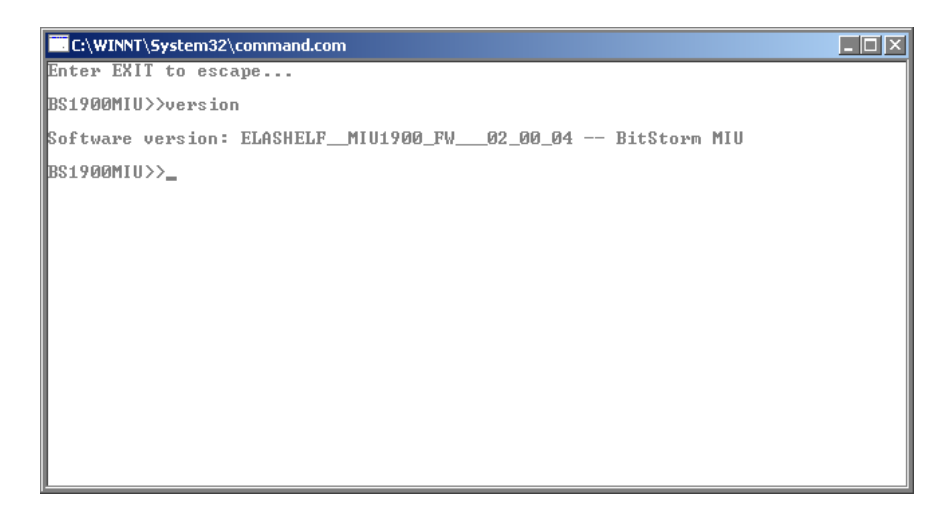

- 6.) Type **version** to check the current firmware version. To verify this is the latest version, contact our Technical Support organization at **www.paradyne.com**.
- 7.) Type ifconfig -L-0 and press <Enter> and verify the current MIU configuration information.

| C:\WINNT\System32\command.com                                                                                                |  |
|----------------------------------------------------------------------------------------------------|--|
| BS1900MIU>>ifconfig -1-0                                                                                                    |  |
| Interface: 0<br>Link Layer Protocol: ETHERNET<br>IF Address: 172.17.12.4<br>Subnet Mask: 255.255.25.0<br>MTU: 1500 MSS: 1476 |  |
| Status: ENABLED                                                                                                    |  |
| Default Gateway: 172.17.12.1                                                                                                 |  |
| BS1900MIU>>                                                                                                    |  |
|                                                                                                    |  |
|                                                                                                    |  |

# Step Procedure (continued)

8.) If any of the information needs to be modified, type:

ifconfig -m 0 and press < Enter >.

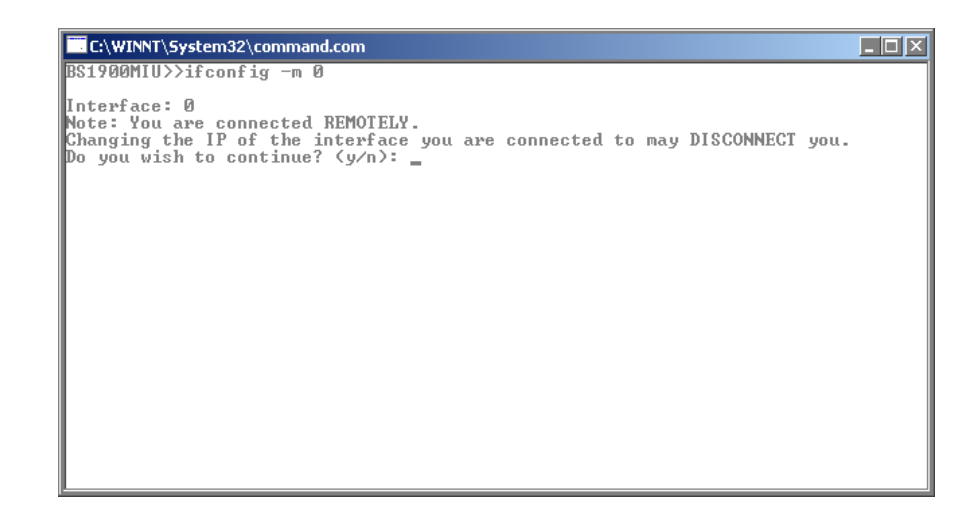

**9.)** The screen above displays indicating you are connected remotely to the MIU and asks if you would like to change the IP address of the MIU. Press y.

| C:\WINNT\System32\command.com                                                                                                    | _ 🗆 🗵 |
|----------------------------------------------------------------------------------------------------|-------|
| BS1900MIU>>ifconfig -m 0<br>Interface: 0<br>Note: You are connected REMOTELY.<br>Changing the IP of the interface you are connected to may DISCONNECT you.<br>Do you wish to continue? (y/n): yLink Layer Protocol: ETHERNET<br>Current IP Address: 172.17.12.4<br>New IP Address (Enter only for no change):<br>Current Subnet Mask: 255.255.255.0<br>New Subnet Mask: Center only for no change):<br>Current MTU: 1500<br>New MIU (Enter only for no change):<br>Set Default Gateway? (y/n)n |       |
| No changes made.                                                                                                    |       |
| BS1900MIU>>                                                                                                    |       |

10.) From this screen changes to the I.P. Address, Current Subnet Mask, MTU, and Set Default Gateway can be made. If there is no change, press < Enter> to continue to the next item. Do not change the MTU or MSS settings.
## Step Procedure (continued)

**11.)** To view the current SNMP parameters, type **snmp** -L and press <**Enter**>.

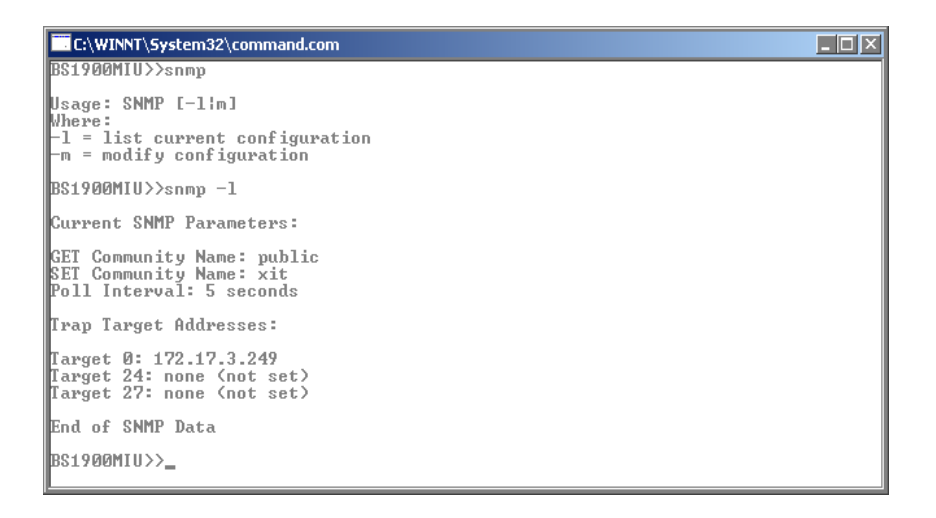

- **12.)** Verify the correct *Community Name*, *Poll Intervals*, and *Trap Target Addresses*.
- 13.) To edit the SNMP configuration information type snmp m 0.

BS1900MIU>>

| Step Procedure                                                    | (continued) |
|-------------------------------------------------------------------|-------------|
| C:\WINNT\System32\command.com                                     |             |
| Old GET Community Name: private<br>New GET Community Name: public |             |
| Old SET Community Name: private<br>New SET Community Name: public |             |
| Current Poll Interval: 5                                          |             |
| New Poll Interval <5-60, 0=no polling>: 5                         | (unchanged) |
| Set Trap Targets? (y/n)y<br>Use 0.0.0.0 to disable a target.      |             |
| Current Target 0: 172.17.3.248<br>New Target 0: 172.17.3.249      |             |
| Current Target 1: 172.17.12.4<br>New Target 1: 172.17.12.87       |             |
| Current Target 2: 172.17.3.249<br>New Target 2: 172.17.3.248      |             |
| Updating ParametersDone.                                          |             |

14.) From this screen changes to the Community Name, Current Poll Interval, and Set Trap Targets can be made. Refer to the following table as a guide for these settings. If there are no changes, press <Enter> to continue to the next item.

| Setting               | Description                                                                                                    |
|-----------------------|----------------------------------------------------------------------------------------------------|
| Community Name        | The <i>Community Name</i> is used by SNMP V1<br>as a minimum security control tool much like a user<br>ID and/or password.                                                                                                    |
|                       | • For this field, enter an identifier of up to 15 alpha characters.                                                                                                    |
| Current Poll Interval | The <i>Current Polling Interval</i><br>provides the ability to set the poll interval in number<br>of seconds. The SNMP Agent polls the modems<br>every <u>n</u> seconds for trap conditions (alarms).<br>(n=how often the equipment is polled.) |
|                       | <ul> <li>The acceptable range is 5 to 60 seconds<br/>(inclusive).</li> <li>To disable the polling, set the poll interval to 0.</li> </ul>                                                                                                    |
| Set Trap Targets      | Set Trap Targets is used to set the IP<br>Address of the Network Management Stations<br>where the SNMP Traps are designated to.<br>• Up to 3 Trap Targets can be set.                                                                           |

# Step Procedure (continued)

**15.)** If changes to the configuration have been made, the system must be reset. Type **reset** and press **< Enter>**, then **y** to confirm.

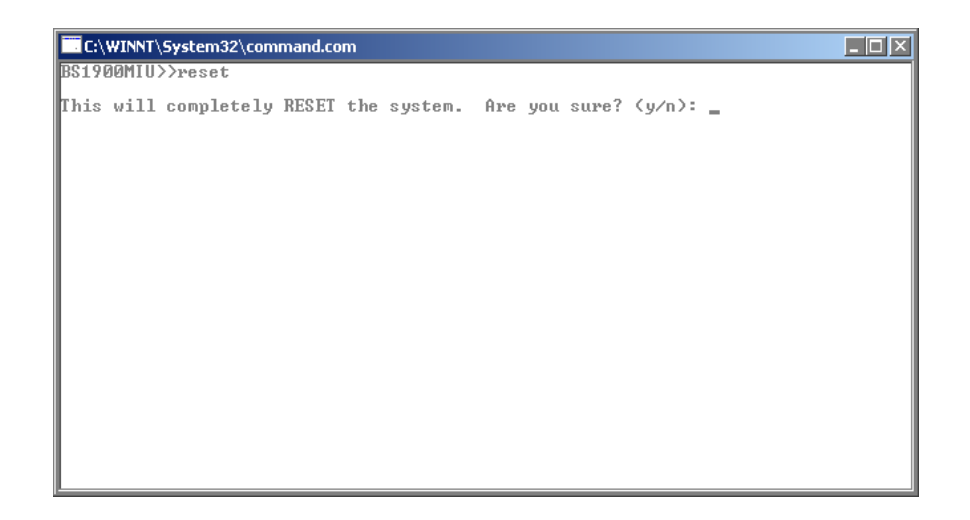

#### NOTE: When logging back into the MIU, the new IP Address must be entered.

Refer to *Table 2-3, "CLI (Command Line Interface) Commands,"* on page 76, for additional CLI commands for remote management. Also, refer to document 1900-A2-GK40, *BitStorm 1900 IP DSLAM Supported SNMP MIBs*, for additional information.

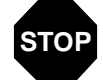

#### You have completed this task.

# Task 014: Testing the BitStorm 1900 Installation

Testing a BitStorm 1900 installation includes the following tasks:

- Testing voice connectivity
- Testing data connectivity
- End-to-end connectivity

The following sections contain testing-related information followed by the BitStorm 1900 testing tasks. Testing tasks for network support equipment such as LAN/WAN routers are not included in this document.

#### **BitStorm 1900 Testing Locations**

Primary test points for installation include the following:

- Customer premises cross-connect containing the connections for the BitStorm 1900 and customer premises equipment
- Modem user locations

If the system is having trouble, other test points may be required.

#### Step Procedure

- 1.) Review the BitStorm 1900 Test Point Diagrams as follows:
  - Figure 2-21, "Voice/Data System Test Points," on page 97 shows the schematic layout and primary test points of a BitStorm 1900 voice/data system.
  - Figure 2-22, "Data-only System Test Points," on page 98 shows the schematic layout and primary test points of a BitStorm 1900 data-only system.

# Step Procedure (continued)

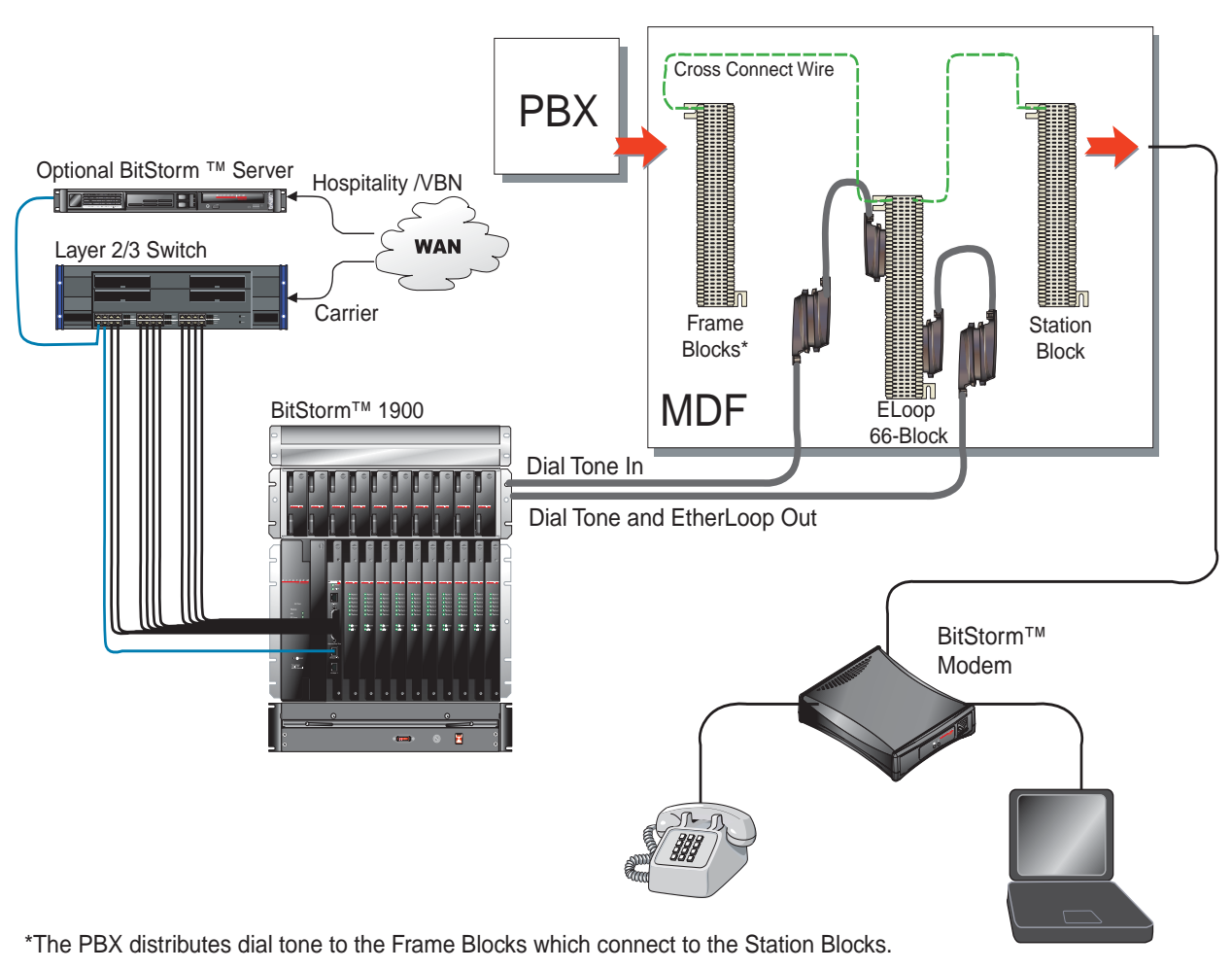

#### Figure 2-21: Voice/Data System Test Points

02-17192

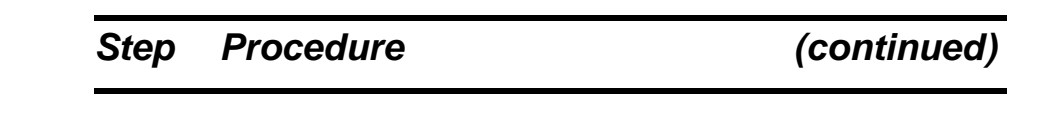

#### Figure 2-22: Data-only System Test Points

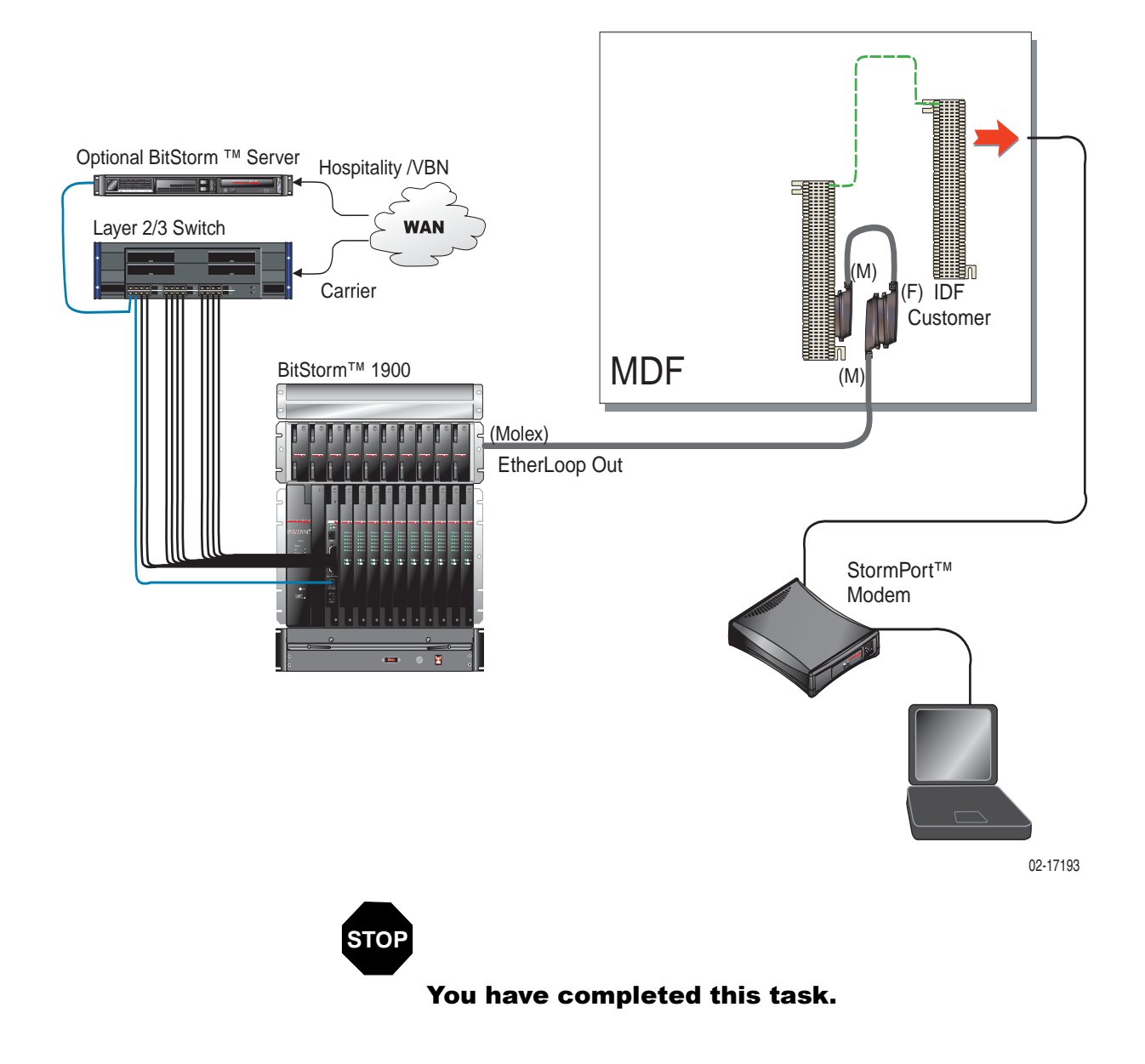

# Task 015: Testing Voice Connectivity

This procedure checks the voice connectivity in BitStorm 1900 voice/ data applications.

#### Requirements

The following is required to do this procedure:

- External voice facility point-of-presence equipment installed
- Tip/Ring assignments
- Standard telecommunications hand-test telephone set

#### Step Procedure

- **1.)** Identify the voice line being tested. Turn on the BitStorm 1900.
- **2.)** Connect the hand test set Tip and Ring testers to the Tip/Ring pair at the customer premise cross-connect.
- **3.)** Test for dial tone. A successful test indicates that voice service is passing through the filter shelf.
- **4.)** If no dial tone is present, refer to *"Chapter 3. BitStorm 1900 Maintenance" on page 103*, for troubleshooting information.

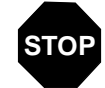

#### You have completed this task.

# Task 016: Testing Data Connectivity

This procedure checks data connectivity from the customer premise distribution frame and the BitStorm 1900 shelf.

#### Requirements

A StormPort Modem with power adapter and extension cord (if necessary) is required for this procedure.

## Step Procedure

- **1.)** Identify the data connections being tested at the EtherLoop crossconnect block and the Modem card on the BitStorm 1900 shelf.
- **2.)** Install and connect the modems on the corresponding lines at the customer premises locations.
- **3.)** Connect power to the modem.
- **4.)** Turn on the BitStorm 1900.
- 5.) Observe the modem and BitStorm 1900 Modem card LEDs. After about 4-5 minutes, all LEDs at both the BitStorm 1900 and CPE locations should be green, with the transfer LEDs flickering.

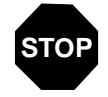

#### You have completed this task.

# Task 017: EtherLoop End-to-End Testing

This procedure checks the EtherLoop system installation, including simultaneous voice and data EtherLoop tests from the modem to the voice and data networks.

#### Requirements

The EtherLoop end-to-end system testing requires the following:

- Modem installed and powered
- Data network equipment installed and configured, including connection from EtherLoop to Internet, Intranet or LAN
- User room telephone or telephone test set with RJ-11 connection to the StormPort modem
- Ethernet 10Base-T cable with RJ-45 terminations
- Laptop personal computer equipped with the following:
  - Ethernet PC card configured for TCP/IP
  - Ethernet PC card RJ-45 adapter cable
  - Internet browser application, either *Internet Explorer* 4.0 (or higher) or *Netscape Navigator* 3.0/4.0 (or higher)

## Step Procedure

- **1.)** Identify the modem pair being tested.
- **2.)** Verify dial tone on the room phone.
- **3.)** If the laptop is running, shut it down.
- **4.)** Connect the Ethernet PC card RJ-45 adapter cable to the Ethernet PC card.
- 5.) Connect one RJ-45 plug of the Ethernet cable to the PC card RJ-45 adapter, and the other end to the "To PC" RJ-45 port on the StormPort modem.
- 6.) Start the laptop, and launch the browser application.

| Step  | Procedure                                                                                | (continued)                                                           |
|-------|------------------------------------------------------------------------------------------|-----------------------------------------------------------------------|
|       |                                                                                          |                                                                       |
| NOTE: | The browser application must be c<br>"Chapter 3. BitStorm 1900 Maintena<br>information." | onfigured for "no proxies." Refer to ance" on page 103 for more       |
| 7.)   | In the browser application, ente<br>working site on your network or<br>several sites.    | r the IP address of a known,<br>on the Internet. Repeat this step for |
| 8.)   | Once data connectivity has bee tone again on the room phone.                             | n established in step 7, verify dial                                  |
| 9.)   | If the voice or data connectivity 1900 Maintenance" on page 10                           | fails, refer to <i>"Chapter 3. BitStorm</i><br>3.                     |
| STOP  |                                                                                          |                                                                       |
|       | You have completed this                                                                  | s task.                                                               |

# 3. BitStorm 1900 Maintenance

This chapter contains guidelines and checklists for the maintenance of the BitStorm 1900 system.

# Maintenance Guidelines

The following factors can cause service problems in an EtherLoop system installation:

- Poor wiring conditions
- Incomplete cable connections
- Improper BitStorm 1900 equipment installation
- Improper data network equipment configuration
- Equipment failure

The following sections briefly describe each of these potential problem causes.

#### **Wiring Conditions**

In general, EtherLoop systems can function well on standard, twisted pair phone lines (Category 3 or better). However, in older facilities, extremely poor wiring conditions may exist that can adversely impact EtherLoop performance, Also, RJ-11 wall jack connectors can become corroded, which may not impact voice service other than generating some static on the line, but can interfere with EtherLoop data service.

#### **Cable Connections**

It is important to ensure that all connections to the EtherLoop system are firmly seated and secured. An incomplete connection at any one point could cause the EtherLoop system to malfunction.

#### **BitStorm 1900 Equipment Installation**

BitStorm 1900 equipment is relatively simple to install. However, if an equipment card is installed in the wrong slot, or if the cards are not firmly seated in their backplane connectors, the EtherLoop system will not function.

#### **Data Network Equipment Configuration**

For an EtherLoop system to function, the data network supporting the system must be properly configured. For example, IP addresses must be correct, and the network router must be configured properly.

#### **Equipment Failure**

LEDs on the BitStorm 1900 shelf and on the modem indicate if any equipment failures have occurred in the EtherLoop system.

# Maintenance Checklists

## Voice/Data Connectivity Troubleshooting Checklist

| Problem                   | Maintenance Check                                                                                                    |
|---------------------------|----------------------------------------------------------------------------------------------------|
|                           | <ul> <li>Verify that the correct Tip/Ring pairs are being tested<br/>for both voice and data</li> </ul>                                       |
| No voice or data service  | <ul> <li>Verify power at all points in the system</li> </ul>                                                                                  |
|                           | <ul> <li>Check jumper connections at all cross-connects</li> </ul>                                                                            |
|                           | Verify connections and wiring conditions at all points                                                                                        |
|                           | <ul> <li>Verify that the correct Tip/Ring pairs are being tested<br/>for both voice and data</li> </ul>                                       |
|                           | Check jumper connections                                                                                                    |
| Voice but no data service | <ul> <li>Check LEDs at intermediate hub or InterProxy/router<br/>connections</li> </ul>                                                       |
|                           | Check for 10Base-T cable damage                                                                                                    |
|                           | <ul> <li>Verify that Modem card is present in correct slot and<br/>fully seated in BitStorm 1900 backplane connection</li> </ul>              |
|                           | <ul> <li>Replace Modem card to check for bad card</li> </ul>                                                                                  |
|                           | <ul> <li>Verify that the MIU Shelf Processor is in correct slot<br/>and fully seated in the BitStorm 1900 backplane<br/>connection</li> </ul> |
|                           | Replace Hub card to check for bad card                                                                                                    |
|                           | <ul> <li>Verify that the correct Tip/Ring pairs are being tested<br/>for both voice and data</li> </ul>                                       |
| Data but no voice service | <ul> <li>Check jumper connections at PSTN/PBX cross-<br/>connect</li> </ul>                                                                   |
|                           | <ul> <li>Check dialtone at the PSTN/PBX cross-connect to<br/>verify that there is not an external voice network<br/>problem</li> </ul>        |
|                           | <ul> <li>Verify that Filter card is present in correct slot and<br/>fully seated in the Filter Shelf</li> </ul>                               |
|                           | <ul> <li>Replace Filter card to check for bad card</li> </ul>                                                                                 |

#### Table 3-1: Voice/Data Connectivity Maintenance in Facility Room

## End-to-End Maintenance Checklist

| Problem                   | Check                                                                                                    |
|---------------------------|----------------------------------------------------------------------------------------------------|
| No voice or data service  | <ul> <li>Verify power at all points in the system</li> <li>Verify connections and wiring conditions at all points</li> </ul>                                        |
| Voice but no data service | <ul> <li>Verify that there is not an external network problem<br/>such as a server being down</li> <li>Verify that the Ethernet card on the PC connected</li> </ul> |
|                           | <ul> <li>Verify that the correct type of Ethernet cable<br/>("straight" or "crossover") is being used for the<br/>application.</li> </ul>                           |
|                           | <ul> <li>Verify that the green LEDs at the various Ethernet<br/>connection points are lit</li> </ul>                                                                |
|                           | Check for 10Base-T cable damage                                                                                                    |
|                           | <ul> <li>Verify router configuration and installation</li> </ul>                                                                                                    |
|                           | <ul> <li>See the checklist in Table 3-1, "Voice/Data<br/>Connectivity Maintenance in Facility Room," on<br/>page 105.</li> </ul>                                    |
| Data but no voice service | <ul> <li>Check dialtone at the PSTN/PBX cross-connect to<br/>verify that there is not an external voice network<br/>problem</li> </ul>                              |
|                           | Check/replace filter card in filter shelf                                                                                                    |

Table 3-2: End-to-End Maintenance Checklist

# **Appendix A. Installation Requirements**

This appendix describes the facility requirements for the BitStorm 1900 shelf and filter shelf.

# BitStorm 1900 Support Equipment

Equipment and materials that must be installed to support the BitStorm 1900 shelf include the following:

- Telecommunications bay/rack to support the BitStorm 1900 shelf and the filter shelf (if applicable)
- -48 V DC or 110 V AC power supply
- -48 Vdc or 110/220 V AC Fan Shelf (if applicable)
- Grounding facility
- Network support equipment

The following sections list the specifications and requirements for each of these components.

#### **Bay Requirements and Specifications**

The bay containing the BitStorm 1900 shelf must meet the following requirements:

• The equipment bay must be capable of supporting the BitStorm 1900 weight and dimensions. We recommend a standard 19-inch wide x 7-foot tall bay intended for use with telecommunications equipment. A 23-inch wide telecommunications bay can be used with the appropriate 19-inch flange adapters.

- The bay must be installed and secured in accordance with standard telecommunications industry practices
- Use an Isolation Kit to isolate the bay from building structures and outside elements for "in-building" installations (i.e., enterprise, MDU, and MTU).
- The bay must be electrically grounded according to standard telecommunications industry practices

## **BS1900 System Specifications**

*Table A-1, "BitStorm 1900 System Specifications"* shows the power specifications for the BitStorm 1900 shelf.

| BitStorm 1900 System Specifications |                                        |                                        |
|-------------------------------------|----------------------------------------|----------------------------------------|
| Description                         | Front Mount<br>10306 Full <sup>1</sup> | Front Mount<br>10224 Full <sup>2</sup> |
| Lines Per Chassis                   | 60 Lines, 10 Megabit                   | 240 Lines, 10 Megabit                  |
| Weight                              | 50 lbs.                                | 46 lbs.                                |
| Height                              | 12.1875"                               | 12.1875"                               |
| Width                               | 12"                                    | 12"                                    |
| Required Rack Units                 | 13                                     | 13                                     |
| Depth                               | 12"                                    | 12"                                    |
| Cabled Depth                        | 17.5"                                  | 17.5"                                  |
| Cabled Ear to Front (Front Mount)   | 4"                                     | 4"                                     |
| Cabled Ear to Front (Mid Mount)     | 7.75"                                  | 7.75"                                  |
| Cabled Ear to Back (Mid Mount)      | 13.5"                                  | 13.5"                                  |
| Cabled Ear to Back (Mid Mount)      | 9.75"                                  | 9.75"                                  |
| Humidity (Non-Condensing)           | 1% to 90%                              | 1% to 90%                              |
| Ambient Temp. Rating                | 5°C to 40°C                            | 5°C to 40°C                            |
| Altitude                            | -200 to 13,123'                        | -200 to 13,123'                        |

| BitStorm 1900 System Specifications |                                                                                                   |                                                                                                   |
|-------------------------------------|---------------------------------------------------------------------------------------------------|---------------------------------------------------------------------------------------------------|
| Description                         | Front Mount Front Mount                                                                           |                                                                                                   |
|                                     | 10306 Full <sup>1</sup>                                                                           | 10224 Full <sup>2</sup>                                                                           |
| Connectors                          | 2 Rows of Omni-Grid Connectors                                                                    | for Data Out                                                                                      |
|                                     | Rear Top Row- Left to Right: Card                                                                 | ls 10-1, Lines 1-12 on each card                                                                  |
|                                     | Rear Bottom Row- Left to Right: Cards 10-1, Lines 13-24 each card (10224 Cards Only)              |                                                                                                   |
|                                     | • Rear Top Two right most connecotrs are not used in current configura-<br>tions.                 |                                                                                                   |
|                                     | Mate-n-Lock Power Connector for DC Power Cards (Not used with AC)                                 |                                                                                                   |
|                                     | Alarm Connector (Not Currently Used)                                                              |                                                                                                   |
|                                     | WAN Interface (WAN Card Specific- See Individual WAN Card Details)                                |                                                                                                   |
| Dependencies                        | Air Baffle, Fan Tray                                                                              | Air Baffle, Fan Tray                                                                              |
| Cable List                          | See Individual Cards                                                                              | See Individual Cards                                                                              |
| Certifications                      | FCC Part 15, Subpart B, Class A,<br>UL 60950, cUL, NEBS Level 3,<br>CE, TNV-3, ETSI ETS 300 386-2 | FCC Part 15, Subpart B, Class A,<br>UL 60950, cUL, NEBS Level 3,<br>CE, TNV-3, ETSI ETS 300 386-2 |

#### Table A-1: BitStorm 1900 System Specifications (continued)

1 10306 configuration assumes a full chassis consisting of a 260 Watt AC Power Card, MIU and 10-10306 CO Cards.

2 10224 configuration assumes a full chassis consisting of a 260 Watt AC Power Card, MIU and 10-10224 CO Cards.

#### **Fan Trays**

The fan shelf provides forced-air cooling in the 7RU modem chassis and 3RU filter chassis. The -48 V DC fan tray is ideal for the Central Office (CO) and the 110/220 V AC fan tray is geared toward the enterprise. Fan shelves are **required** for any chassis housing one or more 10 Mbps CO modem cards.

## **Grounding Environment Specifications**

The grounding environment for the bay containing the BitStorm 1900 shelf must meet local electrical codes and Integrated Building Distribution Network (IBDN) standards. The grounding environment for the BitStorm 1900 shelf and its supporting bay can be either a Common Bonding Network (CBN) or an Isolated Bonding Network (IBN) environment. Either of these environments may use a 1/0 AWG ground collector.

The following sections offer guidelines for each of these environments, with and without ground collectors. See local electrical codes or the appropriate IBDN standards for more information.

#### **CBN Grounding Environment**

In most facilities using the CBN environment, the bay containing the BitStorm 1900 shelf should be grounded to a frame ground bar (FGB) as the common ground point using a 6 AWG, stranded, ground conductor. In smaller facilities where no FGB exists, the building principal ground (BPG) must be used.

If the facility has a ground collector, the bay must be grounded to the connector using a 6 AWG (stranded) ground conductor to the collector. The collector must then be grounded to the common ground point (FGB or BPG) using a 2 AWG (stranded) ground conductor.

If the distance from the FGB, BPG or ground collector is greater than 53 ft (16 m), a 2 AWG (stranded) ground conductor must be used to ground the bay.

#### **IBN Grounding Environment**

In most facilities using the IBN environment, the bay containing the BitStorm 1900 shelf should be grounded using a 6 AWG, stranded, ground conductor to the building single-point ground (SPG) as the common ground point. In smaller facilities where no SPG exists, the building principal ground (BPG) must be used.

If the facility has a ground collector, the bay must be grounded to the connector using a 6 AWG (stranded) ground conductor to the collector. The collector must then be grounded to the common ground point (SPG or BPG) using a 2 AWG (stranded) ground conductor.

If the distance from the SPG, BPG or ground collector is greater than 53 ft (16 m), a 2 AWG (stranded) ground conductor must be used to ground the bay.

#### **Network Support Equipment**

The network support equipment that may need to be installed includes the following:

- Ethernet 10 Base-T hub port for BitStorm 1900 Hub card connection (one per BitStorm 1900 shelf)
- Ethernet 10 Base-T hub ports for StormTracker/InterProxy (two per StormTracker)
- LAN router connections
- WAN gateway connection

Network support requirements will vary according to the existing facility resources. We suggest using a site survey questionaire to ensure all requirements are identified. Paradyne Partners will find surveys on our Partners site at **www.paradyne.com**.

## **BS1900** Component Installation Requirements

*Table A-2, "BitStorm 1900 Components"* lists the component requirements for the BitStorm 1900.

| Part#       | BitStorm Component             | Rules/Capacity                                                                                 |
|-------------|--------------------------------|------------------------------------------------------------------------------------------------|
| 01-00039-10 | BitStorm 1900 Shelf<br>(empty) | 10 CO Modem Cards<br>1 Power Card<br>1 MIU Card                                                |
| 06-00010-01 | Blank Filler Card              | 1 included; 1 per empty modem slot<br>Required w/Fan Tray                                      |
| 01-00080-01 | DC, 260W Power Card            | Powers 10306 w/MIU                                                                             |
| 01-00079-01 | AC, 260W Power Card            | Powers 10306 w/MIU                                                                             |
| 01-00075-01 | MIU Card w/Cable               | 1 per shelf                                                                                    |
| 01-00153-01 | 10306 CO Modem Card            | 6 Dedicated 10 Mbps EtherLoop Lines,                                                           |
| 01-00164-01 | 10224 CO Modem Card            | 24 EtherLoop Lines:<br>10 Mbps 24 Stat-Mux;<br>12 ports per 10 Mbps modem                      |
| 01-20029-01 | Filter Shelf, 3RU (empty)      | 10 filter cards; 120 filters<br>1 per two BitStorm 1900 w/10306<br>2 per BitStorm 1900 w/10224 |

Table A-2: BitStorm 1900 Components

| Part#       | BitStorm Component              | Rules/Capacity                                                                                                    |
|-------------|---------------------------------|----------------------------------------------------------------------------------------------------|
| 01-30036-01 | Filter Card, 3RU                | 12 filters;<br>1 filter card per two 10306 cards<br>2 filter cards per 10224                                                                     |
| 04-00007-10 | Champ to Dual Omni<br>Grid      | 2 per four 10306 cards<br>2 per 10224                                                                                                    |
| 04-00008-18 | Omni Grid to Dual Omni<br>Grid  | 2 per 10224 w/filter shelf                                                                                                    |
| 04-00028-01 | Omni Grid to Dual Omni<br>Grid  | 1 per two 10306 cards with filter shelf                                                                                                    |
| 03-00003-01 | Air Baffle                      | 1 per BitStorm 1900                                                                                                    |
| 01-00085-01 | Bulk Pack 5 Fan Tray<br>Filters | Replace every 6 months<br>(Required DC fan tray for NEBs<br>compliance)<br>DO NOT install a filter in an AC fan tray<br>– only the filter frame. |
| 01-00084-01 | DC Fan Tray                     | 1 per BitStorm 1900 w/MIU<br>(An air filter must be installed to meet<br>NEBs)                                                                   |
| 01-00084-02 | AC Fan Tray                     | 1 per BitStorm 1900 w/MIU<br>(DO NOT install an air filter – only the<br>air filter frame.)                                                      |

Table A-2: BitStorm 1900 Components (continued)

#### **Installation Tools and Materials**

The tools and materials required to install the BitStorm 1900 shelf include the following:

- 4 bay mounting screws
- 1 medium Phillips-head screwdriver
- 1 cross-connect block matching the existing blocks used in the facility MDF, such as Siemon R66, BIX, or AT&T 110 cross-connect blocks
- 1 wiring punch-down tool intended for use with the cross-connect block
- Cross-connect jumper wires (24 AWG, quantity varies) for tip/ring connections

## **BitStorm 1900 Physical Characteristics**

This section specifies the physical dimensions and weight of the BitStorm 1900 and filter shelves

*Table A-3, "BitStorm 1900 Weight and Dimensions"* includes the shelf weight and dimensions.

| Specification          | Weight (metric) |
|------------------------|-----------------|
| Weight (without cards) | 19 lbs.         |
| Weight (with cards)    | 43.4 lbs.       |
| Height                 | 12.1875 in.     |
| Width                  | 17.5 in.        |
| Depth                  | 12 in.          |

Table A-3: BitStorm 1900 Weight and Dimensions

## **Installation Site Requirements**

#### **Equipment Location**

The BitStorm 1900 should be isolated from other machinery and should have a minimum distance of 30 inches from UV lighting to prevent Electrostatic Discharge (ESD).

The BitStorm 1900 should not be installed in laundry rooms, workshops, janitorial closets, chemical storage sites, carpeted areas, or any other locations where potentially harmful airborne particles may be present.

*Table A-4, "BitStorm Operational Requirements"* includes the installation site requirements for the BitStorm 1900 shelf.

| Specification                  | Requirement                                                                                                    |
|--------------------------------|----------------------------------------------------------------------------------------------------|
| Local area network environment | Layer 2 Ethernet                                                                                                    |
| Power supply                   | -48 V DC nominal<br>-46 to -56 V DC acceptable range or<br>110 V AC                                                                                                    |
| Environmental                  | Operating temperature:<br>5°C (41°F) to 40°C (104°F)<br>Relative Humidity: 1% to 90%<br>Air quality should be good to excellent<br>Electromagnetic emissions:<br>Per FCC Part 15 Class A and EN 55022 |

#### Table A-4: BitStorm Operational Requirements

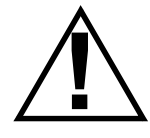

WARNING: POSSIBLE EQUIPMENT DAMAGE! For compliance with Telcordia GR-1089-CORE, Outside Plant Voltage/Current Limiting Protection is required for each Outside Plant Exposed line.

# Appendix B. Cabling Specifications

This appendix contains the specifications for the cabling used with the 10306 and 10224 modem cards in the BitStorm 1900 shelf. The illustrations associated with each of the modem card cabling sections show typical rack layouts. (These configurations change according to the particular implementation needs of the customer.)

# **Cable Connections and Specifications**

This section includes cable connections and specifications for the 10306 and 10224 modem cards using the Filter Shelf and Filter Blocks.

#### 10306 Modem Card Cabling

Refer to *Figure B-1*, "*Cabling – Filter Shelf with 10306 Modem Cards*," *on page 116*, for the 10306 cable connections using a filter shelf and 66-Block. *Figure B-2*, "*Cabling – Filter 66-Block with 10306 Modem Cards*," *on page 117*, illustrates the connections for the 10306 modem card using a Filter 66-Block.

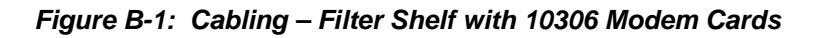

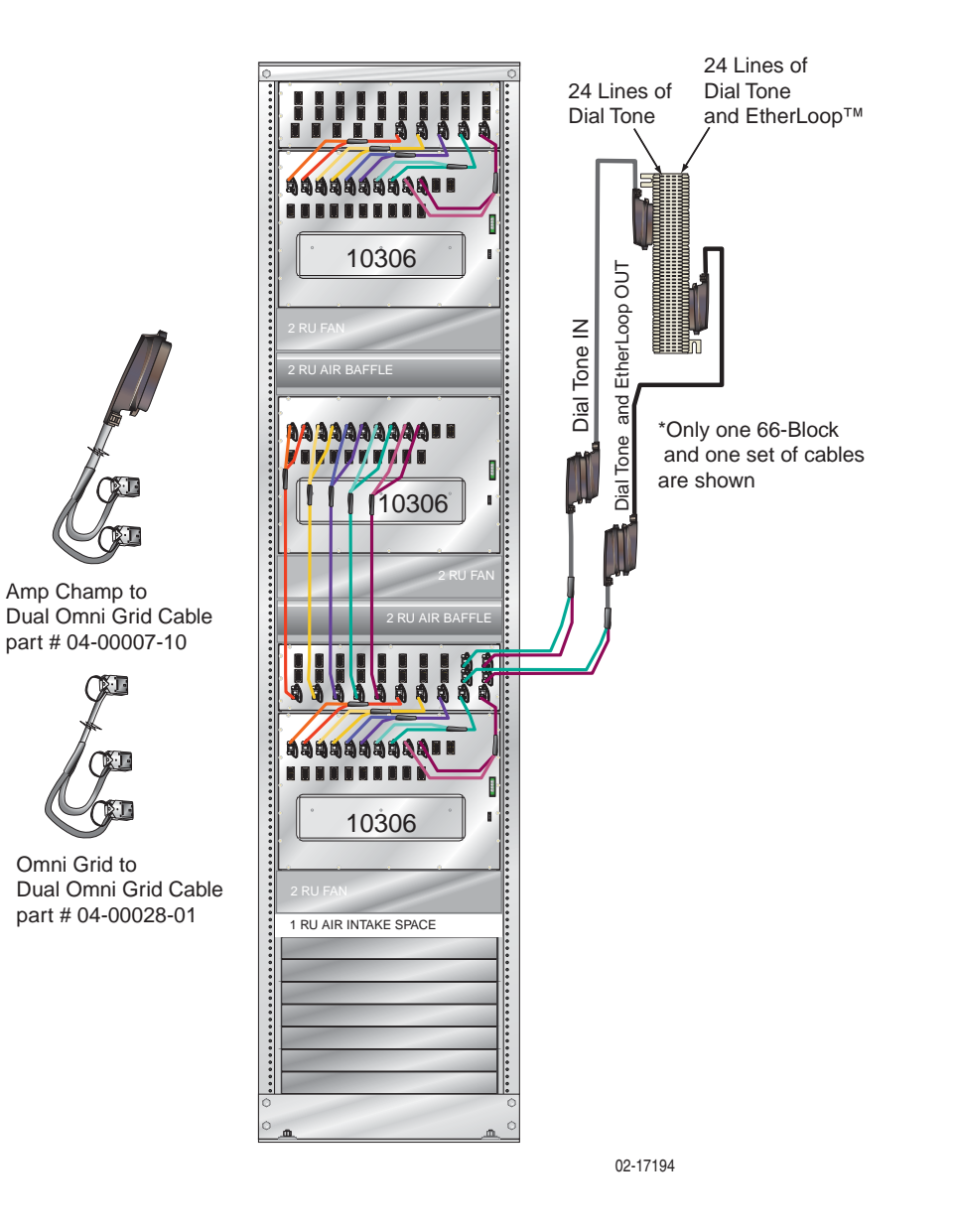

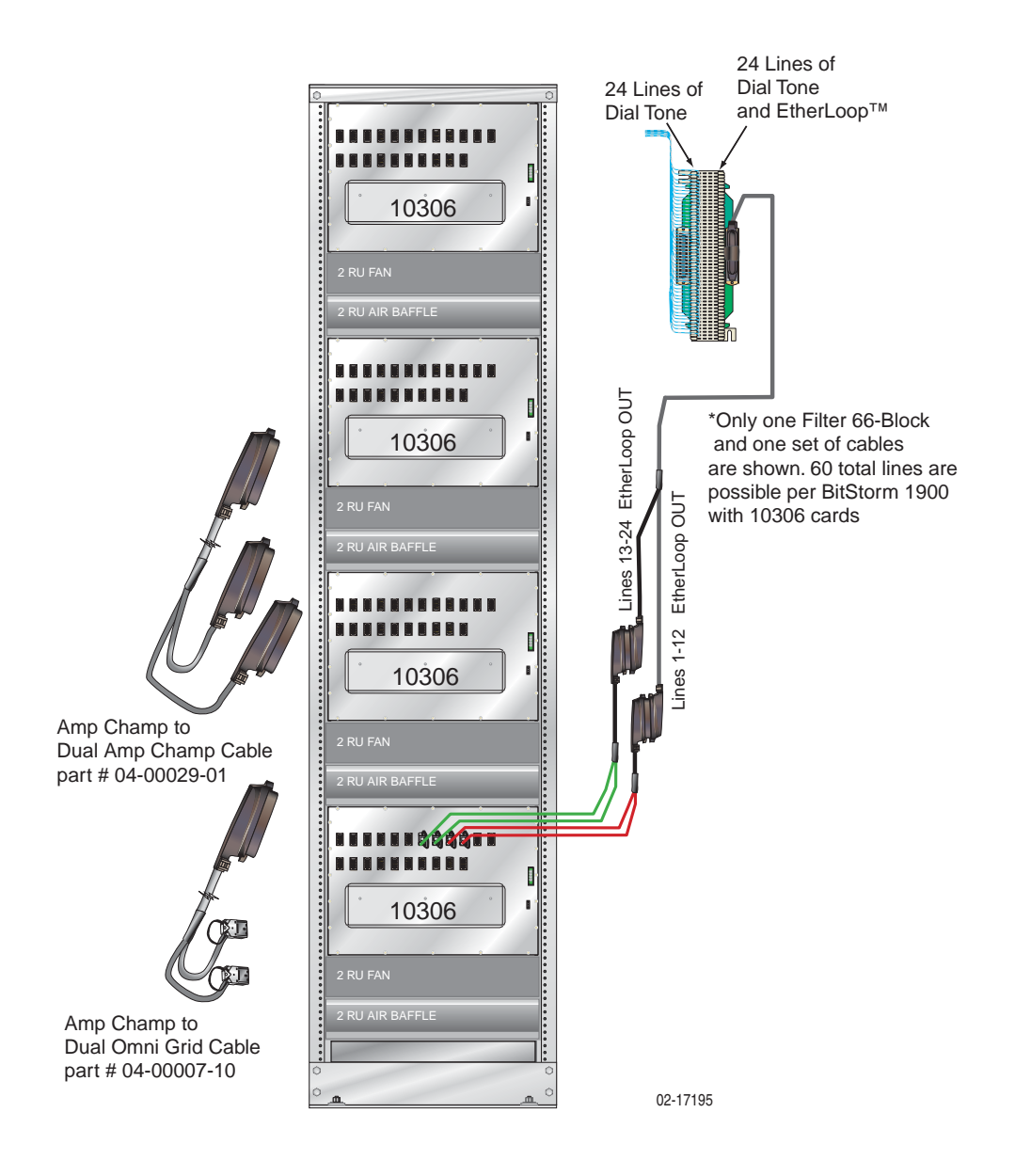

Figure B-2: Cabling – Filter 66-Block with 10306 Modem Cards

#### 10224 Modem Card Cabling

*Figure B-3, "Cabling – Filter Shelf with 10224 Modem Cards," on page 118,* for 10224 cable connections using a filter shelf and 66-Block. *Figure B-4, "Cabling – Filter 66-Block with 10224 Modem Cards," on page 119,* illustrates the connections for the 10224 modem cards using a Filter 66-Block.

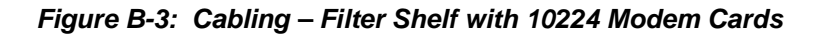

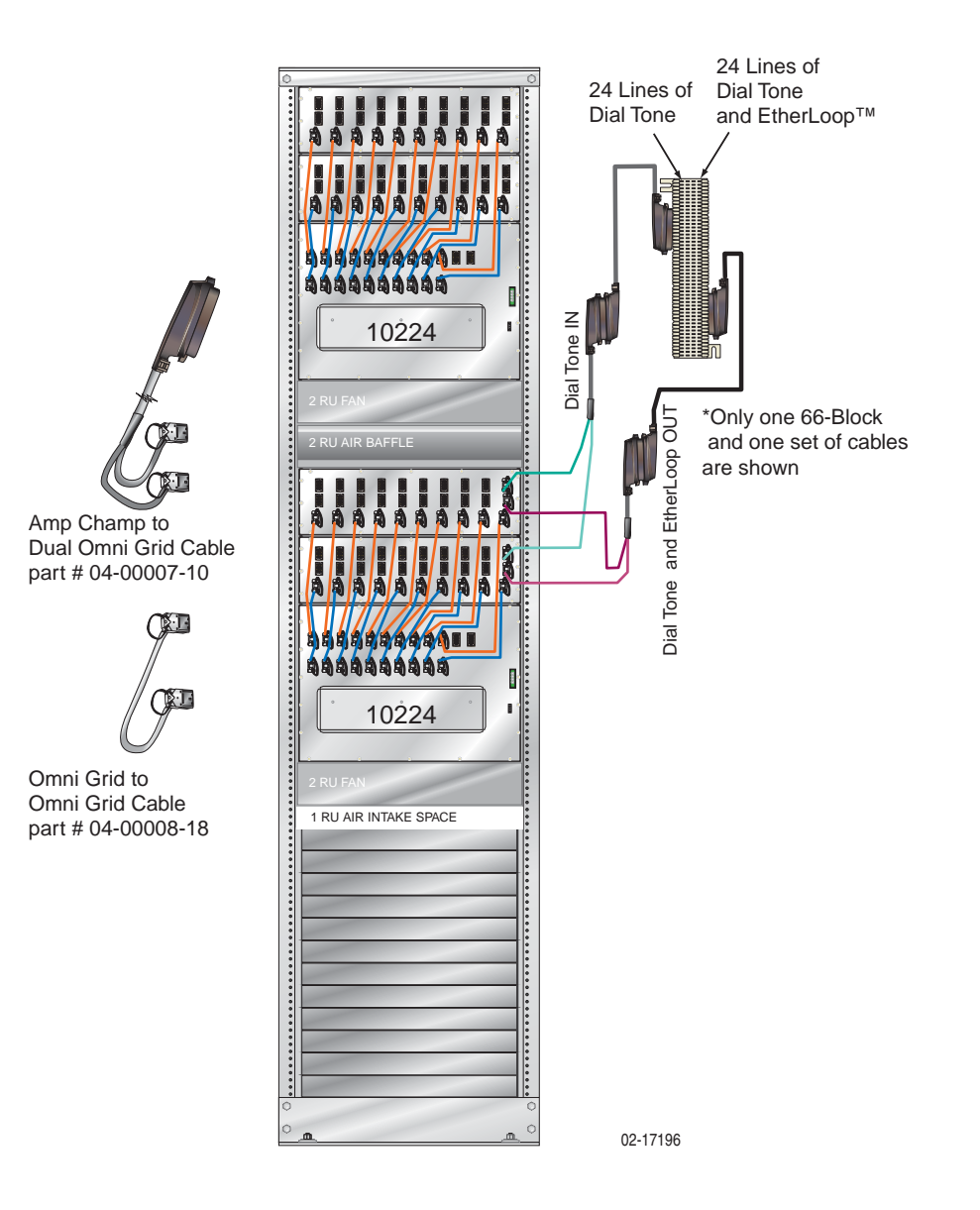

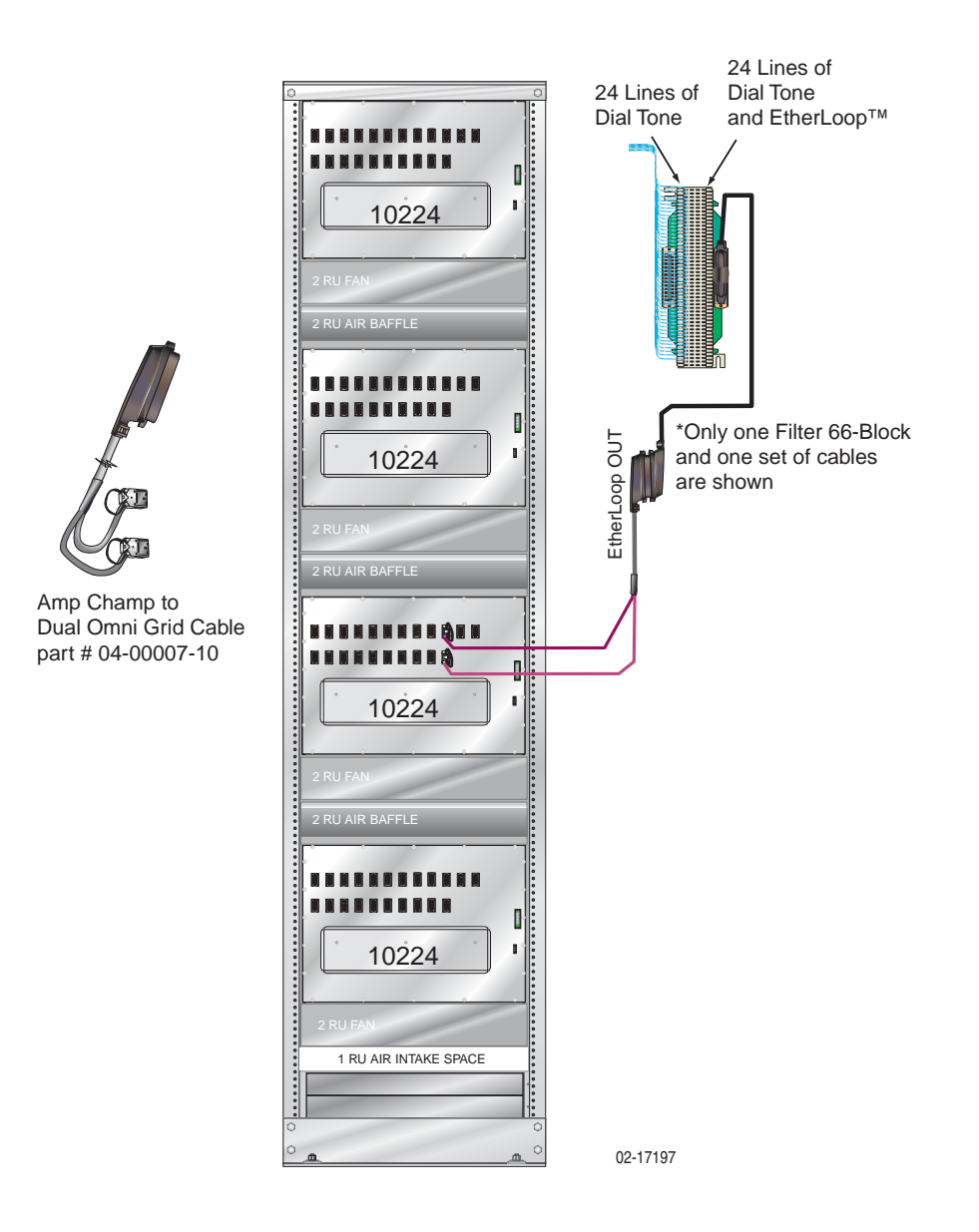

Figure B-4: Cabling – Filter 66-Block with 10224 Modem Cards

## BitStorm 1900 Cable Harness

*Figure B-5* (on next page) illustrates the BitStorm 1900 cable assembly (DSUB50P to 10x RJ45). This cable connects the MIU card to the layer 2/3 switch.

## **Decapus Cable**

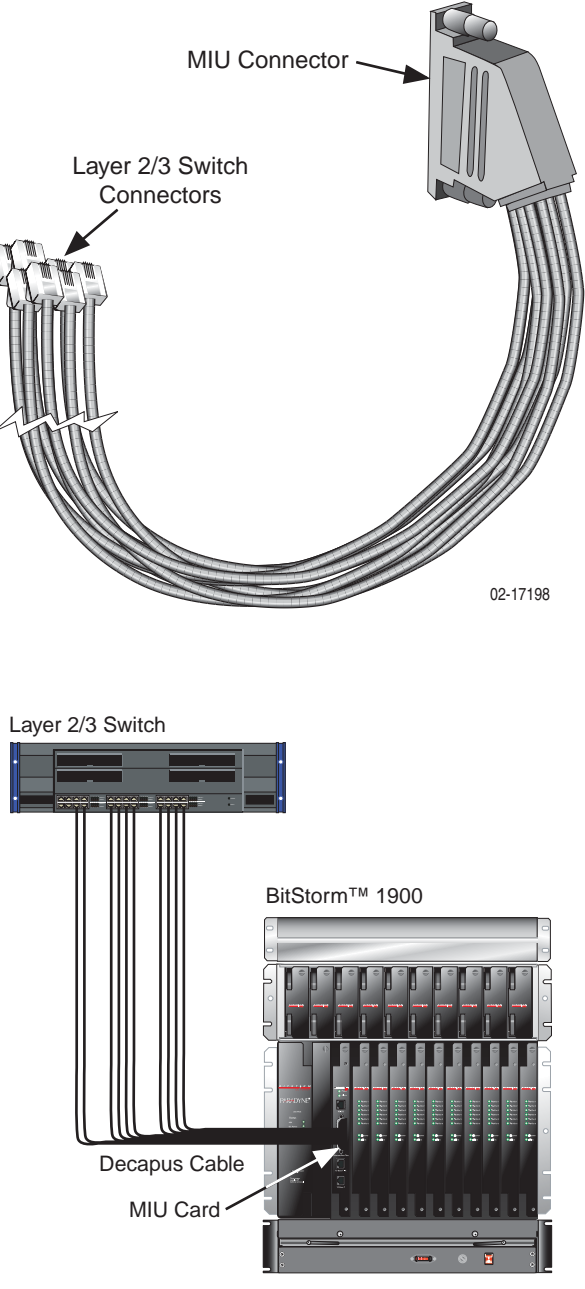

Figure B-5: Decapus Cable Connections

## AMP-Champ to Dual AMP Champ Cable

The AMP Champ to Dual AMP Champ cable connects from the Filter 66-Block to an AMP Champ Omni Grid cable, which connects to the 10306 cards. Refer to *Figure B-6* (shown below) and to *Table B-1*, "*AMP-Champ to Dual AMP-Champ Cable Specifications*," on page 122 for cable specifications.

Figure B-6: AMP Champ to Dual AMP Champ Cable (Part #: 04-00029-01)

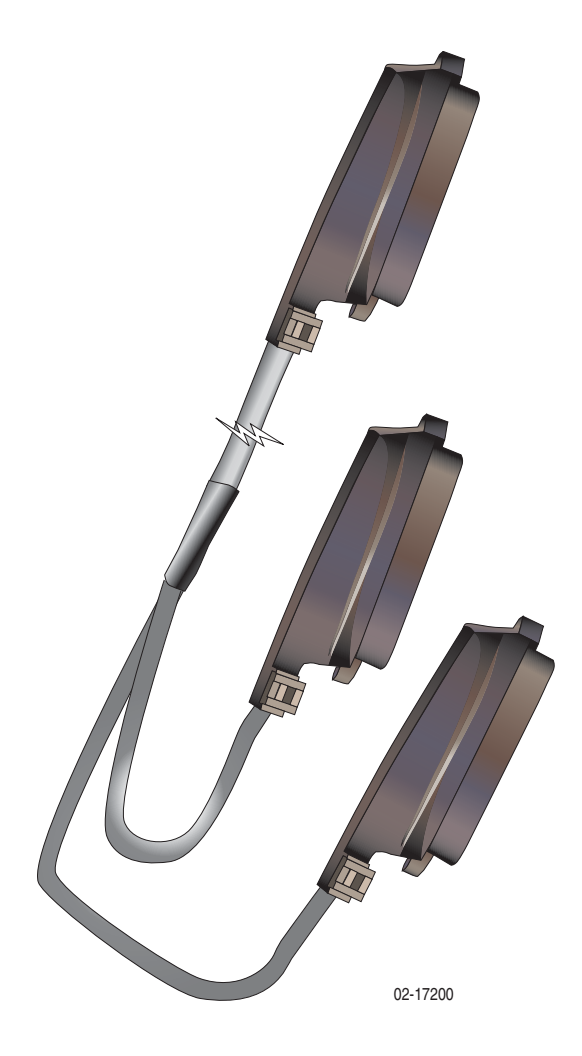

| Conn1 | Color Code of<br>Cable 1 | Conn2 |
|-------|--------------------------|-------|
| 1     | BL/W                     | 1     |
| 26    | W/BL                     | 26    |
| 2     | O/W                      | 2     |
| 27    | W/O                      | 27    |
| 3     | G/W                      | 3     |
| 28    | W/G                      | 28    |
| 4     | BR/W                     | 4     |
| 29    | W/BR                     | 29    |
| 5     | S/W                      | 5     |
| 30    | W/S                      | 30    |
| 6     | BL/R                     | 6     |
| 31    | R/BL                     | 31    |
| 7     | O/R                      | 13    |
| 32    | R/O                      | 38    |
| 8     | G/R                      | 14    |
| 33    | R/G                      | 39    |
| 9     | BR/R                     | 15    |
| 34    | R/BR                     | 40    |
| 10    | S/R                      | 16    |
| 35    | R/S                      | 41    |
| 11    | BL/BK                    | 17    |
| 36    | BK/BL                    | 42    |
| 12    | O/BK                     | 18    |
| 37    | BK/O                     | 43    |

Table B-1: AMP-Champ to Dual AMP-Champ Cable Specifications

| Conn1 | Color Code of<br>Cable 2 | Conn3 |  |  |  |
|-------|--------------------------|-------|--|--|--|
| 13    | G/BK                     | 1     |  |  |  |
| 38    | BK/G                     | 26    |  |  |  |
| 14    | BR/BK                    | 2     |  |  |  |
| 39    | BK/BR                    | 27    |  |  |  |
| 15    | S/BK                     | 3     |  |  |  |
| 40    | BK/S                     | 28    |  |  |  |
| 16    | BL/Y                     | 4     |  |  |  |
| 41    | Y/BL                     | 29    |  |  |  |
| 17    | O/Y                      | 5     |  |  |  |
| 42    | Y/O                      | 30    |  |  |  |
| 18    | G/Y                      | 6     |  |  |  |
| 43    | Y/G                      | 31    |  |  |  |
| 19    | BR/Y                     | 13    |  |  |  |
| 44    | Y/BR                     | 38    |  |  |  |
| 20    | S/Y                      | 14    |  |  |  |
| 45    | Y/S                      | 39    |  |  |  |
| 21    | BL/V                     | 15    |  |  |  |
| 46    | V/BL                     | 40    |  |  |  |
| 22    | O/V                      | 16    |  |  |  |
| 47    | V/O                      | 41    |  |  |  |
| 23    | G/V                      | 17    |  |  |  |
| 48    | V/G                      | 42    |  |  |  |
| 24    | BR/V                     | 18    |  |  |  |
| 49    | V/BR                     | 43    |  |  |  |

## AMP Champ to Dual Omni Grid Cable

The AMP Champ to Dual Omni Grid cable is used to connect the Filter Shelf or Filter 66-Block with 10306 and 10224 CO modem cards to the AMP Champ to AMP Champ cable the cross connect. For 10306 and 10224 CO modem cards connecting to a Filter 66-Block, this cable connects to the AMP Champ to Dual AMP Champ cable. Refer to *Figure B-7* (shown below) and *Table B-2, "AMP Champ to Dual Omni Grid Cable Specifications," on page 124* for cable specifications.

Figure B-7: AMP Champ to Dual Omni Grid Cable (Part #: 04-00007-10)

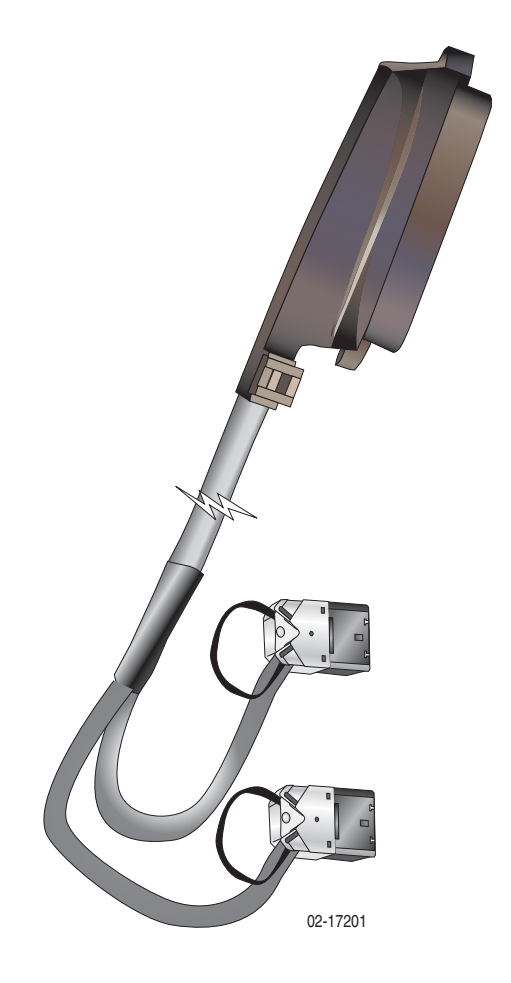

| From<br>Conn | From<br>Pin # | With<br>Pair # | Color Code | То | To<br>Pin # |  |
|--------------|---------------|----------------|------------|----|-------------|--|
|              | B2            | R1             | BLU/WHT    |    | 1           |  |
|              | E2            | R2             | OR/WHT     |    | 2           |  |
|              | B3            | R3             | GR/WHT     |    | 3           |  |
|              | E3            | R4             | BR/WHT     |    | 4           |  |
| 11           | B4            | R5             | SLT/WHT    |    | 5           |  |
| J1           | E4            | R6             | BLU/RED    |    | 6           |  |
|              | B6            | R7             | OR/RED     |    | 7           |  |
|              | E6            | R8             | GR/RED     |    | 8           |  |
|              | B7            | R9             | BR/RED     |    | 9           |  |
|              | E7            | R10            | SLT/RED    |    | 10          |  |
|              | B8            | R11            | BLU/BLK    |    | 11          |  |
|              | E8            | R12            | OR/BLK     | P1 | 12          |  |
|              | B2            | R13            | GR/BLK     |    | 13          |  |
|              | E2            | R14            | BR/BLK     |    | 14          |  |
| J2           | B3            | R15            | SLT/BLK    |    | 15          |  |
|              | E3            | R16            | BLU/YEL    |    | 16          |  |
|              | B4            | R17            | OR/YEL     |    | 17          |  |
|              | E4            | R18            | GR/YEL     |    | 18          |  |
|              | B6            | R19            | R19 BR/YEL |    | 19          |  |
|              | E6            | R20            | SLT/YEL    |    | 20          |  |
|              | B7            | R21            | BLU/VIO    |    | 21          |  |
|              | E7            | R22            | OR/VIO     |    | 22          |  |
|              | B8            | R23            | GR/VIO     |    | 23          |  |
|              | E8            | R24            | BR/VIO     |    | 24          |  |
|              | N/A           |                | SLT/VIO    |    | 25          |  |

Table B-2: AMP Champ to Dual Omni Grid Cable Specifications

| From<br>Conn                                                                                                    | From<br>Pin #                                                                                                    | With<br>Pair # | Color Code | То | To<br>Pin #                                                                                                    |    |  |
|----------------------------------------------------------------------------------------------------|----------------------------------------------------------------------------------------------------|----------------|------------|----|----------------------------------------------------------------------------------------------------|----|--|
|                                                                                                    | A2                                                                                                    | T1             | WHT/BLU    |    | To           Pin #           26           27           28           29           30           31           32           33           34           35           36           37           38           39           40           41           42           43           44           45           46           47           48           49           50 | 26 |  |
|                                                                                                    | D2                                                                                                    | T2             | WHT/OR     |    | 27                                                                                                    |    |  |
|                                                                                                    | A3                                                                                                    | Т3             | WHT/GR     |    | 28                                                                                                    |    |  |
| From       A         C       A         I       A         I       A         I       A         I       A         I       A         I       A         I       A         I       A         I       A         I       I         I       A         I       I         I       A         I       I         I       I <t< td=""><td>D3</td><td>T4</td><td>WHT/BR</td><td></td><td>29</td></t<> | D3                                                                                                    | T4             | WHT/BR     |    | 29                                                                                                    |    |  |
| .11                                                                                                    | From<br>Pin #         From<br>Pin #           A2         1           D2         1           A3         1           D3         1           A4         1           D4         1           A6         1           D6         1           A6         1           D6         1           A6         1           D6         1           A7         1           A6         1           D7         1           A8         1           D8         1           D1         1           A8         1           D7         1           A8         1           D2         1           A3         1           D3         1           A4         1           D4         1           D4         1           A6         1           A6         1           A6         1           D7         1           A8         1           D8         1           D8         1 <td>T5</td> <td>WHT/SLT</td> <td>30</td> | T5             | WHT/SLT    | 30 |                                                                                                    |    |  |
| 01                                                                                                    | D4                                                                                                    | Т6             | RED/BLU    |    | 31                                                                                                    |    |  |
|                                                                                                    | A6                                                                                                    | T7             | RED/OR     |    | 32                                                                                                    |    |  |
|                                                                                                    | D6                                                                                                    | Т8             | RED/GR     |    | 33                                                                                                    |    |  |
|                                                                                                    | A7                                                                                                    | Т9             | RED/BR     |    | 34                                                                                                    |    |  |
|                                                                                                    | D7                                                                                                    | T10            | RED/SLT    |    | 35                                                                                                    |    |  |
|                                                                                                    | A8                                                                                                    | T11            | BLK/BLU    | P1 | 36                                                                                                    |    |  |
|                                                                                                    | D8                                                                                                    | T12            | BLK/OR     |    | 37                                                                                                    |    |  |
| J1                                                                                                    | A2                                                                                                    | T13            | BLK/GR     |    | 38                                                                                                    |    |  |
|                                                                                                    | D2                                                                                                    | T14            | BLK/BR     |    | 39                                                                                                    |    |  |
|                                                                                                    | A3                                                                                                    | T15            | BLK/SLT    |    | 40                                                                                                    |    |  |
| Nom<br>ComPin #Pair #Cont CodeIdNom<br>Pin #Pair #Cont CodeIdName<br>Pin #Pair #WHT/BLUD2T2WHT/ORD2T2WHT/ORA3T3WHT/GRD3T4WHT/BRA4T5WHT/SLTD4T6RED/BLUA6T7RED/ORD6T8RED/GRA7T9RED/BRD7T10RED/SLTA8T11BLK/ORD8T12BLK/ORD2T14BLK/SLTD3T16YEL/BLUA4T17YEL/ORD4T18YEL/GRD4T18YEL/GRD6T20YEL/SLTA6T19YEL/SLTD7T21VIO/ORA8T23VIO/ORD7T22VIO/OR                                                                                                    | D3                                                                                                    | T16            | YEL/BLU    |    | 41                                                                                                    |    |  |
|                                                                                                    |                                                                                                    | 42             |            |    |                                                                                                    |    |  |
|                                                                                                    |                                                                                                    | 43             |            |    |                                                                                                    |    |  |
| J2                                                                                                    | A6                                                                                                    | T19            | YEL/BR     |    | 44                                                                                                    |    |  |
|                                                                                                    | D6                                                                                                    | T20 YEL/SLT    |            |    | 45                                                                                                    |    |  |
|                                                                                                    | A7                                                                                                    | T21            | VIO/BLU    |    | 46                                                                                                    |    |  |
| J1                                                                                                    | D7                                                                                                    | T22            | VIO/OR     |    | 47                                                                                                    |    |  |
|                                                                                                    | A8                                                                                                    | T23            | VIO/GR     |    | 48                                                                                                    |    |  |
|                                                                                                    | D8                                                                                                    | T24            | VIO/BR     |    | 49                                                                                                    |    |  |
|                                                                                                    | N/A                                                                                                    |                | VIO/SLT    |    | 50                                                                                                    |    |  |

## **Omni Grid to Dual Omni Grid**

The Omni Grid to Dual Omni Grid cable is used to connect the Filter Shelf to 10306 CO modem cards. Refer to *Figure B-8* (shown below) and *Table B-3*, "*Omni Grid to Dual Omni Grid Cable Specifications*," *on page 126* for cable specifications.

Figure B-8: Omni Grid to Dual Omni Grid Cable (Part #: 04-00028-01)

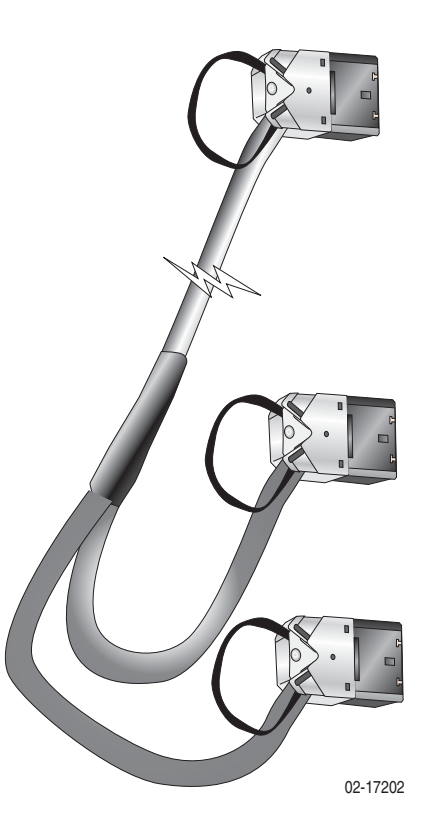

| J3 | J2 | Color   | J1 |  |  |
|----|----|---------|----|--|--|
|    | B2 | BLU/WHT | B2 |  |  |
|    | A2 | WHT/BLU | A2 |  |  |
|    | E2 | OR/WHT  | E2 |  |  |
|    | D2 | WHT/OR  | D2 |  |  |
|    | B3 | GR/WHT  | B3 |  |  |
|    | A3 | WHT/GR  | A3 |  |  |
|    | E3 | BR/WHT  | E3 |  |  |
|    | D3 | WHT/BR  | D3 |  |  |
|    | B4 | GRY/WHT | B4 |  |  |
|    | A4 | WHT/GRY | A4 |  |  |
|    | E4 | BLU/RED | E4 |  |  |
|    | D4 | RED/BLU | D4 |  |  |
| B2 |    | OR/RED  | B6 |  |  |
| A2 |    | RED/OR  | A6 |  |  |
| E2 |    | GR/RED  | E6 |  |  |
| D2 |    | RED/GR  | D6 |  |  |
| B3 |    | BR/RED  | B7 |  |  |
| A3 |    | RED/BR  | A7 |  |  |
| E3 |    | GRY/RED | E7 |  |  |
| D3 |    | RED/GRY | D7 |  |  |
| B4 |    | BLU/BLK | B8 |  |  |
| A4 |    | BLK/BLU | A8 |  |  |
| E4 |    | OR/BLK  | E8 |  |  |
| D4 |    | BLK/OR  | D8 |  |  |

Table B-3: Omni Grid to Dual Omni Grid Cable Specifications

## **Omni Grid to Omni Grid Cable**

The omni grid to omni grid cable connects the Filter Shelf to the 10224 CO modem cards. Refer to *Figure B-9* (shown below) and *Table B-4*, "*Omni Grid to Omni Grid Cable Specifications*," on page 128 for cable specifications.

Figure B-9: Omni Grid to Omni Grid Cable (Part #: 04-00008-18)

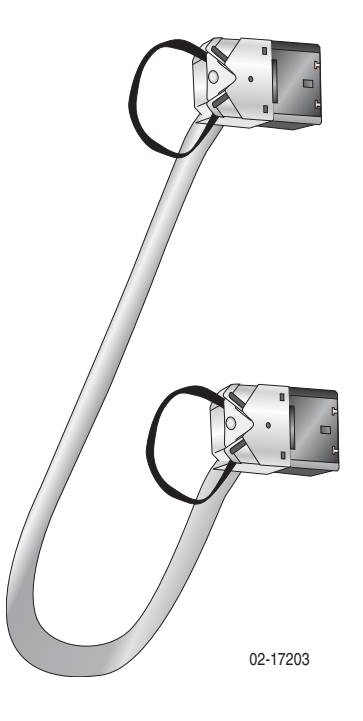

| From<br>Conn | From<br>Pin # | With<br>Pair # | Color<br>Code | To<br>Conn | To<br>Pin # |  | From<br>Conn | From<br>Pin # | With<br>Pair # | Color<br>Code | To<br>Conn | To<br>Pin # |
|--------------|---------------|----------------|---------------|------------|-------------|--|--------------|---------------|----------------|---------------|------------|-------------|
|              | A2            | T1             | WHT/<br>BLU   |            | A2          |  |              | B2            | R1             | BLU/<br>WHT   |            | B2          |
|              | D2            | T2             | WHT/<br>OR    | To<br>Conn | D2          |  | E2           | R2            | OR/<br>WHT     |               | E2         |             |
| 14           | A3            | Т3             | WHT/<br>GR    | 10         | A3          |  | 14           | B3            | R3             | GR/<br>WHT    | 10         | B3          |
| JT           | D3            | T4             | WHT/BR        | JZ         | D3          |  | JT           | E3            | R4             | BR/WHT        | JZ         | E3          |
|              | A4            | T5             | WHT/<br>SLT   |            | A4          |  |              | B4            | R5             | SLT/<br>WHT   |            | B4          |
|              | D4            | Т6             | RED/<br>BLU   |            | D4          |  |              | E4            | R6             | BLU/<br>RED   |            | E4          |
|              | A6            | T7             | RED/OR        |            | A6          |  |              | B6            | R7             | OR/RED        |            | B6          |
|              | D6            | Т8             | RED/GR        |            | D6          |  |              | E6            | R8             | GR/RED        |            | E6          |
|              | A7            | Т9             | RED/BR        |            | A7          |  |              | B7            | R9             | BR/RED        |            | B7          |
|              | D7            | T10            | RED/<br>SLT   |            | D7          |  |              | E7            | R10            | SLT/<br>RED   |            | E7          |
|              | A8            | T11            | BLK/<br>BLU   |            | A8          |  |              | B8            | R11            | BLU/<br>BLK   |            | B8          |
|              | D8            | T12            | BLK/OR        |            | D8          |  |              | E8            | R12            | OR/BLK        |            | E8          |

 Table B-4:
 Omni Grid to Omni Grid Cable Specifications
#### **Intermediate Cable Specifications**

BitStorm 1900 intermediate (loop extension) cables can be obtained "off-the-shelf" from a variety of vendors, as long as cables chosen meet the following specifications:

- Category 5 bundled 25-pair cable made of 24-AWG wires
- Unshielded, 25-pair female connector (Amp-Champ or equivalent) on the end connecting to the BitStorm 1900 cable harness

*Figure B-10* (shown below) illustrates an example of intermediate cabling suitable for use with the BitStorm 1900.

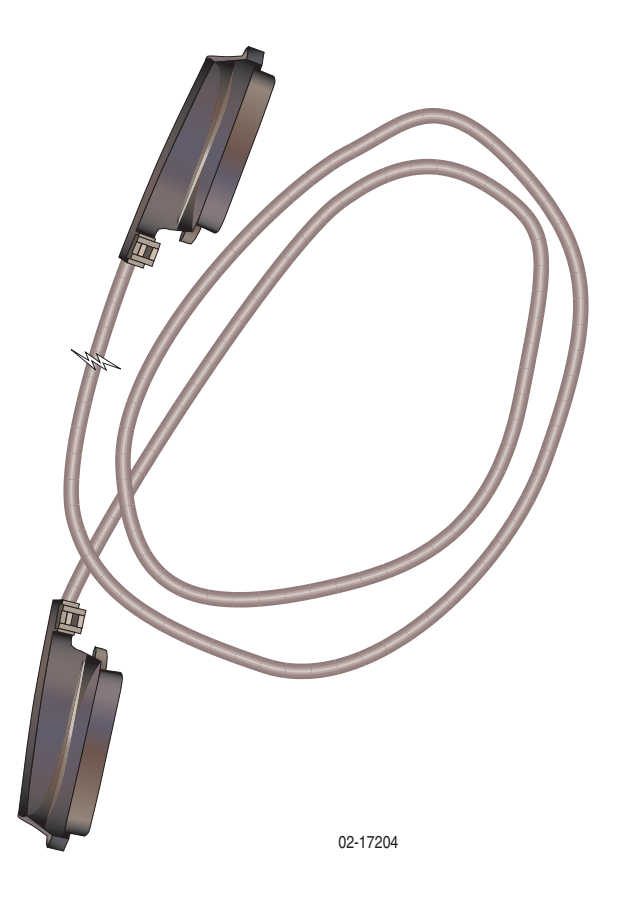

#### Figure B-10: Intermediate Cable

#### **Power Cable Harness**

*Figure B-11* (shown below) illustrates the BitStorm 1900 cable harness. The BitStorm 1900 power cable assembly connects the DC power source to the BitStorm 1900 shelf. One BitStorm 1900 power cable harness contains connectors to support three BitStorm 1900 shelves.

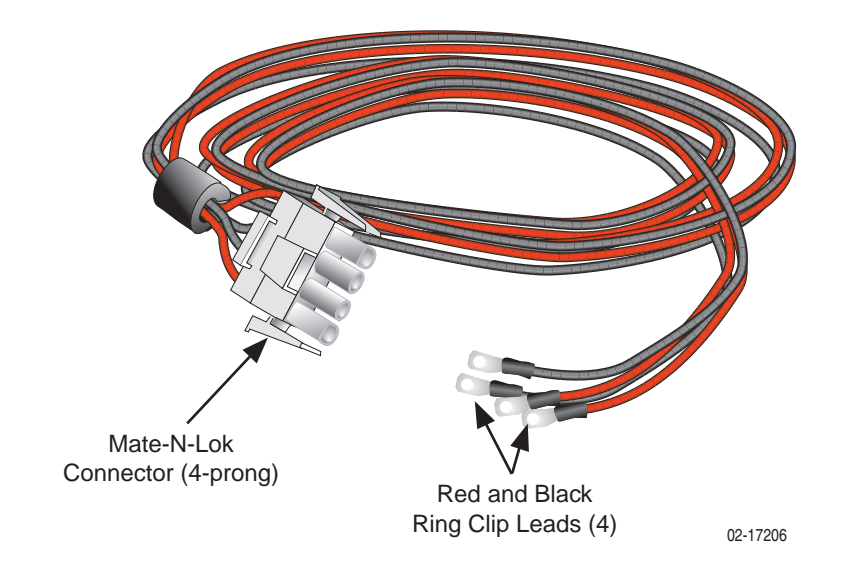

Figure B-11: Power Cable Harness

#### **Power Connector Terminations**

The end of the BitStorm 1900 power cable assembly that connects to the power source has two red and two black leads. Each lead is terminated with 24-4 ring clips. If using a DC power supply, the BitStorm 1900 power cable assembly must terminate at the DC power source as shown in *Table B-5*. Refer to the WARNING label on the next page.

| Table B-5: Terminal Connection for DC Power | Source |
|---------------------------------------------|--------|
|---------------------------------------------|--------|

| Power Cable<br>Connector | Power Source | Terminal Connection |
|--------------------------|--------------|---------------------|
| Red (2)                  | DC supply    | Negative (-)        |
| Black (2)                | DC return    | Positive (+)        |

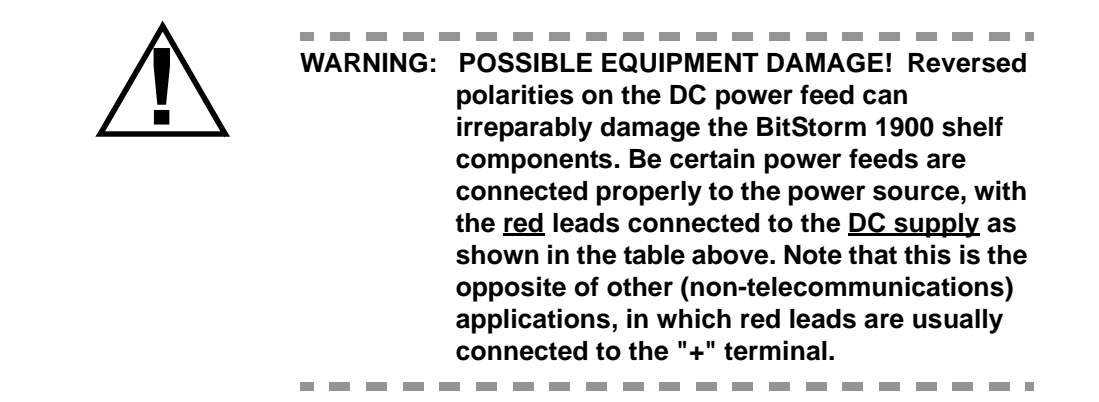

# **Appendix C. Craft Interface Screens**

This appendix includes all of the Craft Interface screens available from the Main Menu.

# Main Menu

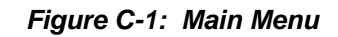

| C:\WINNT\System32\command.com                                                                                          |          |
|----------------------------------------------------------------------------------------------------|----------|
| Bitstorm 1900 MIU Craft Interface                                                                                      | 2:45:58  |
| A. Configuration<br>B. Statistics<br>C. Firmware Version Information<br>D. User Account Administration<br>E. Utilities | ******** |
| Ctrl-R - Refresh, Ctrl-C/ESC - Exit                                                                                    | ******   |

### Configuration

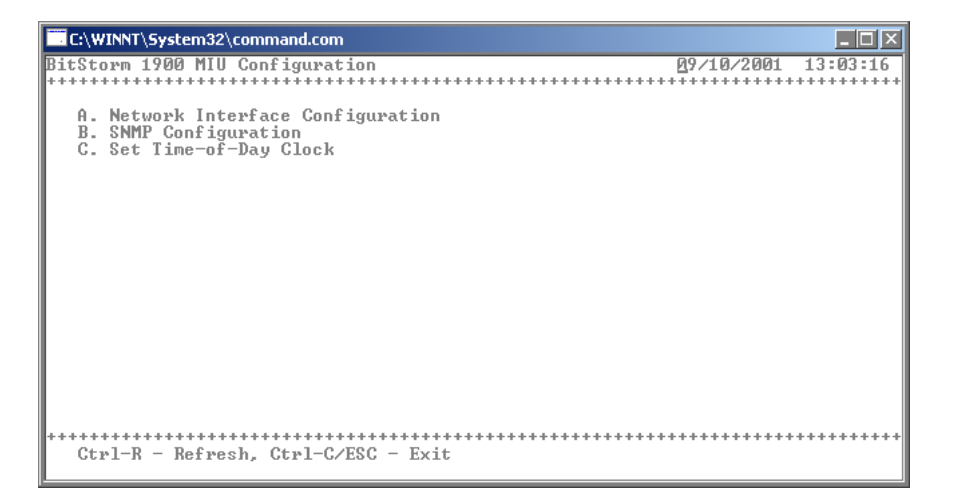

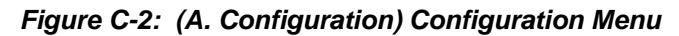

Figure C-3: (A. Configuration) A. Network Interface Configuration

| C:\WINNT\System32\command.com                                                                                                    |                            |
|----------------------------------------------------------------------------------------------------|----------------------------|
| Network Configuration                                                                                                    | 09/10/2001 13:04:33        |
|                                                                                                    |                            |
| Ethernet IP Address: <b>172.317.312.304</b><br>Ethernet Subnet Mask: <b>255.255.350</b>                                                                                                    |                            |
| Default Gateway: 172.317.312.391                                                                                                    |                            |
| Shelf ID: 35 35 31                                                                                                    |                            |
| SYSTEM INFORMATION (Read Only)                                                                                                    |                            |
| FW Version: ELASHELF_MIU1900_FW02_00_04<br>MAC Address: 0030520263AF                                                                                                    |                            |
| NOTE: Only top Ethernet port is supported! Bottom Ether<br>Ctl-R - Refresh, Ctl-W - Write Fields, Ctl-C/ESC - Exit<br>TAB/Down Arrow - Next Field, Up Arrow - Previous Field<br>Right Arrow - Next Field Column, Left Arrow - Previous F<br>Status: | rnet port is inactive!<br> |

| C:\WINNT\5ystem32\command.com       |        |           |
|-------------------------------------|--------|-----------|
| SNMP Parameters 09/1                | 0/2001 | 13:06:02  |
|                                     | ****** | ********* |
| A. SNMP Trap/Polling Parameters     |        |           |
| D. Change Shin Commanity Hames      |        |           |
|                                     |        |           |
|                                     |        |           |
|                                     |        |           |
|                                     |        |           |
|                                     |        |           |
|                                     |        |           |
|                                     |        |           |
|                                     |        |           |
|                                     |        |           |
|                                     |        |           |
| Ctrl-R - Refresh, Ctrl-C/ESC - Exit | ****** | ********  |
|                                     |        |           |

Figure C-4: (A. Configuration) B. SNMP Configuration Menu

Figure C-5: (A. Configuration, B. SNMP Configuration Menu) A. SNMP Trap/Polling Parameters

| C:\WINNT\System32\command.com                                                                                                    | . 🗆 🗙 |
|----------------------------------------------------------------------------------------------------|-------|
| Configure SNMP Parameters 09/10/2001 13:0                                                                                                    | 7:43  |
| · · · · · · · · · · · · · · · · · · ·                                                                                                    | +++++ |
| Trap Destination1 IP: 172.017.003.249<br>Trap Destination2 IP: 172.017.012.087<br>Trap Destination3 IP: 172.017.003.248<br>Poll Interval (0-No Poll, 5-60): 05 |       |
|                                                                                                    |       |
|                                                                                                    |       |
|                                                                                                    |       |
| Ctl-R - Refresh. Ctl-W - Write Fields. Ctl-C/FSC - Exit                                                                                                    | ***** |
| TAB/Down Arrow - Next Field, Up Arrow - Previous Field                                                                                                    |       |
| Right Arrow - Next Field Column, Left Arrow - Previous Field Column<br>Status:                                                                                 |       |

Figure C-6: (A. Configuration, B. SNMP Configuration Menu) B. Change SNMP Community Names

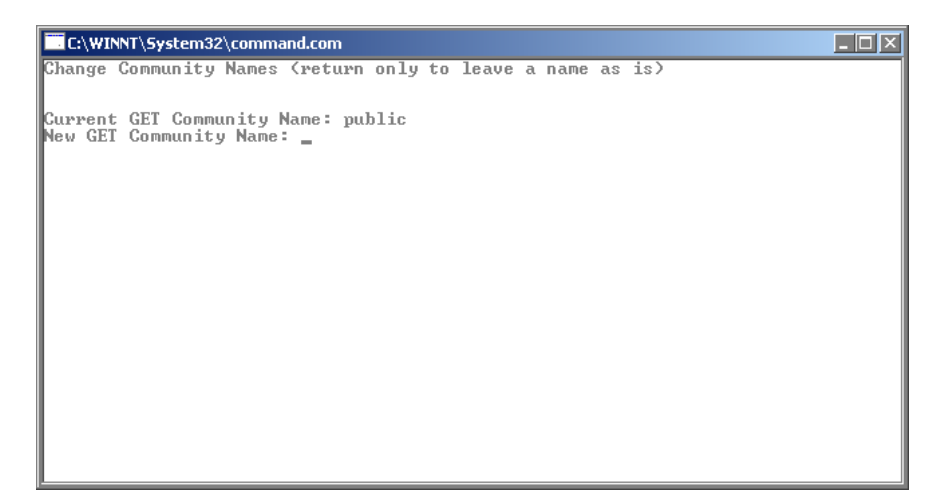

Figure C-7: (A. Configuration) C. Set Time-of-Day Clock

| C:\WINNT\System32\command.com                                       |
|---------------------------------------------------------------------|
| Configure Time-of-Day 09/17/2001 09:57:19                           |
| ***************************************                             |
|                                                                     |
|                                                                     |
| Ctl-R - Refresh. Ctl-W - Write Fields. Ctl-C/ESC - Exit             |
| TAB/Down Arrow - Next Field, Up Arrow - Previous Field              |
| Right Arrow - Next Field Column, Left Arrow - Previous Field Column |
| Status:                                                             |
|                                                                     |
|                                                                     |
|                                                                     |
|                                                                     |
|                                                                     |
|                                                                     |
|                                                                     |
|                                                                     |
|                                                                     |
|                                                                     |
|                                                                     |
| Fields have been updated                                            |

## **Statistics**

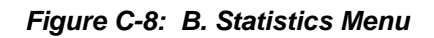

| C:\WINNT\System32\command.com                                                                                                    |                |
|----------------------------------------------------------------------------------------------------|----------------|
| Shelf Controller Statistics 09/10/                                                                                                    | /2001 13:14:28 |
| A. Network Layer Statistics<br>B. Physical Layer Statistics<br>C. Environment Statistics<br>D. System Memory Statistics<br>E. Shelf Extent Statistics<br>F. System Error/Reset Data<br>G. Modex Daemon Run Statistics |                |
| Ctrl-R - Refresh, Ctrl-C/ESC - Exit                                                                                                    |                |

Figure C-9: (B. Statistics) A. Network Layer Statistics

| C:\WINNT\System32\command.com                                                          |
|----------------------------------------------------------------------------------------|
| Network Statistics 09/10/2001 13:16:0 <u>8</u><br>************************************ |
| Free Buffers: 01500<br>Total Buffers: 01500                                            |
| Large (1536 Byte) Buffer Pool Statistics                                               |
| Free Buffers: 02910<br>Total Buffers: 03000                                            |
| Very Large (10000 Byte) Buffer Pool Statistics                                         |
| Free Buffers: 00200<br>Total Buffers: 00200                                            |
|                                                                                        |
|                                                                                        |
| Ctrl-R - Refresh, Ctrl-C/ESC - Exit                                                    |

| C:\WINNT\System32\command.com                          | < |
|--------------------------------------------------------|---|
| Shelf Controller Driver Statistics 09/10/2001 13:18:35 | ] |
| A. Ethernet Port Statistics<br>B. I2C Statistics       | + |
| Ctrl-R - Refresh, Ctrl-C/ESC - Exit                    | + |

Figure C-10: (B. Statistics) B. Physical Layer Statistics Menu

Figure C-11: (B. Statistics, B. Physical Layer Statistics) A. Ethernet Port Statistics

| C:\WINNT\System32\command.com                                                                                                    |                                                   |          |
|----------------------------------------------------------------------------------------------------|---------------------------------------------------|----------|
| Ethernet Port 2 Statistics                                                                                                    | 09/10/2001                                        | 13:19:49 |
| ***************************************                                                                                                    | *********                                         | ******** |
| CRC Errors: [1:60f09/10/2001 13:19:48size Frames:<br>Oversize Frames: 000000000 Aborted Frames:<br>Alignment Errors: 000000000 Received Bytes:<br>Transmitted Bytes: 0002228229 Receive Overruns:<br>Received Frames: 0001218506 Transmitted Frames:<br>Rx Frames/Sec: 000000005 Ix Frames/Sec:<br>Error Code: 00000000 Ix Errors: | 000000000<br>000000000<br>014888844<br>0000000000 |          |
| Packet Header Pool Free: 000000110 / 000000200   Shelf IX Msg Header Pool Free: 000000200 / 000000200   Stack IX Msg Header Pool Free: 0000000200 / 000000200   TX/RX Task List Elem Pool Free: 000000110 / 000000200   TX Driver List Elem Pool Free: 00000001180 / 0000000180                                                    |                                                   |          |
| Task TX List: 000000000<br>Drvr TX List: 000000000<br>EmptyRX List: 000000000<br>ShelfRX List: 000000000                                                                                                    |                                                   |          |
| Ctrl-R - Refresh, Ctrl-C/ESC - Exit                                                                                                    |                                                   |          |

| C:\WINNT\System32\command.com                                                            |                                                                |                                         |
|------------------------------------------------------------------------------------------|----------------------------------------------------------------|-----------------------------------------|
| I2C Statistics                                                                           | 09/1                                                           | 0/2001 13:20:45                         |
| Total TX Packets: 0000934360<br>Total TX Bytes: 0040177480<br>Total TX Bytes: 0040177480 | TX NAK Errors:<br>TX Underflow Errors:<br>TY Collicion Errors: | 0001296360<br>000000000<br>000000000    |
| Total RX Fackets: 00000000000<br>Total RX Bytes: 0000000000                              | RX Overflow Errors:                                            | 000000000000000000000000000000000000000 |
| *******<br>Ctrl-R - Refresh, Ctrl-C/ESC - Exit                                           | ****                                                           | ****                                    |

Figure C-12: (B. Statistics, B. Physical Layer Statistics) B. I2C Statistics

Figure C-13: (B. Statistics) C. Environment Statistics

| ſ   | C:\WINNT\Sys                                | tem32\com          | mand.com                               |             |                                                      |                            |
|-----|---------------------------------------------|--------------------|----------------------------------------|-------------|------------------------------------------------------|----------------------------|
| H I | nvironment {<br>++++++++++++<br>Temperature | tatistic<br>top of | cs<br>+++++++++++<br>card):            | 000 Celsius | 09/10/2001 1:<br>+++++++++++++++++++++++++++++++++++ | 3:21:4 <u>4</u><br>+++++++ |
| l   | Temperature                                 | Chottom            | of card:                               | 000 Celsius | V2: 00000 millivolts                                 |                            |
| l   |                                             |                    |                                        |             | V3: 00000 millivolts                                 |                            |
| l   |                                             |                    |                                        |             |                                                      |                            |
| l   |                                             |                    |                                        |             |                                                      |                            |
| l   |                                             |                    |                                        |             |                                                      |                            |
| l   |                                             |                    |                                        |             |                                                      |                            |
| l   |                                             |                    |                                        |             |                                                      |                            |
| l   |                                             |                    |                                        |             |                                                      |                            |
|     |                                             |                    |                                        |             |                                                      |                            |
| ľ   | trl-R - Ref                                 | resh, Cti          | ************************************** | • Exit      | ******                                               | ******                     |

| C:\WINNT\System32\command.con                            | n E E X                  |
|----------------------------------------------------------|--------------------------|
| Memory Statistics                                        | 09/10/2001 13:24:26      |
| ******                                                   | *****                    |
| Cacheable Memory Size:<br>Cacheable Memory Free:         | 0008280008<br>0007022448 |
| Non-cacheable Memory Size:<br>Non-cacheable Memory Free: | 0007343312<br>0000182416 |
| Internal Memory Size:<br>Internal Memory Free:           | 000003280<br>000000288   |
|                                                          |                          |
|                                                          |                          |
|                                                          |                          |
|                                                          |                          |
| Ctrl-R - Refresh, Ctrl-C/ES                              | с – Exit                 |

Figure C-14: (B. Statistics) D. System Memory Statistics

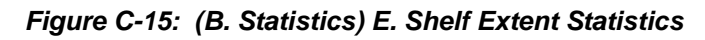

| C:\WINNT\System32\command.com                                                                                                    | <u> </u>                                         |
|----------------------------------------------------------------------------------------------------|--------------------------------------------------|
| Shelf Extent Statistics 09/10                                                                                                    | 0/2001 13:25:30                                  |
| ***************************************                                                                                                    | *************                                    |
| Good Extents (Debug): 000000000 Good Extents (Memory): 00<br>Good Bytes (Debug): 000000000 Good Bytes (Memory): 00<br>Bad Extents (Debug): 000000000 Bad Extents (Memory): 00<br>Bad Bytes (Debug): 000000000 Bad Bytes (Memory): 00 | 200000008<br>200000056<br>200013916<br>200041748 |
| Good Extents (Download): 000000005Good Extents (Shelf): 00Good Bytes (Download): 0000000015Good Bytes (Shelf): 00Bad Extents (Download): 000000000Bad Extents (Shelf): 00Bad Bytes (Download): 000000000Bad Bytes (Shelf): 00        | 300000000<br>300000000<br>300000000<br>300000000 |
| Good Extents (General): 000000050<br>Good Bytes (General): 0000000178<br>Bad Extents (General): 000000000<br>Bad Bytes (General): 000000000                                                                                          |                                                  |
| Good Extents (All): 000000063<br>Good Bytes (All): 000000249<br>Bad Extents (All): 0000013916 Bad Extents (Unknown): 00<br>Bad Bytes (All): 000041748 Bad Bytes (Unknown): 00                                                        | 200000000<br>200000000<br>+++++++++++++++++++    |
| Ctrl-R - Refresh, Ctrl-C/ESC - Exit                                                                                                    |                                                  |

Figure C-16: (B. Statistics) F. System Error-Reset Data

| C:\WINNT\System32\command.com                  | _ 🗆 🗙    |
|------------------------------------------------|----------|
| EXEC Last Alert Data 09/10/2001                | 13:26:37 |
| ***************************************        | ******** |
| Last Alert: None                               |          |
| HIEFT TASK:                                    |          |
|                                                |          |
| Alert Calls since last POR : 00000003          |          |
| RESET events since last POR: 0000003           |          |
| System UpTime since RESET : 00004d 00h 17m 32s |          |
|                                                |          |
|                                                |          |
|                                                |          |
|                                                |          |
|                                                |          |
|                                                |          |
|                                                |          |
| Ctrl-R - Refresh, Ctrl-C/ESC - Exit            |          |
|                                                |          |

Figure C-17: (B. Statistics) G. Modex Daemon Run Statistics

| C:\WINNT\System32\command.com                        |            |          |
|------------------------------------------------------|------------|----------|
| Modex Daemon Run Statistics                          | 09/10/2001 | 13:28:06 |
|                                                      | *********  |          |
| Current Loop Activity Delay State: 000000000         |            |          |
| Current Loop Delay Inactive Timeout (ms): 0000004000 |            |          |
|                                                      |            |          |
|                                                      |            |          |
|                                                      |            |          |
|                                                      |            |          |
|                                                      |            |          |
|                                                      |            |          |
|                                                      |            |          |
|                                                      |            |          |
|                                                      |            |          |
|                                                      |            |          |
| Ctrl-R - Refresh, Ctrl-C/ESC - Exit                  | *********  | *****    |
|                                                      |            |          |

### **Firmware Version Information**

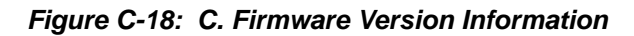

| C:\WINNT\System32\command.com                |       |
|----------------------------------------------|-------|
| Firmware Version Information 09/10/2001 13:2 | 9:44  |
|                                              | ***** |
| HW Type: 129                                 |       |
| HW Description: BitStorm MIU                 |       |
| Firmware Version: ELASHELFMIU1900_FW02_00_04 |       |
|                                              |       |
|                                              |       |
|                                              |       |
|                                              |       |
|                                              |       |
|                                              |       |
| I                                            |       |
| Ctrl-R - Refresh, Ctrl-C/ESC - Exit          | ***** |

#### **User Account Administration**

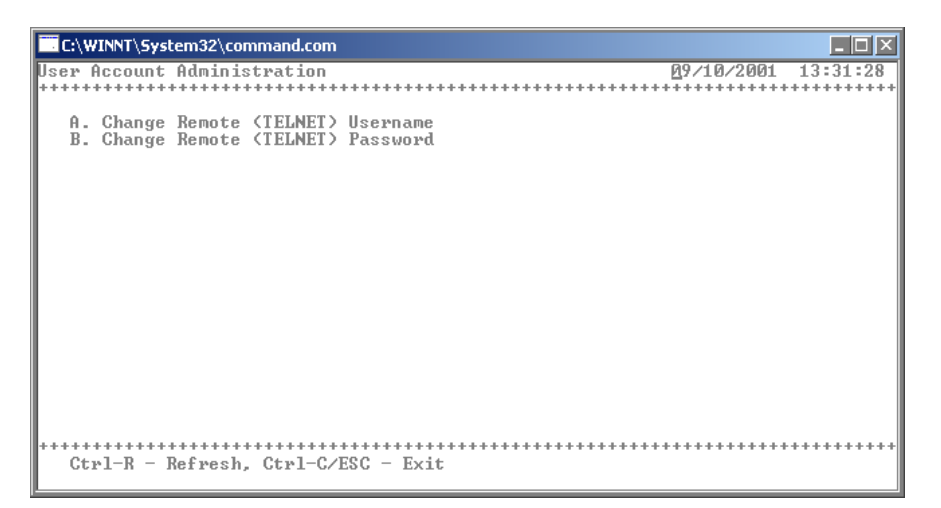

Figure C-19: D. User Account Administration Menu

| C:\WINNT\System32\command | .com                                                                                     |
|---------------------------|------------------------------------------------------------------------------------------|
| Enter new username: admin | D-                                                                                       |
|                           | C:\WINNT\System32\command.com                                                            |
|                           | **************************************                                                   |
|                           | + +<br>+ Press any key to continue <sub>=</sub> +<br>+++++++++++++++++++++++++++++++++++ |

Figure C-20: (D. User Account Administration) A. Change Remote <TELENET> Username

Figure C-21: (D. User Account Administration) B. Change Remote <TELENET> Password

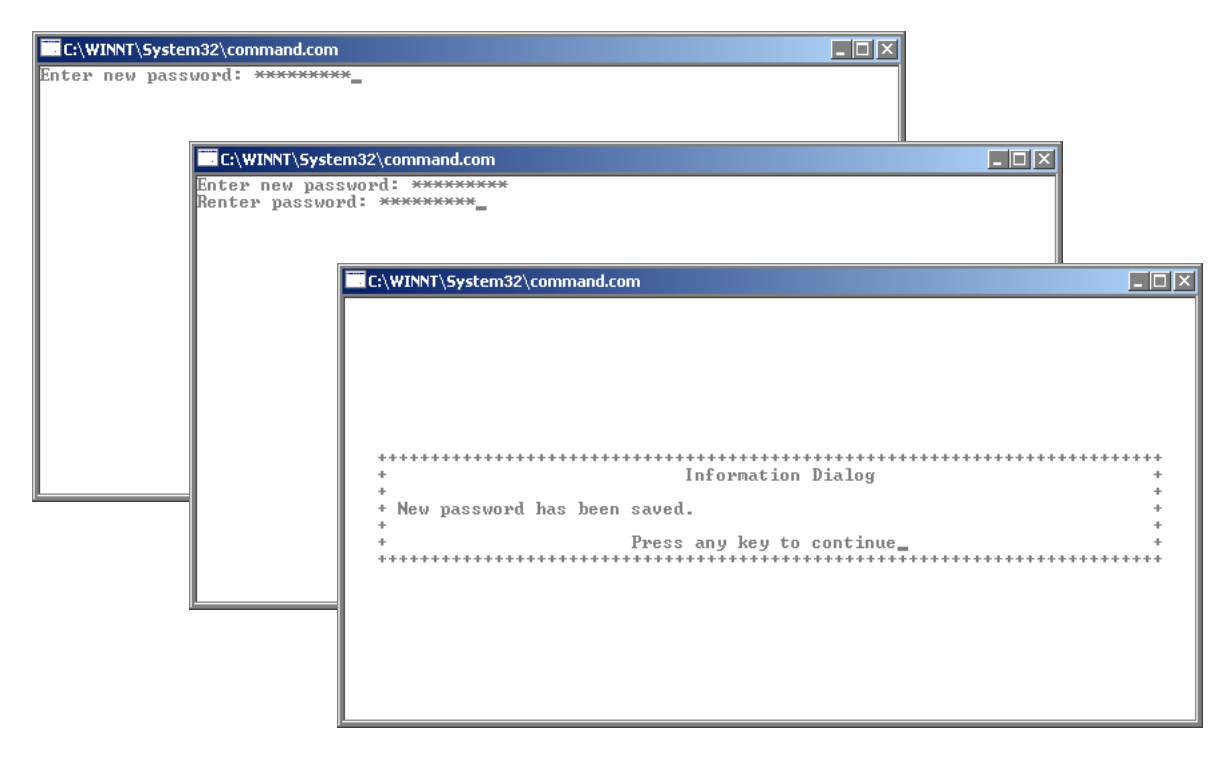

# Utilities

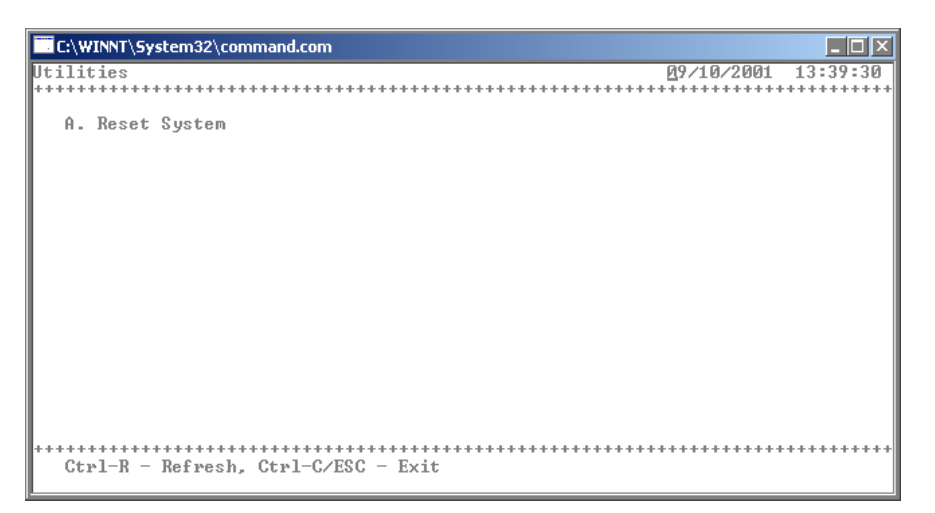

Figure C-22: E. Utilities Menu

Figure C-23: (E. Utilities) A. Reset Confirmation

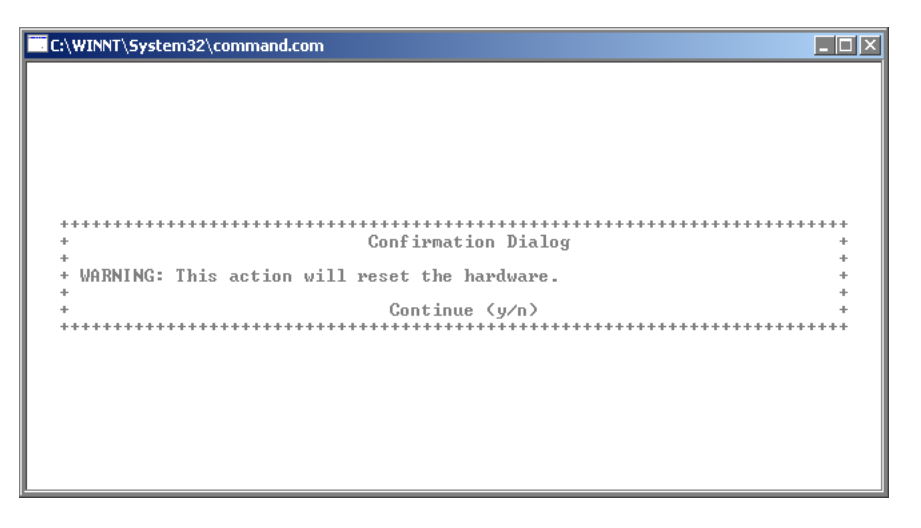